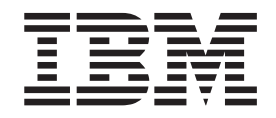

# Installing SuSE LINUX for S/390<sup>®</sup> – April 5, 2001

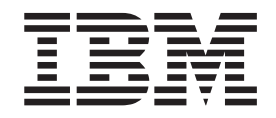

# Installing SuSE LINUX for S/390<sup>®</sup> – April 5, 2001

#### Note

Before using this document, be sure to read the information in "Notices" on page 143.

Second Edition — (8 December 2000)

This edition applies to SuSE 7.0 LINUX for S/390 (October 2000).

© Copyright International Business Machines Corporation 2000, 2001. All rights reserved. US Government Users Restricted Rights – Use, duplication or disclosure restricted by GSA ADP Schedule Contract with IBM Corp.

## Contents

Ι

|                    | Summary of changes                                                                                                    |
|--------------------|----------------------------------------------------------------------------------------------------|
|                    | About this document       ix         How to obtain the most recent version       ix         Who should read this document?       ix         Assumptions       ix         Installation process overview       ix         Installation methods       x         Installation mediums       x         Installation process       x         What to read in this document       x |
| Part 1. IPL from t | the installation medium                                                                                                    |
|                    | 1 IPL from tape in a native/LPAR environment.                                                                                                    |
|                    | 2 IPL from tape using a VM guest                                                                                                    |
|                    | 3 IPL from the VM reader                                                                                                    |
|                    | 4 Load from CD-ROM9Performing a load from CD-ROM on a G5 or G6 system9Performing a boot from CD-ROM on a Multiprise 300017                                                                                                    |
|                    | <b>5 To continue</b>                                                                                                    |
| Part 2. LPAR, Tol  | ken Ring and FTP installation scenario                                                                                                    |
|                    | <b>6 Kernel initialization</b>                                                                                                    |
|                    | <b>7 Network setup</b>                                                                                                    |
|                    | 8 Starting YaST                                                                                                    |
|                    | 9 Setting up the link to the FTP server and getting the packages 35                                                                                                    |
|                    | <b>10 Installing the packages from the FTP server</b>                                                                                                    |
|                    | <b>11 Configuring the system</b> 41         Setting the network definitions       42         Checking that the file system was unmounted       42                                                                                                    |
|                    | <b>12 Re-IPL from DASD</b>                                                                                                    |
|                    | <b>13 Setting the root password</b>                                                                                                    |

|                    | <b>14 Kernel initialization</b>                                                                                                    |
|--------------------|----------------------------------------------------------------------------------------------------|
|                    | <b>15 Network setup</b>                                                                                                    |
|                    | <b>16 Starting YaST</b>                                                                                                    |
|                    | 17 Installing the packages from the NFS server                                                                                                    |
|                    | <b>18 Configuring the system</b>                                                                                                    |
|                    | <b>19 Re-IPL from DASD</b>                                                                                                    |
|                    | <b>20 Setting the root password</b>                                                                                                    |
| Part 4. LPAR, Tok  | en Ring and SMB installation scenario                                                                                                    |
|                    | <b>21 Kernel initialization</b>                                                                                                    |
|                    | <b>22 Network setup</b>                                                                                                    |
|                    | <b>23 Starting YaST</b>                                                                                                    |
|                    | 24 Installing the packages from the SMB server                                                                                                    |
|                    | 25 Configuring the system       103         Setting the network definitions       104         Checking that the file system was unmounted       108                                                                                                    |
|                    | <b>26 Re-IPL from DASD</b>                                                                                                    |
|                    | <b>27 Setting the root password</b>                                                                                                    |
| Part 5. Administra | ation actions                                                                                                    |
|                    | <b>28 Testing Apache</b>                                                                                                    |
|                    | <b>29 Adding users</b>                                                                                                    |
| Part 6. Additional | information                                                                                                    |
|                    | <b>30 Hints, tips, and troubleshooting</b> 121         What are the corresponding device names to my DASD devnos?       121         Some devices are not detected by LINUX for S/390       121         The hardware console "hangs"       121         No messages on system console during IPL       121         Emulating 'Ctrl' character combinations       122         XPRAM       122         MTU size in Ethernet       122         Telnet session requirement       122         Using AIX as a workstation for the telnet sessions       122         DASDFMT       122 |

|                   | Installation requirements for VM/ESA LINUX for S/390 guests connected via    |
|-------------------|------------------------------------------------------------------------------|
|                   | virtual CTC                                                                  |
|                   | Function keys do not give expected results                                   |
|                   | Unresolved packages                                                          |
|                   | Unmount file systems                                                         |
|                   | Setting the LINUX root password                                              |
|                   | Setting the MTU size                                                         |
|                   | Filesystem check producing too much output                                   |
|                   | How to solve install problems related to the network adapter on a MP3000 125 |
|                   | <b>31 Building a parameter line file</b>                                     |
|                   | Building a parameter line file on OS/390                                     |
|                   | Building a parameter line using VM/ESA                                       |
|                   | Creating a parameter line file on VSE/ESA (CREAVSAM)                         |
|                   | Creating a parameter line file for the VM reader                             |
|                   | <b>32 Preparing your root file system for initial IPL</b>                    |
| Part 7. Appendixe | ₽ <b>s</b>                                                                   |
|                   | Appendix. Multiprise 3000 considerations                                     |
|                   | Preparing the IOCDS                                                          |
|                   | PCI adapter for OS/2                                                         |
|                   | PCI adapter for LINUX for S/390                                              |
|                   | Preparing a Multiprise 3000 LPAR                                             |
|                   | Preparing the S/390 Service Element                                          |
|                   | Hints and Tips for the Multiprise 3000                                       |
|                   | Unlocking the OS/2 desktop on the Multiprise 3000 SE                         |
|                   | Where to find more information 141                                           |
|                   | Useful websites                                                              |
|                   | Notices 1/2                                                                  |
|                   | Tradamarke 140                                                               |
|                   |                                                                              |
|                   | Index                                                                        |

## Summary of changes

This revision contains changes to support the LINUX for S/390 kernel loadable module for the LINUX kernel version 2.2.16. Technical changes or additions to the text and illustrations are indicated by a vertical line to the left of the change.

## **Edition 2 changes**

#### **Changed Information**

• 'Network setup' and 'Starting YAST' screen updates.

This revision also includes maintenance and editorial changes.

## April 5, 2001 update

I

|

#### New Information

• Included a reference on where to find more information about the parameter line file.

## About this document

I

This document is provided for use when installing the SuSE 7.0 shipment of LINUX. Instructions in this document work only with the SuSE 7.0 LINUX for S/390 distribution. Ensure that you have the correct version of this document corresponding to the distribution you are using.

If you have questions about any of the material covered in this document, contact the LINUX for S/390 team at: **contact\_linux390@de.ibm.com** 

#### How to obtain the most recent version

As needed, this document will be updated with new and changed information. The latest document will be made available on the LINUX for S/390 website. Go to **http://www.ibm.com/s390/linux/** and click **Library** to get to the documentation. Check the website regularly to ensure that you have the newest documentation.

#### Who should read this document?

This document can be used by system programmers, security administrators, and others involved in setting up the hardware and software in preparation for LINUX.

#### **Assumptions**

The following general assumptions are made about your background knowledge:

- You have an understanding of LINUX and S/390 terminology.
- You have an understanding of basic computer architecture, operating systems, and programs.

#### Installation process overview

This section gives a quick overview of the installation methods you can use and the installation process.

#### Installation methods

You can install in three different ways:

- Install in an LPAR
- Install natively
- Install as a guest under VM/ESA

#### Installation mediums

You can use one of the following installation media:

- Tape (created under OS/390, VM/ESA or VSE/ESA)
- VM reader (files are obtained through the network)
- CD-ROM (emulated tape on Multiprise 3000)

#### **Differences between installation methods**

IPL from tape is identical for all platforms. The only difference is the console:

- Under VM/ESA: 3270 screen
- All other methods: Hardware console (directly or via HMC)

## Installation process

| If installing from tape                       | If installing from VM reader                    | If installing from CD-ROM                                        |
|-----------------------------------------------|-------------------------------------------------|------------------------------------------------------------------|
| Prepare the IPL tape                          | Get the installation files into the VM reader   | Use the Load from CD-ROM<br>or Server option on the HMC<br>or SE |
| IPL from tape to load<br>mini-system into RAM | IPL from VM reader to load mini-system into RAM | IPL from the CD-ROM                                              |
| Start the SuSE installation program YaST      | Start the SuSE installation program YaST        | Start the SuSE installation program YaST                         |
| YaST will install LINUX on DASD               | YaST will install LINUX on DASD                 | YaST will install LINUX on DASD                                  |
| IPL from DASD                                 | IPL from DASD                                   | IPL from DASD                                                    |

## What to read in this document

| If you are installing on  | IPLing using     | Then read this                                                                                                    |  |
|---------------------------|------------------|----------------------------------------------------------------------------------------------------|--|
| G5 or G6                  | 1                |                                                                                                    |  |
| as a VM/ESA guest         | Таре             | <ul> <li>"2 IPL from tape using a VM guest" on<br/>page 5</li> <li>"Part 3. VM, Ethernet and NFS installation<br/>scenario" on page 51</li> </ul>                        |  |
|                           | Server or CD-ROM | <ul> <li>"Performing a load from CD-ROM on a G5 or G6 system" on page 9</li> <li>"Part 3. VM, Ethernet and NFS installation scenario" on page 51</li> </ul>              |  |
|                           | VM reader        | <ul> <li>"3 IPL from the VM reader" on page 7</li> <li>"Part 3. VM, Ethernet and NFS installation scenario" on page 51</li> </ul>                                        |  |
| on an LPAR or             | Таре             | <ul> <li>"1 IPL from tape in a native/LPAR<br/>environment" on page 3</li> <li>"Part 2. LPAR, Token Ring and FTP<br/>installation scenario" on page 21</li> </ul>        |  |
| natively                  | Server or CD-ROM | <ul> <li>"Performing a load from CD-ROM on a G5 or G6 system" on page 9</li> <li>"Part 2. LPAR, Token Ring and FTP installation scenario" on page 21</li> </ul>          |  |
| Multiprise 3000           |                  |                                                                                                    |  |
| as a VM/ESA guest         | Таре             | <ul> <li>"2 IPL from tape using a VM guest" on page 5</li> <li>"Part 3. VM, Ethernet and NFS installation scenario" on page 51</li> </ul>                                |  |
|                           | Server or CD-ROM | <ul> <li>"Performing a boot from CD-ROM on a<br/>Multiprise 3000" on page 17</li> <li>"Part 3. VM, Ethernet and NFS installation<br/>scenario" on page 51</li> </ul>     |  |
|                           | VM reader        | <ul> <li>"3 IPL from the VM reader" on page 7</li> <li>"Part 3. VM, Ethernet and NFS installation scenario" on page 51</li> </ul>                                        |  |
| on an LPAR or<br>natively | Таре             | <ul> <li>"Part 2. LPAR, Token Ring and FTP<br/>installation scenario" on page 21</li> <li>"Preparing a Multiprise 3000 LPAR" on<br/>page 136</li> </ul>                  |  |
|                           | Server or CD-ROM | <ul> <li>"Performing a boot from CD-ROM on a<br/>Multiprise 3000" on page 17</li> <li>"Part 2. LPAR, Token Ring and FTP<br/>installation scenario" on page 21</li> </ul> |  |

# Part 1. IPL from the installation medium

| 1 IPL from tape in a native/LPAR environment. | 3            |
|-----------------------------------------------|--------------|
| 2 IPL from tape using a VM guest              | 5            |
| 3 IPL from the VM reader                      | 7            |
| <b>4 Load from CD-ROM</b>                     | 9<br>9<br>17 |
| 5 To continue                                 | 19           |

## 1 IPL from tape in a native/LPAR environment

To IPL from tape in a native/LPAR environment:

- 1. If it is not already connected, attach your IPL tape unit to your S/390 hardware system.
- 2. Mount the tape cartridge to the tape unit that you intend to IPL from.
- 3. Get access to the service element, select the image you want to IPL and perform a **load** from the device number of your IPL tape unit.

Your hardware console may "hang" if it receives too many messages. Use the **Delete** button to enable further output.

Check the operating system messages of your system, which should appear on your system console. Check that LINUX for S/390 boots properly. You will be prompted for your network information.

## 2 IPL from tape using a VM guest

To IPL from tape using a VM guest:

- 1. If it is not already connected, attach the tape unit to your S/390 hardware system and the VM/ESA guest.
- 2. Mount the tape cartridge to the tape unit that you intend to IPL from.
- 3. Perform the command:

#CP IPL <devno>

Where devno is the device number of your IPL tape unit.

Check the operating system messages of your system, which - under VM - appear on your system console. Check that LINUX for S/390 boots properly. You will be prompted for your network information.

## 3 IPL from the VM reader

Enter LIN from CMS to run the LIN EXEC that you created (see *Preparing for Installing LINUX for S/390*). This will use the CMS punch command to put the kernel, the boot parameter, and the initial root file system (RAMdisk) into the reader and then boot the kernel.

## 4 Load from CD-ROM

This chapter describes how to do a load from CD-ROM on a Multiprise 3000, G5, or G6 system. A G5 or G6 system is delivered with an internal SE (a ThinkPad without a CD-ROM drive) and an HMC (with a CD-ROM drive). A Multiprise 3000 has an integrated CD-ROM drive and an integrated SE. The boot is slightly different on a Multiprise 3000 to that on a G5 or G6 system.

#### Before you begin:

• All required microcode fixes must be installed on the SE and the HMC.

## Performing a load from CD-ROM on a G5 or G6 system

1. On the HMC, select **Single object operation** on the machine you want to work with, as shown in Figure 1.

| HMC1: Hardware Management Console Workplace (Version 1.6.2)             |                                                                                                    |
|-------------------------------------------------------------------------|----------------------------------------------------------------------------------------------------|
| Views                                                                   | CPC Recovery                                                                                                    |
| Groups Exceptions Active Console Task Books<br>List                     | Hardware<br>Messages<br>Operating<br>System<br>Messages                                                                                      |
| Groups Work Area                                                        | Single<br>Object<br>Object<br>Object<br>Object<br>Operations<br>Start<br>Stop<br>Reset<br>Normal<br>PSW<br>Restart<br>Reset<br>Clear<br>Load |
| Use CPC Recovery tasks to recover from CPC hardware or software errors. | <u> </u>                                                                                                    |

Figure 1. The HMC with the CPC Recovery window

2. Select the image in which you want to IPL, as shown in Figure 2.

| 🔽 Single Object Selection                                        |  |  |  |
|------------------------------------------------------------------|--|--|--|
| Task: Single Object Operations                                   |  |  |  |
| This task can only be performed on a single object.              |  |  |  |
| To continue, select an object from the list below.               |  |  |  |
| Object Name                                                      |  |  |  |
| JUX<br>P0000U10<br>P0064512<br>P00SOS01<br>✓<br>✓<br>Cancel Help |  |  |  |

Figure 2. Selecting the image

3. From CPC Recovery, select the **Load from CD-ROM or server** icon as shown in Figure 3

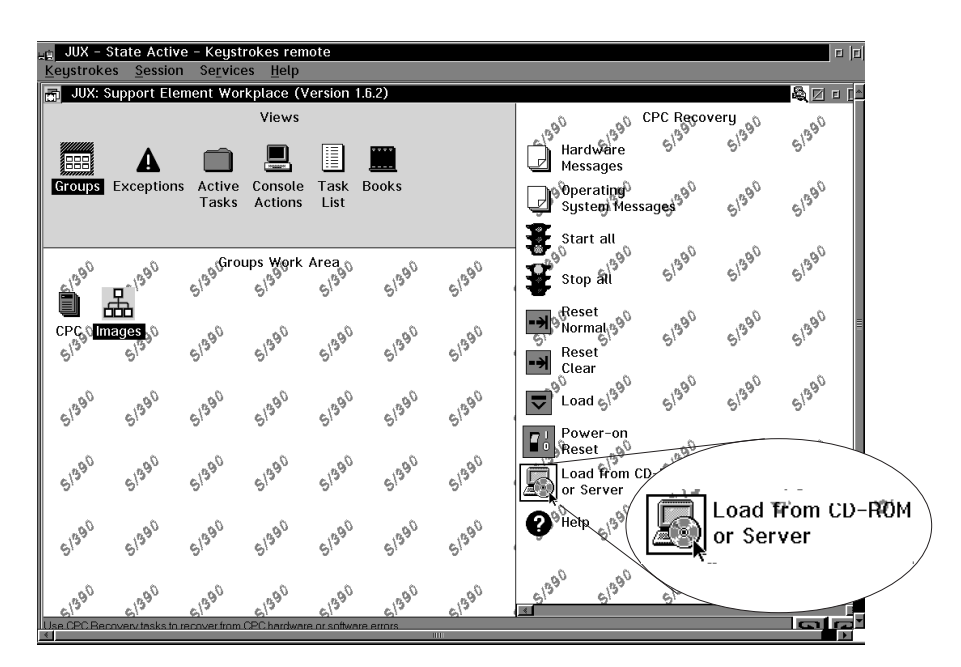

Figure 3. CPC Recovery window

4. Select the object you want to load on as shown in Figure 4

| Single Object Selection                             |  |  |
|-----------------------------------------------------|--|--|
| Task: Load from CD-ROM or Server                    |  |  |
| This task can only be performed on a single object. |  |  |
| To continue, select an object from the list below.  |  |  |
| Object Name                                         |  |  |
| BOELIN01                                            |  |  |
| BOELIN02                                            |  |  |
| BOELINGS                                            |  |  |
|                                                     |  |  |
| × ×                                                 |  |  |
| <u>OK</u> Cancel Help                               |  |  |

Figure 4. Selecting the image

5. On the task confirmation panel, select **Yes** as shown in Figure 5

| ☑ Load from CD-R0M or Server Task Confirmation              |  |  |
|-------------------------------------------------------------|--|--|
| Load from CD-R0M or server will cause jobs to be cancelled. |  |  |
| Do you want to continue with this task?                     |  |  |
| Object names                                                |  |  |
| BOETSTO1                                                    |  |  |

Figure 5. Confirming the action

6. Select the Hardware Management Console CD-ROM radiobutton for the source for IPL, as shown in Figure 6. This is because the CD that you are loading from is integrated with the HMC. On a Multiprise 3000 system, the CD-ROM drive is local. An alternative would be to have the CD-ROM or the CD image on a PC in the network. Then you would choose FTP source here.

| B Load from CD-ROM or Server                                                                                                  |
|----------------------------------------------------------------------------------------------------|
| Use this task to load operating system software or utility programs from a CD-ROM or a server that can be accessed using FTP. |
| Select the source of the software:                                                                                            |
| <u>Hardware Management Console CD-ROM</u>                                                                                     |
| O Local CD-ROM                                                                                                    |
| O ETP Source                                                                                                    |
| Host computer                                                                                                    |
| User ID                                                                                                    |
| Password                                                                                                    |
| Account (can be blank)                                                                                                    |
| File location (can be blank)                                                                                                  |
|                                                                                                    |
| Continue Cancel Help                                                                                                    |
|                                                                                                    |

Figure 6. Selecting the source of the software

7. From the list of files on the CD, select the SuSE installation file (SuSE.INS), as shown in Figure 7. (If you have your own ins files on a server, you could choose one of them here.)

| Ε P0 | 0S0S01: Support Element Workplace | e (Version 1.6.1)                                         | <b>a</b> 2 |
|------|-----------------------------------|-----------------------------------------------------------|------------|
|      | Load from CD-ROM or Server        |                                                           |            |
|      |                                   |                                                           |            |
| Grou | ∠ Load from CD-ROM or Server      | - Select the software to load                             |            |
|      |                                   |                                                           |            |
|      | Select the software to load.      |                                                           |            |
| .19  | Name                              | Description                                               |            |
|      | suse.ins                          | SuSE Linux for S/390 Installation/Rescue System (default) | Â          |
| CPC  |                                   |                                                           |            |
| 513  |                                   |                                                           |            |
|      |                                   |                                                           |            |
| 3    |                                   |                                                           |            |
| 5/2  |                                   |                                                           |            |
|      |                                   |                                                           |            |
| .0   |                                   |                                                           |            |
| 510  |                                   |                                                           | *          |
|      | <u>↓</u>                          |                                                           | *          |
| 5135 | Continue Cancel Help              |                                                           |            |

Figure 7. Selecting the software

- 8. Deactivate all channels of devices that are not supported, for example, coupling facility channels.
- 9. Confirm the action by selecting **Yes**, as shown in Figure 8.

| ∠ Confirm th                      | e action                                                  |  |  |
|-----------------------------------|-----------------------------------------------------------|--|--|
| You selected t                    | to load the following:                                    |  |  |
| Name:                             | suse.ins                                                  |  |  |
| Description:                      | SuSE Linux for S/390 Installation/Rescue System (default) |  |  |
| to the image:                     | SUSE                                                      |  |  |
| Are you sure you want to do this? |                                                           |  |  |
|                                   |                                                           |  |  |
| Yus No                            | I Help                                                    |  |  |

Figure 8. Confirm the action

First the software is loaded from the CD-ROM. A progress windows will appear as shown in Figure 9

| Load from CD-ROM or     | Server Progress |
|-------------------------|-----------------|
| Function duration time: | 00:05:00        |
| Elapsed time:           | 00:00:05        |
| Retrieving code from so | urce.           |
| . ►                     |                 |
| <u>OK</u> Help          |                 |

Figure 9. Retrieving code from CD-ROM progress

Next, the software will be loaded into the system, as indicated by the progress window shown in Figure 10  $\,$ 

| Load from CD-ROM or Server Progress |          |  |  |  |
|-------------------------------------|----------|--|--|--|
| Function duration time:             | 00:05:00 |  |  |  |
| Elapsed time:                       | 00:00:50 |  |  |  |
| Loading data into syste             | m.       |  |  |  |
| k                                   |          |  |  |  |
| <u>Ω</u> K Help                     |          |  |  |  |

Figure 10. Loading the software into the system

Successful completion of the load will be reported by a message shown in Figure 11  $\,$ 

| Load from CD-ROM or                   | r Server Progress |   |
|---------------------------------------|-------------------|---|
| Function duration time:               | 00:05:00          |   |
| Elapsed time:                         | 00:02:09          |   |
| Load from CD-ROM or s<br>successfully | erver completed   | * |
| <u>О</u> К <mark>Н</mark> еlp         |                   |   |

Figure 11. Completion message

10. You can then look at the operating system messages by selecting the icon as shown in Figure 12.

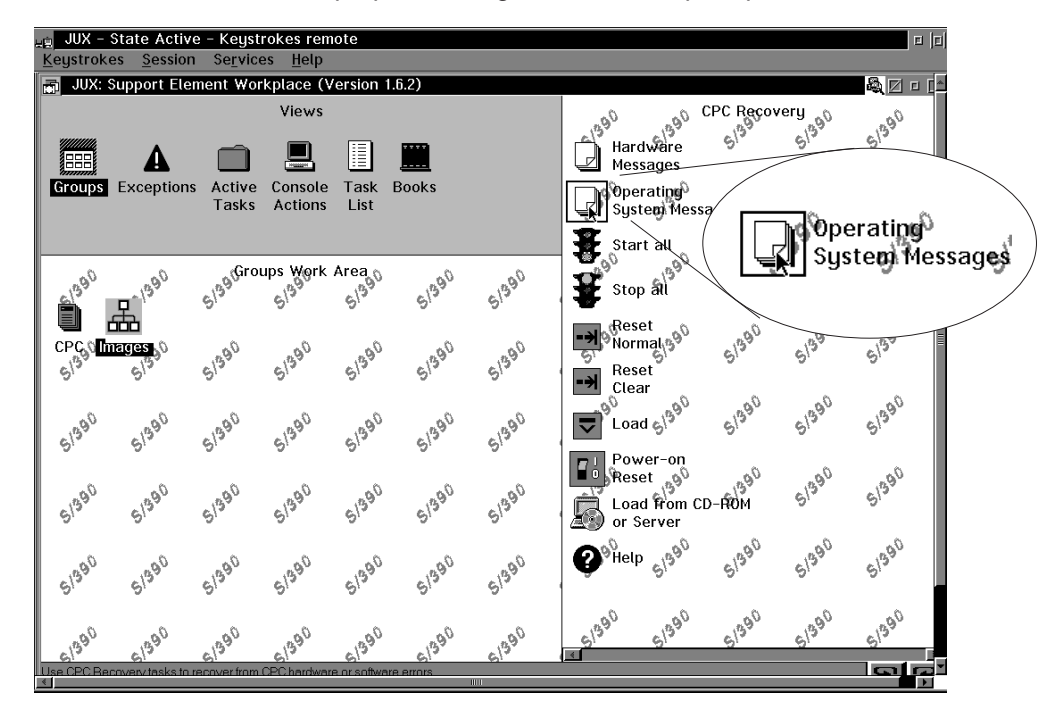

Now the installation proper will begin. You will be prompted for information.

Figure 12. Selecting the Operating System Messages icon

#### Performing a boot from CD-ROM on a Multiprise 3000

- 1. On the integrated SE, log on and wait for the license agreement to finish diplaying.
- 2. Insert the CD-ROM in the CD-ROM drive.

On the CD, you will see several files. Find the file SuSE-6-4.INS. Every installation (INS) file contains references to an image, an initrd, and a parameter line file and their hex addresses. You can make your own installation file for your own installation configuration. You can add comments to an installation file by starting the line with an asterisk and a blank.

- 3. Select the image in which you want to IPL.
- 4. On the CPC Recovery window, select Load from CD-ROM or server
- 5. Select the Local CD-ROM radiobutton
- 6. Enter the path to the SuSE data as shown in Figure 13:

| B Load from CD-R0M or Server                                                                                                  |
|----------------------------------------------------------------------------------------------------|
| Use this task to load operating system software or utility programs from a CD-ROM or a server that can be accessed using FTP. |
| Select the source of the software:                                                                                            |
| O Hardware Management Console CD-ROM                                                                                          |
| ● Local CD-ROM                                                                                                    |
| O ETP Source                                                                                                    |
| Host computer                                                                                                    |
| User ID                                                                                                    |
| Password                                                                                                    |
| Account (can be blank)                                                                                                    |
| File location (can be blank) H:\suse\images                                                                                   |
|                                                                                                    |
| Continue Cancel Help                                                                                                    |

Figure 13. File location

- 7. Select Continue.
- 8. On the File to load window, confirm that the SuSE.INS file is selected.
- 9. Confirm the action.

Next the SuSE boot messages will appear on the Console message window.

## 5 To continue...

The messages and screens you will see during the IPL and installation process vary depending on the operating environment, console, network type, etc. that you are using. We provide examples of two of these scenarios:

- "Part 2. LPAR, Token Ring and FTP installation scenario" on page 21
- "Part 3. VM, Ethernet and NFS installation scenario" on page 51

# Part 2. LPAR, Token Ring and FTP installation scenario

| 6 Kernel initialization                                          | 23             |
|------------------------------------------------------------------|----------------|
| 7 Network setup                                                  | 25             |
| 8 Starting YaST                                                  | 29             |
| 9 Setting up the link to the FTP server and getting the packages | 35             |
| 10 Installing the packages from the FTP server                   | 37             |
| <b>11 Configuring the system</b>                                 | 41<br>42<br>46 |
| 12 Re-IPL from DASD                                              | 47             |
| <b>13 Setting the root password</b>                              | 49<br>50       |
# **6 Kernel initialization**

When you IPL from tape the kernel is loaded into memory. At initialization time the kernel prints messages to the system console:

```
Linux version 2.2.16 (root@ikr_tape.suse.de) (gcc version 2.95.2 19991024 (relea
se)) #1 SMP Thu Oct 19 10:16:44 GMT 2000
Command line is: ramdisk_size=32768 root=/dev/ram0 ro
We are running native
This machine has an IEEE fpu
Initial ramdisk at: 0x02000000 (16777216 bytes)
```

First a lot of devices are autosensed and you will see a lot of messages like these:

```
Detected device FD00 on subchannel 010A - PIM = 80, PAM = 80, POM = FF
Detected device FD01 on subchannel 010B - PIM = 80, PAM = 80, POM = FF
...
SenseID : device 2848 reports: CU Type/Mod = 3990/EC, Dev Type/Mod = 3390/0A
SenseID : device 2849 reports: CU Type/Mod = 3990/EC, Dev Type/Mod = 3390/0A
...
```

At the end a partition check is done:

```
Partition check:
RAMDISK: Compressed image found at block 0
VFS: Mounted root (ext2 filesystem).
This is SuSE Instsys Version 2000.10.20 Rel. 0
Build date: Fri Oct 20 18:43:12 GMT 2000
Creating /var/log/boot.msg
Oct 25 15:41:48 suse syslogd 1.3-3: restart.
```

Finally you are welcomed to the system:

 =
 =
 =

 == Welcome to SuSE Linux 7.0 for IBM S/390
 -==

 =
 =
 =

Then you can set up the network.

## 7 Network setup

You will be prompted for your network configuration. Have your network data ready when you get to this part of the installation.

When LINUX is IPLed, all LINUX commands are entered through the HMC or SE using the **Send** command button. All the replies in the following examples were entered in this way:

1. Select your type of network. For example, for Token Ring, select 1:

```
First, select the type of your network device:
0) no network
1) OSA Token Ring
2) OSA Ethernet
3) OSA-Express Gigabit Ethernet (experimental)
4) Channel To Channel
5) Escon
6) IUCV (experimental)
Enter your choice (1-6):
1
```

2. You will be prompted to read the license agreement before entering information about your network. Answer **yes** as the installation will not continue otherwise:

```
To set up the network, you have to read and confirm the license information
of the network module provided by IBM.
Do you want to see the license (Yes/No) ?
Yes
International License Agreement for Non-Warranted Programs
General Terms
...
```

3. After reading the license agreement, to continue with the installation, enter yes

```
Do you agree with this license (Yes/No) ? yes
```

4. Enter the device number of the network connection device. If there is only one dedicated network card, you can enter auto. In this example, the device number is fc20:

```
Ok, now we can set up the network configuration.

Please enter the device number of the network device,

e.g. fc20 - please refer to the corresponding AWSMAP in

the Emulated I/O Configuration!

If there is only _ONE_ network device attached to your machine,

you may type auto for automatic detection.

Network device number:

fc20
```

5. Then enter the relative port. In this example the relative port is 0:

```
Please type in the relative port on device number fc20 Relative port: \pmb{\theta}
```

6. Then the LCS (lan channel station) driver module for OSA-card enablement is loaded. Note the line starting with insmod; this line gives you the parmline which you might need later. Answer yes if everything looks all right:

```
Unloading LCS module if active...
rmmod: module lcs is not loaded
Trying to start the LCS module now...
insmod -v lcs noauto=1 devno_portno_pairs=0xfc20,0 :
Using /lib/modules/2.2.16/net/lcs.o
Symbol version prefix 'smp
Starting lcs
lcs: tr0 configured as follows read subchannel=126 write subchannel=127
read devno=fc20 write devno=fc21
hw_address=00:60:94:44:DF:87 rel_adapter_no=0
lcs configured to use sw statistics,
ip checksumming of received packets is off.
autodetection is off.
configured to detect
cu_model 0x01,15 rel_adapter(s)
cu_model 0x08,15 rel_adapter(s)
cu_model 0x60,1 rel_adapter(s)
cu model 0x1F,15 rel adapter(s)
1smod now shows all loaded modules:
                      14888 0 (unused)
lcs
Was the loading of "lcs" successful (Yes/No) ?
yes
```

 Next you will be prompted for the network data. Note that the MTU size needs to be the same on both the network and on your LINUX for S/390 system. Here is an example from one of our systems:

```
Please enter your full host name (e.g. s390.suse.com):
boeaet32.boeblingen.de.ibm.com
Please enter your IP address:
9.164.188.101
Please enter the net mask:
255.255.224.0
Please enter the broadcast address:
9.164.191.255
Please enter the gateway address:
9.164.181.1
Please enter the IP address of the DNS server:
9.164.178.1
Please enter the DNS search domain (e.g. suse.com):
boeblingen.de.ibm.com
Please enter the MTU (Maximum Transfer Unit),
leave blank for default [1492]:
```

8. Next you will be asked to confirm the configuration. Take care to check the configuration as problems will arise later in the installation if the network configuration is not correct!

```
Configuration for tr0 will be:

Full host name : boeaet32.boeblingen.de.ibm.com

IP address : 9.164.188.101

Net mask : 255.255.224.0

Broadcast address: 9.164.191.255

Gateway address : 9.164.181.1

DNS IP address : 9.164.178.1

DNS search domain: boeblingen.de.ibm.com

MTU size : 1492

Is this correct (Yes/No) ?

yes
```

#### 9. Set a temporary root password:

For security reasons you have to set an temporary installation system password for the user "root". You'll be asked for it only when you telnet in to this installation system to limit the access to it and it will be cleared as soon as you shut down or reset the installation system. Please enter the temporary installation password: **pas4root** Temporary installation password set.

You will see messages about the network setup:

```
restarting syslogd:
Oct 25 15:48:45 beeaet32 syslogd 1.3-3: restart.
ifconfig tr0 9.164.188.101 netmask 255.255.224.0 broadcast 9.164.191.255 mtu 149
2
/sbin/ifconfig tr0 :
tr0 Link encap:16/4 Mbps Token Ring HWaddr 00:60:94:44:DF:87
inet addr:9.164.188.101 Bcast:9.164.191.255 Mask:255.255.224.0
UP BROADCAST RUNNING MULTICAST MTU:2000 Metric:1
RX packets:0 errors:0 dropped:0 overruns:0 frame:0
TX packets:0 errors:0 dropped:0 overruns:0 carrier:0
collisions:0 txqueuelen:100
```

SuSE LINUX will then ping the IP address, the gateway, and the DNS server automatically to verify the network connection:

Trying to ping my IP address: PING 9.164.188.101 (9.164.188.101): 56 data bytes 64 bytes from 9.164.188.101: icmp seq=0 ttl=255 time=0.157 ms 64 bytes from 9.164.188.101: icmp\_seq=1 ttl=255 time=0.112 ms 64 bytes from 9.164.188.101: icmp\_seq=2 ttl=255 time=0.136 ms --- 9.164.188.101 ping statistics ---3 packets transmitted, 3 packets received, 0% packet loss round-trip min/avg/max = 0.112/0.135/0.157 ms Trying to ping the IP address of the Gateway: PING 9.164.181.1 (9.164.181.1): 56 data bytes 64 bytes from 9.164.181.1: icmp seq=0 ttl=255 time=7.540 ms 64 bytes from 9.164.181.1: icmp\_seq=1 ttl=255 time=2.456 ms 64 bytes from 9.164.181.1: icmp\_seq=2 ttl=255 time=9.870 ms --- 9.164.181.1 ping statistics ---3 packets transmitted, 3 packets received, 0% packet loss round-trip min/avg/max = 2.456/6.622/9.870 ms Gateway seems to respond to our pings, continuing. Trying to ping the IP address of the DNS Server: PING 9.164.178.1 (9.164.178.1): 56 data bytes 64 bytes from 9.164.178.1: icmp\_seq=0 ttl=255 time=9.676 ms 64 bytes from 9.164.178.1: icmp\_seq=1 ttl=255 time=3.050 ms 64 bytes from 9.164.178.1: icmp\_seq=2 ttl=255 time=2.372 ms --- 9.164.178.1 ping statistics ---3 packets transmitted, 3 packets received, 0% packet loss round-trip min/avg/max = 2.372/5.032/9.676 ms

#### 10. When all is set up you will see the system prompt:

Network Setup finished, running inetd...
[SuSE Instsys] boeaet32:/ #

Now you can telnet in and start the installation program YaST.

# 8 Starting YaST

## Telnet session requirement

The telnet session must be at least 80 x 25 lines. An OS/2 telnet session, for example, opens by default with only 24 lines.

To navigate on the telnet screen, use the arrow keys to navigate in selection lists, and the tab key to select actions.

- Note: The function keys do not always map correctly in YaST. For example, F6 might be interpreted as F5. Use the numerical and punctuation keys (1–0) instead, for example instead of F1 use 1 and instead of F10 use 0. (The cursor must be on a non-input field for this to work.)
- 1. When you telnet in to the LINUX system you must login as **root**; the password is the temporary password:

boeaet32 login: root Password: pas4root

2. The following screen appears:

```
>>> >>> >>> >>> >>> >>> SuSE Linux S/390 7.0 <<<< <<< <<< <<< <<< <<<
   1. If you want to check which devices the dasd driver can see,
      run 'insmod dasd probeonly' and check
      the output of 'cat /proc/dasd/devices'
      Remove the dasd driver with 'rmmod dasd' afterwards.
   2. Choose the device numbers you want to use for SuSE Linux S/390
            !!! BE CAREFUL WHEN SELECTING DASDs - !!!
            !!! YOU MAY DESTROY DATA ON SHARED DEVICES !!!
   3. Enter 'insmod dasd dasd=<list of devices>'
      Remember to separate devices by commas (<dev_no>,<dev_no>),
       syntax for ranges is <from_dev_no>-<to_dev_no>
      like
              'insmod dasd dasd=FD00-FD0F,FD40,FD42,FD80-FD86'
      Note: When updating, you have to load the dasd driver with the
      same DASD order as in the installed system - see documentation
       for further information.
    4. Start installation or update with 'YaST'.
[SuSE Instsys] boeaet32:/root #
```

3. Enter an insmod command to tell LINUX which DASDs you will be using:

[SuSE Instsys] boeaet32:/root # insmod dasd dasd=fd00-fd03

4. Format the disks. (This can take a while.) If you have not formatted the disks with LINUX before, you need to format dasda, dasdb and any other disks you have defined:

```
[SuSE Instsys] lnxsrv01:/root # dasdfmt -f /dev/dasda -b 4096
```

or

```
[SuSE Instsys] lnxsrv01:/root # dasdfmt -n fd00 -b 4096
```

```
Confirmation messages will appear after each format command:
```

| I am going to format the d                                                                                                    | evice /dev/dasda in the following way:                                                                                                    |
|----------------------------------------------------------------------------------------------------|----------------------------------------------------------------------------------------------------|
| Device number of device                                                                                                    | : 0xfd00                                                                                                    |
| Major number of device                                                                                                    | : 94                                                                                                    |
| Minor number of device                                                                                                    | : 0                                                                                                    |
| Labelling device                                                                                                    | : yes                                                                                                    |
| Disk label                                                                                                    | : LNX1 x80405228                                                                                                    |
| Blocksize                                                                                                    | : 4096                                                                                                    |
| >> ATTENTION! <<<br>All data in the specified<br>Type "yes" to continue, no<br>Formatting the device. This<br>Finished formatting the dev<br>Rereading the partition tal | range of that device will be lost.<br>will leave the disk untouched: yes<br>s may take a while (get yourself a coffee).<br>vice.<br>ble done. |

Repeat this step for each disk defined.

5. Enter **yast** to start the installation program:

[SuSE Instsys] boeaet32:/root # yast

6. On the language selection panel, use the arrow keys to choose a language, for example English or Deutsch (German), and select **Continue**:

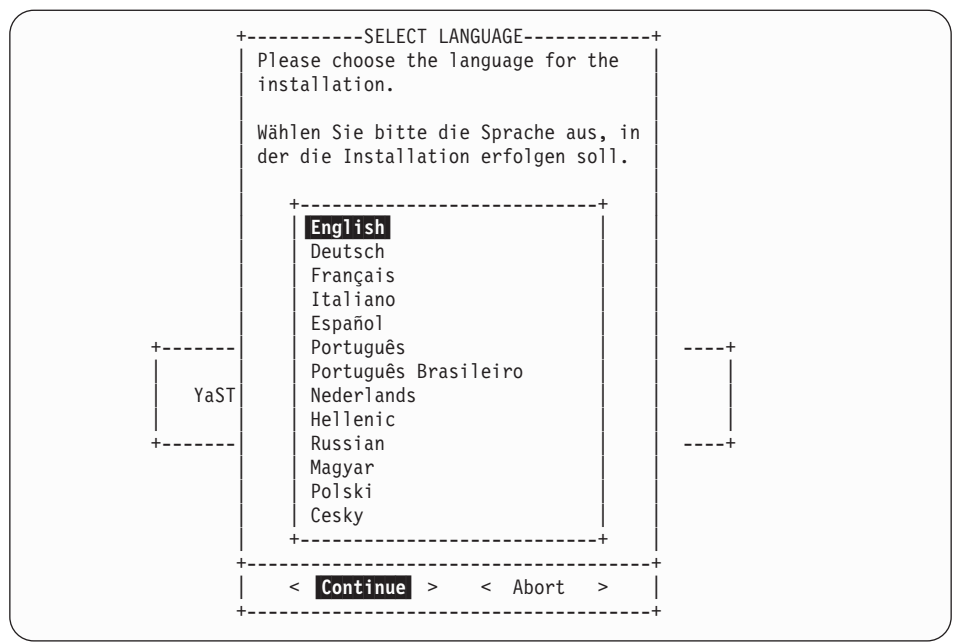

7. On the panel asking you how to access the installation medium, select **FTP site**:

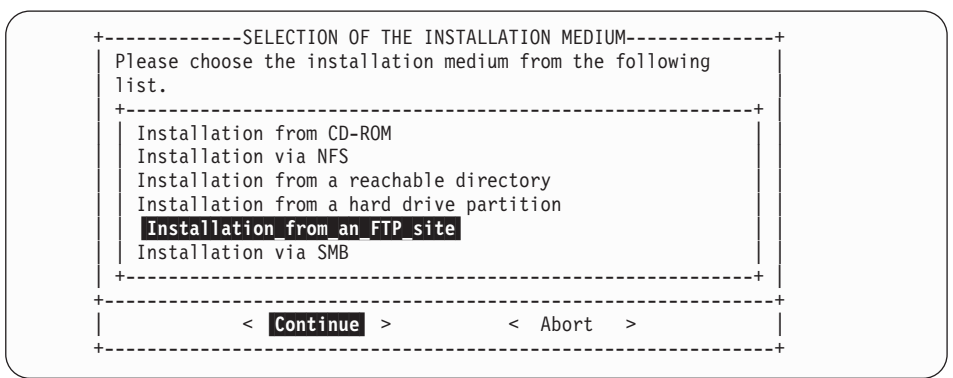

8. On the panel asking for installation mode, select **Install Linux from scratch**:

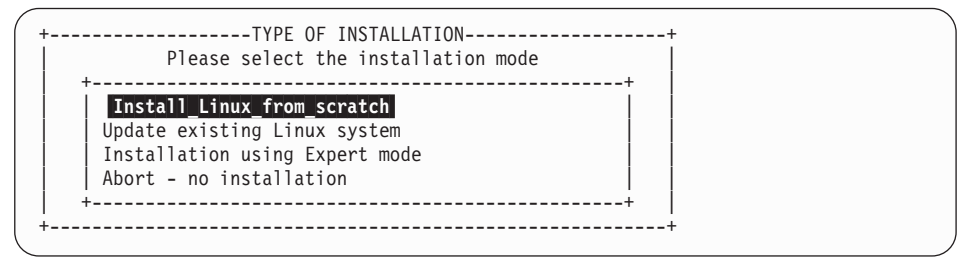

9. Select the DASD to use for the swap space.

**Hint:** It is a good idea to use the first DASD as the swap disk, because SuSE forces the swap disk to be called 'dasda'. It will be less confusing if your first disk is 'dasda' and the second one 'dasdb', and so on. In the example, this will be **fd03**. Then select **Continue**:

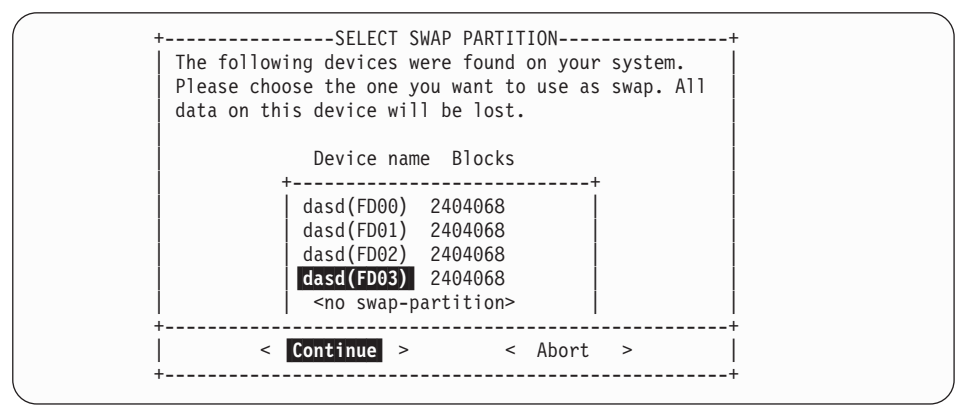

10. Select **Do not partition** on the partitioning screen:

11. Create a file system. Select the DASD you want to use. Press **F4** to define the mountpoint.

|        |                                               |                               | CRE                         | ATING           | FILESY               | STEMS                           |                                            |   |
|--------|-----------------------------------------------|-------------------------------|-----------------------------|-----------------|----------------------|---------------------------------|--------------------------------------------|---|
| С      | urrent list<br>Device name                    | of the f<br>Blocks            | ilesystems<br>Inodes Fo     | on th<br>rmat F | e exis<br>sType      | ting hard drive<br>Mount point  | s:<br>Partition                            |   |
| +      | <b>dasd(FD00)</b><br>dasd(FD01)<br>dasd(FD02) | 2404068<br>2404068<br>2404068 | <b>4096</b><br>4096<br>4096 | No<br>No<br>No  | ext2<br>ext2<br>ext2 |                                 | <b>S390 DASD</b><br>S390 DASD<br>S390 DASD | + |
| F<br>F | 1=Help<br>5=Expert men                        | u                             | F3=Change<br>F6=Format      | type            |                      | F4=Mount point<br>F7=Read fstab |                                            |   |
|        |                                               | < Coi                         | ntinue >                    |                 |                      | < Abort                         | >                                          |   |

12. On the panel shown, select the root mountpoint from the list (the first entry '/') and then select **Continue**:

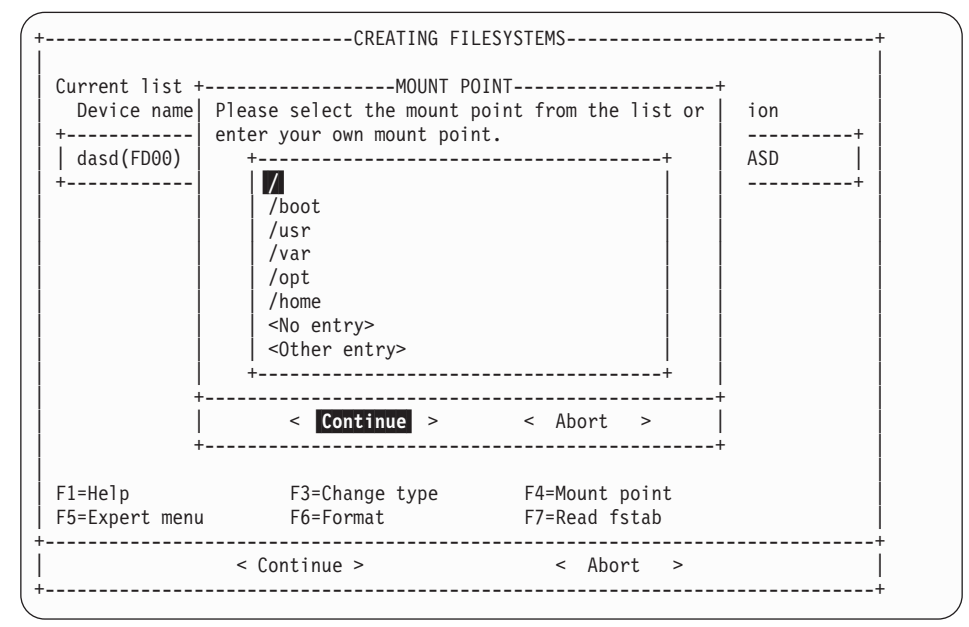

 Repeat the last two steps if necessary to select other mount points for each of your DASD.

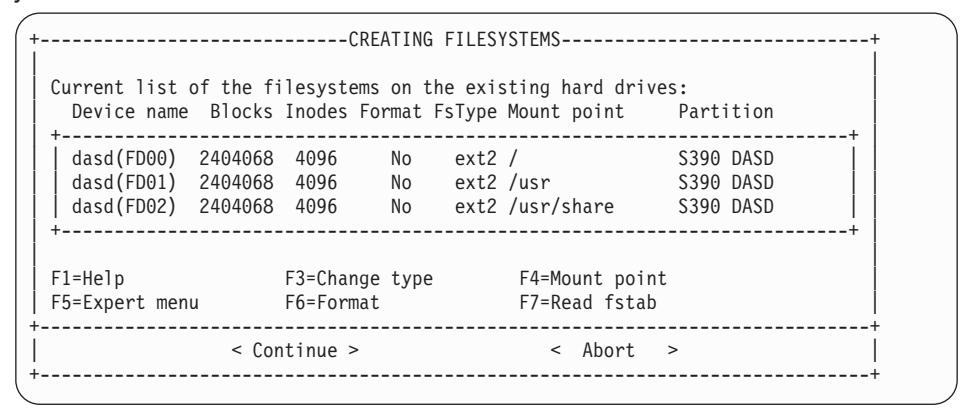

- -----+ Current list of the filesystems on the existing hard drives: Device name Blocks Inodes Format FsType Mount point Partition -----+ 
   dasd(FD00)
   2404068
   4096
   No
   ext2 /
   S390
   DASD

   dasd(FD01)
   2404068
   4096
   No
   ext2 /usr
   S390
   DASD

   dasd(FD02)
   2404068
   4096
   No
   ext2 /usr
   S390
   DASD

   dasd(FD02)
   2404068
   4096
   No
   ext2 /usr
   S390
   DASD
   \_\_\_\_\_ +----FORMAT MODE-----+ Select the format method for the partition. +-----Do not format Normal\_format Format and check |+-----+-----+ < Continue > < Abort > | F1=Help F+----+ int +-F5=Expert menu --F6= ab < Abort > < Continue > \_\_\_\_\_
- 14. Format the DASD by pressing F6, then select Normal format and Continue:

Repeat this for each DASD.

15. The format type of the DASD will change to 'Normal'. Select Continue to begin formatting:

|                                                                     | CREATING                                  | FILESYSTEMS                             |                                                  |   |
|---------------------------------------------------------------------|-------------------------------------------|-----------------------------------------|--------------------------------------------------|---|
| Current list of the fi<br>Device name Blocks                        | lesystems on th<br>Inodes Format F        | e existing hard dr<br>sType Mount point | ives:<br>Partition                               | 1 |
| dasd(FD00) 1439976<br>dasd(FD01) 2404068<br>dasd(FD02) 2404068<br>+ | 4096 Normal<br>4096 Normal<br>4096 Normal | ext2 /<br>ext2 /usr<br>ext2 /usr/share  | S390 DASD<br>S390 DASD<br>S390 DASD<br>S390 DASD |   |
| F1=Help<br>F5=Expert menu                                           | F3=Change type<br>F6=Format               | F4=Mount po<br>F7=Read fst              | int<br>ab                                        |   |
| < Con                                                               | tinue >                                   | < Abort                                 | >                                                |   |
|                                                                     |                                           |                                         |                                                  |   |

16. On the confirmation screen check the data and select Yes:

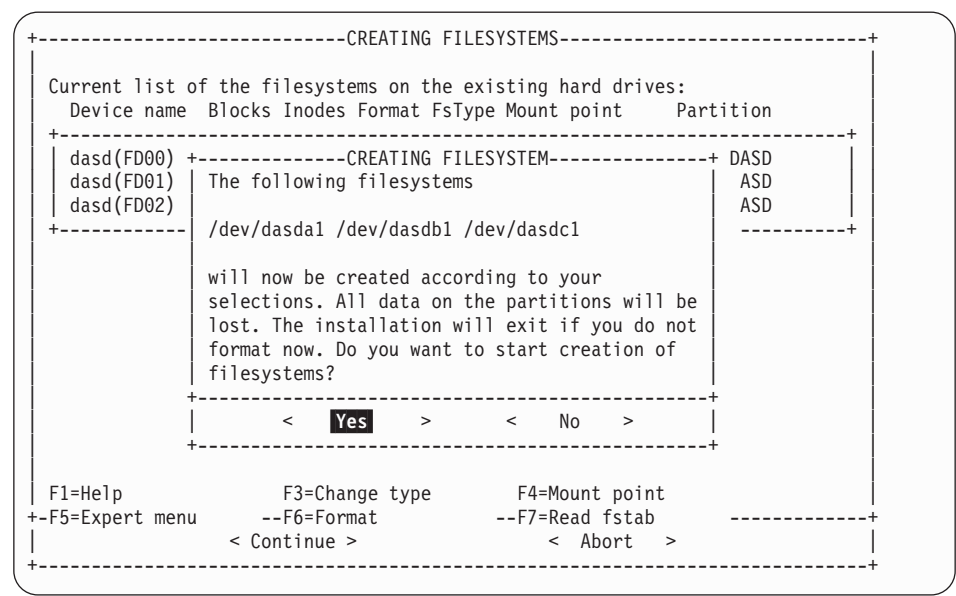

17. The file system is created:

| urrent list of th | ne filesystems on th | e existing hard d | rives:    |   |
|-------------------|----------------------|-------------------|-----------|---|
| Device name Blo   | ocks Inodes Format F | sType Mount point | Partition |   |
| dasd(FD00) 1439   | 976 4096 Normal      | ext2 /            | S390 DASD | + |
| dasd(FD01) 2404   | 968 4096 Normal      | ext2 /usr         | S390 DASD |   |
| dasd(FD02) 2404   | 968 4096 Normal      | ext2 /usr/share   | S390 DASD |   |
| +                 | Creating filesystem  | E WAIT            | +<br>+    |   |
| 1=Help            | F3=Change type       | F4=Mount po       | oint      |   |
| 5=Expert menu     | F6=Format            | F7=Read fs        | tab       |   |
|                   |                      |                   |           | + |

The system can take quite a long time to create the file system. This time is dependent on the size and type of disks you are using.

# 9 Setting up the link to the FTP server and getting the packages

1. Fill in the data for your FTP server and press **F5** to check the connection. Watch for the words **Settings OK** at the end of the messages:

| FTP Settings                             | YaST                  | Version 1.07           | .1 (c)   | 1994-2000 | SuSE GmbH | I |
|------------------------------------------|-----------------------|------------------------|----------|-----------|-----------|---|
| FTP Server [Name IP]                     | :nc                   |                        |          |           | :         |   |
| Server directory                         | :/scratch/SuS         | SE-7.0/CD1/su          | se       |           | :         |   |
| Proxy [Name IP]<br>[X] Default FTP Port? | :(no proxy)           |                        |          |           | :         |   |
| Port [Number]                            | :21                   |                        |          |           | :         |   |
| Login                                    | :arnd                 |                        |          |           | :         | l |
| Password                                 | ****                  |                        |          |           | :         | İ |
| Timeout [Seconds]                        | :60                   |                        |          |           | :         |   |
| +- Log:                                  |                       |                        |          |           | ++        |   |
| [[Connecting to nc[9.16                  | 4.1/9.148]            |                        |          |           |           |   |
| I / comptoh / Sust 7 0/CD1               | /                     |                        |          |           |           |   |
| Server directory is:                     | suse<br>/scratch/SuSE | 7 0/CD1/suse           |          |           |           |   |
| I Closed connection to i                 | $164 \ 170 \ 1$       | -/.0/CD1/Suse<br>1/18] |          |           |           |   |
| Settings Ok                              | 10[3.104.1/3.1        | 140]                   |          |           |           |   |
|                                          |                       |                        |          |           |           |   |
| +<br>F1=l                                | lelp F5=Chec          | ck F10=0k              | Esc=Canc | <br>el    | +         |   |
|                                          |                       |                        |          |           |           |   |

2. If the connection is OK, press **F10** to start loading packages from the CD on the FTP server.

## 10 Installing the packages from the FTP server

1. On this screen, select Load configuration:

| ++                                                                                                    |
|----------------------------------------------------------------------------------------------------|
| Load_configuration<br>Save configuration<br>Change/create configuration<br>Check dependencies of packages<br>What if<br>Start installation<br>Index of all series and packages<br>Package information<br>Install packages<br>Delete packages |
|                                                                                                    |

2. On the Load configuration screen, select **SuSE default system with office** and **Replace**:

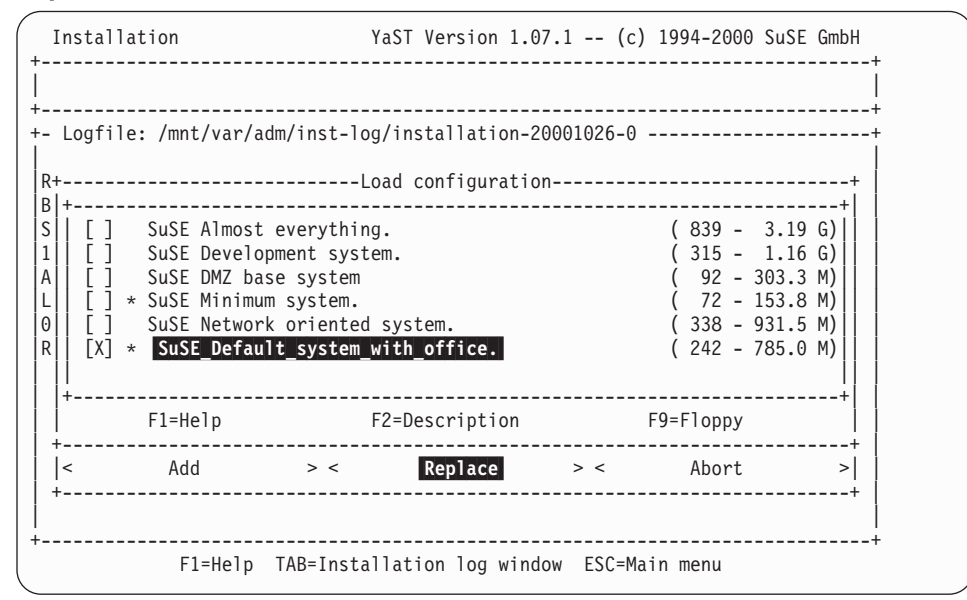

You can add additional packages at a later time (after completing the installation).

3. Start the installation from the NFS server by selecting Start installation:

| Installation         | YaST Version 1.07.1 (c) 1994-2000 SuSE GmbH |
|----------------------|---------------------------------------------|
|                      |                                             |
| ·                    |                                             |
| - Logille: /mnt/var/ | adm/inst-log/installation-20001026-0        |
| Reading description  | files                                       |
| Base system: unknown |                                             |
| Source media: SuSE-L | inux-US-S390 7.0.0-0                        |
| 1563 packages on in+ | +                                           |
| Analyzing dependenc  | Load configuration                          |
| Looking for already  | Save configuration                          |
| 0 packages are inst  | Change/create configuration                 |
| Reading DU-Tiles     | Uneck dependencies of packages              |
| New configuration.   | Start installation                          |
| default (/var/adm)   | start_mstarration                           |
| language.english     | Index of all series and packages            |
| Added new configura  | Package information                         |
| New configuration:   |                                             |
| default (/var/adm    | Install packages                            |
| Set new configurati  | Delete packages                             |
|                      |                                             |
| l                    | Main menu                                   |
| +                    | ++                                          |
|                      | <br>+                                       |
| F1=Help              | TAB=Installation log window ESC=Main menu   |

4. The installation program will check for interdependencies, and the following screen might come up:

| Installation YaST Version 1.0                                             | 7.1 (c) 1994-2000 SuSE GmbH |
|---------------------------------------------------------------------------|-----------------------------|
| <pre>Search for installed or ready to be installed + are NOT given!</pre> | packages whose dependencies |
| +<br>   mod_perl (n):<br>   [AND]<br>   perl_tie perl                     |                             |
|                                                                           |                             |
| Packages which will be selected by <auto></auto>                          |                             |
| perl_tie perl                                                             |                             |
| +                                                                         | < Abort >  <br>+            |

If it does, you can select AUTO to continue.

5. Preselected packages will be copied over. The status line at the top of the screen tells you how many packages remain to be copied:

| Installation [ *]       YaST Version 1.07.1 (c) 1994-2000 SuSE GmbH         Installing package 28:       man - 3.9 M - 215 packages remaining         Installing package 28:       man - 3.9 M - 215 packages remaining         *-       Logfile:         *-       Logfile:         *-       Sign #################################### |                                                             |        |
|----------------------------------------------------------------------------------------------------|-------------------------------------------------------------|--------|
| Installing package 28:       man - 3.9 M - 215 packages remaining         +-       Logfile:         +-       Logfile:         7.0/CD1/suse/a1/gzip.rpm (67511 bytes).         gzip       ####################################                                                                                                    | Installation [ *] YaST Version 1.07.1 (c) 1994-2000 SuS     | E GmbH |
| <pre> Logfile:</pre>                                                                                                    | Installing package 28: man - 3.9 M - 215 packages remaining |        |
| +                                                                                                    | <pre>+-<br/>Logfile:</pre>                                  | +      |

The **installation complete** message tells you that the installation of the packages is now finished:

Base system: SuSE-Linux-US-S390 7.0.0-0 INSTALLATION COMPLETE.

\_\_\_\_\_

6. To ensure no unsatisfied dependancies remain we recommend that you repeat steps 3 to 5 until there are two **installation complete** messages at the bottom of the screen:

```
Base system: SuSE-Linux-US-S390 7.0.0-0
INSTALLATION COMPLETE.
INSTALLATION COMPLETE.
```

-+

7. Press the ESC key to get the main menu, then select Main menu:

| Installation                                                                                                    | YaST Version 1.07.1 (c) 1994-2000 SuSE GmbH                                                                                                    |
|----------------------------------------------------------------------------------------------------|----------------------------------------------------------------------------------------------------|
| INSTALLATION COMPLET                                                                                                    | E. <tab> brings you to the Installation log window.</tab>                                                                                                    |
| <pre>+- Logfile:<br/>susewm ##+<br/>Postinstall susew<br/>Updating etc/rc<br/>150 Opening BINAR<br/>7.0/CD1/suse/xwm1/w<br/>wmaconf ##<br/>150 Opening BINAR<br/>7.0/CD1/suse/xwm1/w<br/>wmaker ##<br/>Closed connection</pre> | Load configuration<br>Save configuration<br>Change/create configuration<br>Check dependencies of packages<br>What if ######<br>Start installation<br>Index of all series and packages ######<br>Package information |
| Totally installed:                                                                                                    | Install packages<br>Delete packages                                                                                                    |
| INSTALLATION COMPLET                                                                                                    | E                                                                                                    |
| F1=Help                                                                                                    | TAB=Installation log window ESC=Main menu                                                                                                    |

8. Select the kernel to use. Select the Default kernel for S/390:

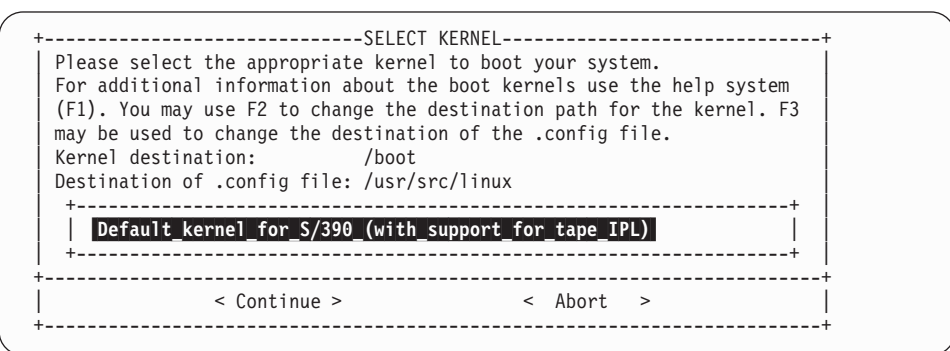

A message comes up confirming the installation of the kernel:

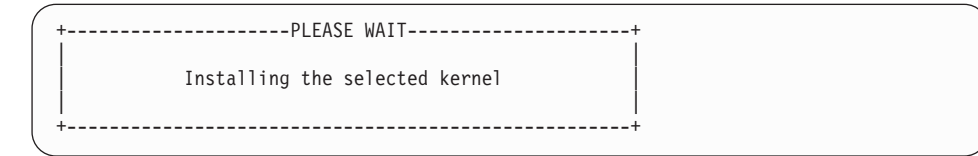

# 11 Configuring the system

In this section the following is described:

- · Setting the timezone
- · Setting or changing the network definitions
- · Starting the INETD, portmapper, and other network services
- 1. Select the time zone:

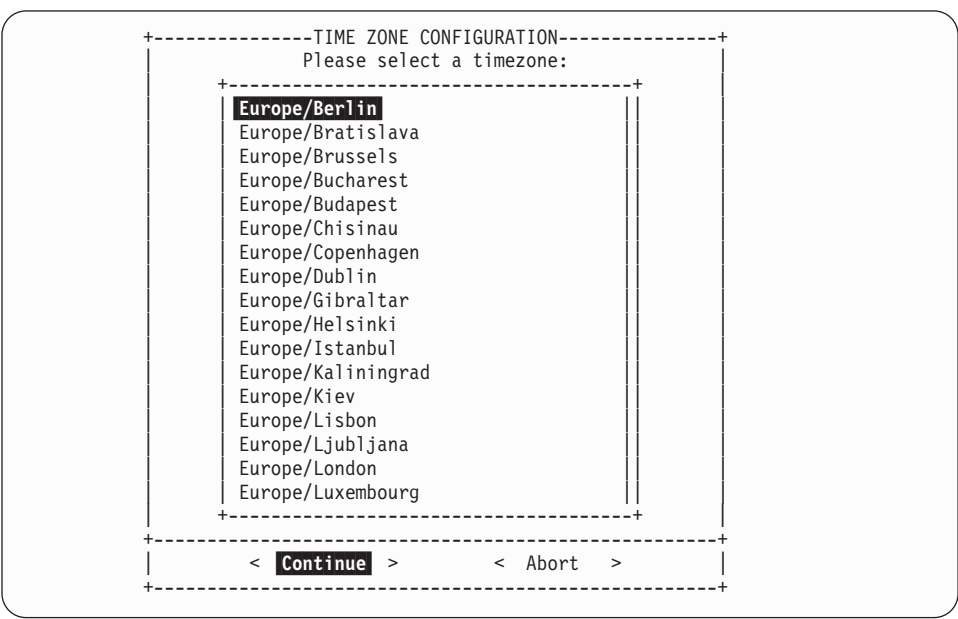

Normally, an S/390 machine is set in GMT plus or minus some hours to get the correct time:

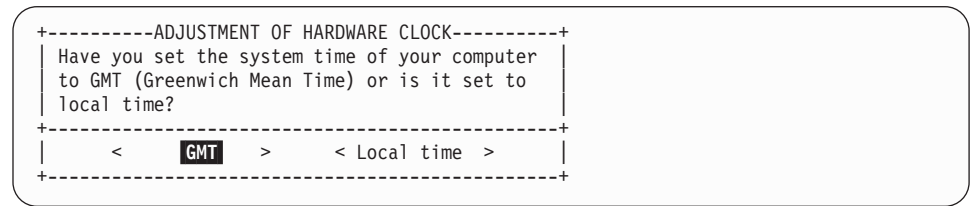

Next you will be prompted for the network definitions.

## Setting the network definitions

You have already set these parameters, but now is your chance to change them, for example you might want to change the broadcast address. After you have set the parameters, LINUX will attempt to start several network services, including INETD and the portmapper.

**Before you begin:** Ensure that you have the network parameters handy. These include:

- Host name of the LINUX system
- IP address of the LINUX system
- · The type of network you are using, Ethernet or Token Ring.
- 1. Enter the host name of the LINUX system:

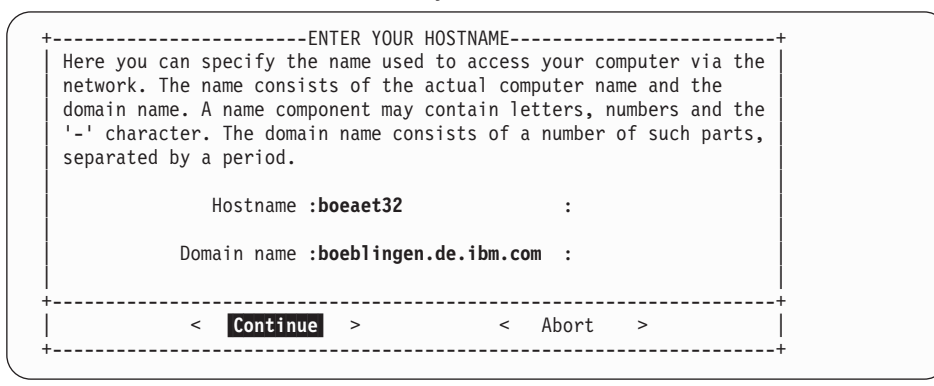

2. Select **real network** on the screen asking about loopback or real network. Loopback means that only the local network (that is, only the machine itself) will be used. Since you need to telnet in from another machine, you need the real network.

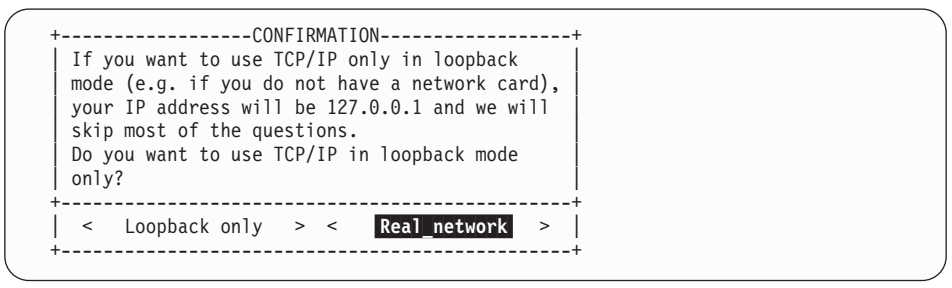

3. Select **No** on the screen asking about DHCP. (Use No for setting up a server. If you are setting up many LINUX machines, and only have a limited number of IP addresses available, you may need to set up as DHCP):

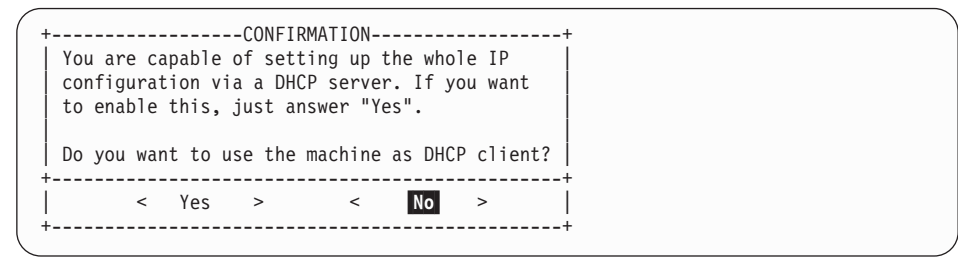

4. Select the type of network you are using. You can choose between Ethernet (eth0) or Token Ring (tr0). You cannot use plip or arc0 on an S/390 system:

| Please enter the data required for the cont<br>network. These are the IP address you want<br>currently being installed (e.g. 192.168.17.<br>your network. The latter is 255.255.255.0 f<br>networks, but you may wish to set it to a c<br>need a gateway to access the server, please<br>the gateway host. | SES<br>figuration of your<br>to give the machine<br>42) and the netmask of<br>for most of the (smaller)<br>lifferent value. If you<br>e enter the IP address of | + |
|----------------------------------------------------------------------------------------------------|----------------------------------------------------------------------------------------------------|---|
| Type of network.                                                                                                    | ++<br>  eth0                                                                                                    |   |
| Type of network.                                                                                                    | ctc0                                                                                                    |   |
| IP address of your machine:                                                                                                    | escon0                                                                                                    |   |
| Netmask (usually 255.255.255.0):                                                                                                    | iucv0<br>tr0                                                                                                    |   |
| Default gateway address (if required):                                                                                                    | :                                                                                                    |   |
| IP address of the Point-to-Point partner                                                                                                    | : :                                                                                                    |   |
| Maximal Transfer Unit - MTU                                                                                                    | :2000 :                                                                                                    |   |
| (in doubt leave field empty)                                                                                                    |                                                                                                    |   |
| < Continue > <                                                                                                    | <pre>Abort &gt;</pre>                                                                                                    | + |

5. Enter your network addresses, and select Continue:

| +ENTER THE NETWORK ADDRES<br>Please enter the data required for the conf<br>network. These are the IP address you want<br>currently being installed (e.g. 192.168.17.<br>your network. The latter is 255.255.255.0 f<br>networks, but you may wish to set it to a d<br>need a gateway to access the server, please<br>the gateway host. | SES<br>iguration of your<br>to give the machi<br>42) and the netma<br>or most of the (s<br>ifferent value. I<br>e enter the IP add | ne<br>Isk of<br>Imaller)<br>f you<br>Iress of |
|----------------------------------------------------------------------------------------------------|----------------------------------------------------------------------------------------------------|-----------------------------------------------|
| Type of network:                                                                                                    | [tr0                                                                                                    | ]                                             |
| IP address of your machine:                                                                                                    | :9.164.188.101                                                                                                    | :                                             |
| Netmask (usually 255.255.255.0):                                                                                                    | :255.255.224.0                                                                                                    | :                                             |
| Default gateway address (if required):<br>IP address of the Point-to-Point partner<br>Maximal Transfer Unit - MTU<br>(in doubt leave field empty)                                                                                                    | :9.164.181.1<br>:<br>:2000                                                                                                    | : :                                           |
| +                                                                                                    | Abort >                                                                                                    | +<br> <br>+                                   |

6. LINUX will now ask you whether to start some network services. Answer **Yes** to INETD:

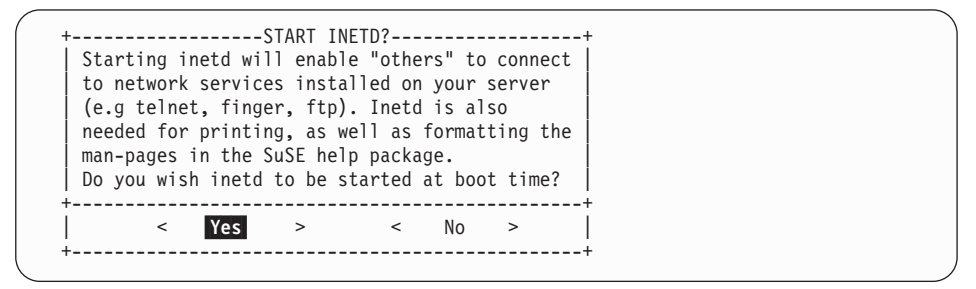

7. Answer Yes to starting the Portmapper:

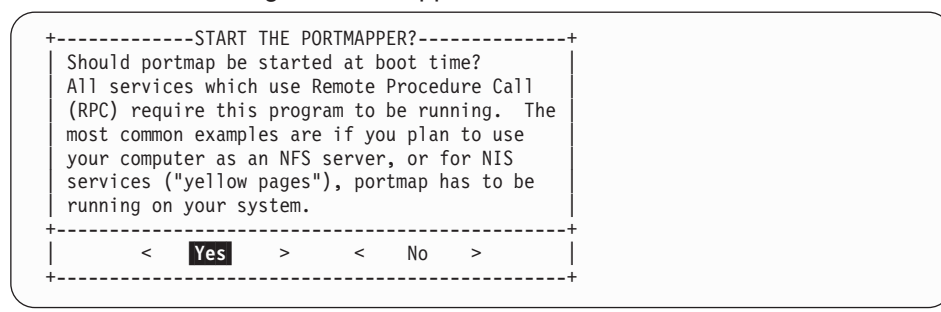

8. Optional. If you do not need the NFS server, select No

| + | omputer<br>few ex<br>boot<br>r comp | ART NF:<br>will tra proting<br>time.<br>uter b | S-SERVER<br>be used a<br>ograms w<br>e started | ?<br>as an NI<br>ill have<br>d as an | FS<br>e to b<br>NFS | e          |  |
|---|-------------------------------------|------------------------------------------------|------------------------------------------------|--------------------------------------|---------------------|------------|--|
| < | Yes                                 | >                                              | <                                              | No                                   | >                   | <br> <br>+ |  |

9. Enter the server address as the news address:

| +ADJUST NEWS FROM-ADDRESS+                                            |
|-----------------------------------------------------------------------|
| Following text will be posted in the "from" line of your news system. |
| :boeaet32.boeblingen.de.ibm.com :                                     |
| ++<br>  < <b>Continue</b> > < Abort >                                 |
|                                                                       |

10. Answer Yes to the nameserver question:

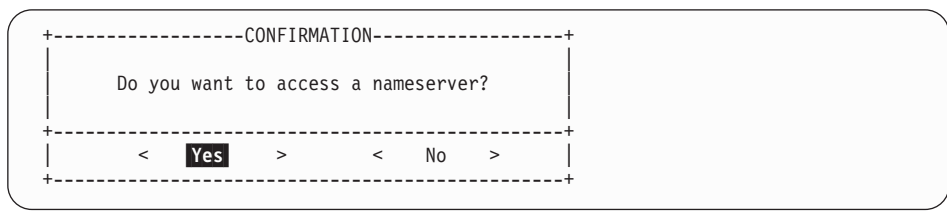

11. Enter the IP address of the nameserver:

| +NAMESEVER CONFIGURATION<br>Please enter the IP address of your name server. You<br>more domain name servers by modifying the file<br>/etc/resolv.conf. | can add | +<br> <br> <br> |
|----------------------------------------------------------------------------------------------------|---------|-----------------|
| IP-address list<br>: <b>9.164.178.1</b>                                                                                                    | :       |                 |
| Domain list<br>:boeblingen.de.ibm.com                                                                                                    | :       |                 |
| +                                                                                                    | >       | +<br> <br>+     |

12. On the sendmail configuration screen, pick the **Host with permanent network connection (SMTP)** option:

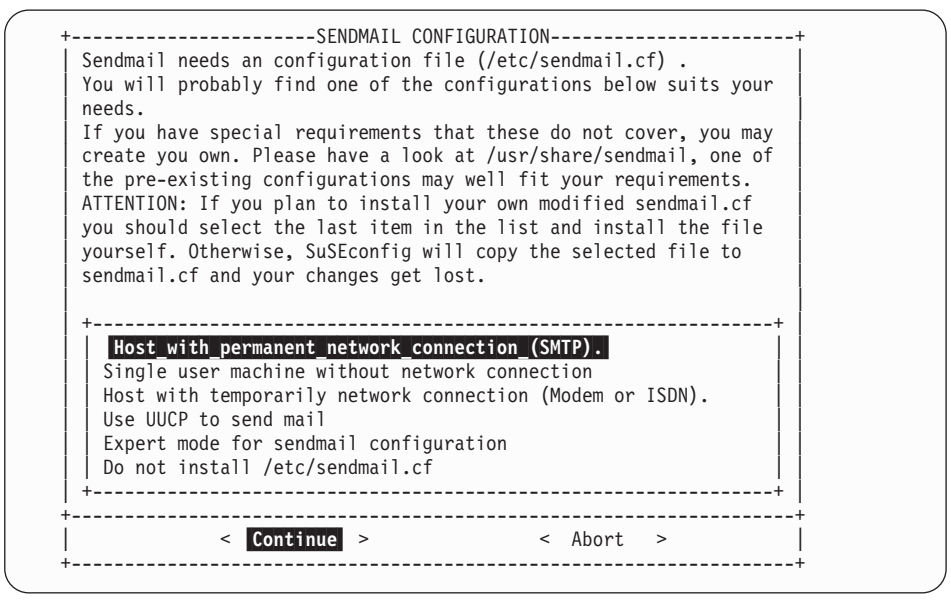

Select Continue.

13. SuSE starts the configuration tool. You will see messages like these:

| Started the SuSE-Configuration Tool.               |
|----------------------------------------------------|
| Running in full featured mode.                     |
| Reading /mnt/etc/rc.config and updating the system |
|                                                    |
| Installing new /etc/HOSTNAME                       |
| Installing new /etc/resolv.conf                    |
| Installing new /etc/nntpserver                     |
| Installing new /etc/inews_mail_gateway             |
| Installing new /var/lib/news/mailname              |
| Installing new /var/lib/news/whoami                |
| Installing new /etc/SuSEconfig/profile             |
| Installing new /etc/SuSEconfig/csh.cshrc           |
| ++                                                 |
| < Continue >                                       |

Then the file system will be automatically unmounted:

Unmounting /mnt... umount: /mnt: not mounted YaST finished. [SuSE Instsys] lnxsrv01:/root #

## Checking that the file system was unmounted

All file systems except the one needed for IPL (all except /dev/ramx) need to be unmounted. The installation program normally does this automatically.

1. To check what is mounted, at the root prompt enter mount:

/root # mount /dev/ram2 on / type minix (rw) none on /proc type proc (rw) /dev/dasdal on /mnt type ext2 (rw) /root #

2. If you see a response such as:

/dev/dasda1 on /mnt

you must perform an unmount command:

/root # umount /dev/dasda1

# 12 Re-IPL from DASD

Access the service element, and select the image you want to IPL and perform a **load** from the device number of your DASD:

| P00S0S01: Support Element Workplace (Version 1.6.1)                     | 🕰 🛛 🗆 🗌                       |  |  |
|-------------------------------------------------------------------------|-------------------------------|--|--|
| Views                                                                   | CPC Recovery                  |  |  |
|                                                                         | Hardware<br>Messages          |  |  |
| Groups Exceptions Active Console Task Books<br>Tasks Actions List       | Operating<br>System Messages  |  |  |
| Images Work Area                                                        | Start all                     |  |  |
|                                                                         | Stop all                      |  |  |
|                                                                         | → Reset<br>Normal             |  |  |
| Image: SUSE                                                             | -→ Reset<br>Clear             |  |  |
| Load type: ONormal OClear                                               | Load                          |  |  |
| Load address FD00                                                       | Reset                         |  |  |
| Load parameter                                                          | Shut Down                     |  |  |
| Time-out value Ubu bu to buu seconds                                    | Load from CD-ROM<br>or Server |  |  |
| <u>Cancel</u> Help                                                      | P Help                        |  |  |
| Use CPC Recovery tasks to recover from CPC hardware or software errors. | <u>د</u> کا ا                 |  |  |

## 13 Setting the root password

1. When you re-ipl from DASD, you will see a lot of messages on the console:

Linux version 2.2.16 (root@pserver2) (gcc version 2.95.2 19991024 (release)) #2 SMP Fri Oct 27 09:50:39 CEST 2000 Command line is: dasd=FD00,FD01,FD02,FD03 root=/dev/dasda1 noinitrd ro We are running native This machine has an IEEE fpu Initial ramdisk at: 0x02000000 (16777216 bytes) Detected device FD00 on subchannel 010A - PIM = 80, PAM = 80, POM = FF Detected device FD01 on subchannel 010B - PIM = 80, PAM = 80, POM = FF . . . Checking file systems... Parallelizing fsck version 1.18a (11-Nov-1999) /dev/dasda1: clean, 45071/90048 files, 152375/179997 blocks Checking file systems done Setting up /lib/modules/2.2.16 done Mounting local file systems... proc on /proc type proc (rw) not mounted anything Mounting local file systems done Mounting /dev/pts. done Starting ldconfig (setting up /etc/ld.so.cache) done Setting up timezone data done Setting up loopback device done Setting up hostname done Setting up the CMOS clockCannot access the Hardware Clock via any known method. Use the --debug option to see the details of our search for an access method. Cannot access the Hardware Clock via any known method. Use the --debug option to see the details of our search for an access method. done Running /sbin/init.d/boot.local done Creating /var/log/boot.msg done Enabling syn flood protection done Disabling IP forwarding done Starting syslog services done

A couple of screens of messages later, you will be asked to set the password for root.

Welcome to SuSE Linux
You should set a password for root first. If you don't want a
password for root, simply hit enter.
New password: rootpw
Re-enter new password: rootpw
Password changed

Note: The password will be truncated to eight (8) characters.

More messages follow, including some syntax errors that you can ignore.

Started the SuSE-Configuration Tool. Running in full featured mode. Reading /etc/rc.config and updating the system...,

The processing of the index files can take up to 5 minutes on a G6 system -Note however, that this operation has to be performed only once. Finally you will see a message indicating that the installation program has finished setting up the system:

```
...
setting /etc/permissions.easy to root.root 644.
setting /etc/permissions.paranoid to root.root 644.
Finished.
```

3. Services are going to start, and you will be asked for the root password to log in:

```
Now scripts have to be started. They will be started in one
minute. You can find a log file under /var/log/Config.bootup.
It will also be printed on console 9.
You can now already use your system. If you shut down the system
before the scripts are finished, they are executed again at the
next system startup.
Press <RETURN> to continue...
           Have a lot of fun!
                             Your SuSE Team
INIT: Entering runlevel: 2
Master Resource Control: previous runlevel: N, switching to runlevel:
                                                                       [80C [9D
[1m2 [m
Setting up network device tr0
. . .
Starting CRON daemon done
Starting Name Service Cache Daemon done
                                              [80C [9D [1mreached [m
Master Resource Control: runlevel 2 has been
Give root password to login:
```

#### Installation is complete.

## To continue...

When installation is complete, the next steps are to check that the LINUX for S/390 system is running, for example, that Apache is up and running, and that you can add users. To do this, see

- "28 Testing Apache" on page 115
- "29 Adding users" on page 117

# Part 3. VM, Ethernet and NFS installation scenario

| 14 Kernel initialization                        | 53       |
|-------------------------------------------------|----------|
| 15 Network setup                                | 55       |
| 16 Starting YaST                                | 59       |
| 17 Installing the packages from the NFS server. | 67       |
| 18 Configuring the system                       | 71<br>72 |
| Checking that the file system was unmounted     | 76       |
| 19 Re-IPL from DASD                             | 77       |
| <b>20 Setting the root password</b>             | 79<br>80 |

## 14 Kernel initialization

When you IPL from the reader the kernel is loaded into memory. At initialization time the kernel prints messages to the system console.

1. Load the kernel into the reader and boot the kernel from the reader with the **lin** command:

```
Ready; T=0.01/0.01 15:23:43
```

You should see three files being transferred:

```
00: RDR FILE 0419 SENT FROM LINUX1PUN WAS 0419 RECS 019K CPY001 A NOHOLD NOKEEP00: RDR FILE 0420 SENT FROM LINUX1PUN WAS 0420 RECS 0002 CPY001 A NOHOLD NO00: RDR FILE 0421 SENT FROM LINUX1PUN WAS 0421 RECS 123K CPY001 A NOHOLD NOKEEP00: 0000003 FILES CHANGED00: 0000003 FILES CHANGED00: 0000003 FILES CHANGED
```

Then the kernel is booted. Devices are autosensed and you will see messages similar to these:

```
Linux version 2.2.16 (root@ikr_rdr.suse.de) (gcc version 2.95.2 19991024 (releas
e)) #1 SMP Thu Oct 19 10:16:47 GMT 2000
Command line is: ramdisk_size=32768 root=/dev/ram0 ro
We are running under VM
This machine has no IEEE fpu
Initial ramdisk at: 0x02000000 (9843600 bytes)
Detected device 0622 on subchannel 0000 - PIM = 80, PAM = 80, POM = FF
Detected device 0623 on subchannel 0001 - PIM = 80, PAM = 80, POM = FF
...
SenseID : device 0622 reports: Dev Type/Mod = 3088/60
SenseID : device 0623 reports: Dev Type/Mod = 3088/60
...
```

A partition check is done:

```
Partition check:
RAMDISK: Compressed image found at block 0
VFS: Mounted root (ext2 filesystem).
This is SuSE Instsys Version 2000.10.20 Rel. 0
Build date: Fri Oct 20 18:43:12 GMT 2000
Creating /var/log/boot.msg
Oct 25 13:54:01 suse syslogd 1.3-3: restart.
```

Next the kernel boots, and the SuSE LINUX welcome screen appears:

= ==\_ =

Welcome to SuSE Linux 7.0 for IBM S/390

=

=

\_==

Next you can set up the network.

## **15 Network setup**

You will be prompted for your network configuration. Have your network data ready when you get to this part of the installation.

1. Select your type of network. For example, for OSA Ethernet you would enter 2:

First, select the type of your network device: 0) no network 1) OSA Token Ring 2) OSA Ethernet 3) OSA-Express Gigabit Ethernet (experimental) 4) Channel To Channel 5) Escon 6) IUCV (experimental) Enter your choice (1-6):2

2. You will be prompted to read the license agreement before entering information about your network. Answer **yes** as the installation will not continue otherwise:

```
To set up the network, you have to read and confirm the license information
of the network module provided by IBM.
Do you want to see the license (Yes/No) ?
Yes
International License Agreement for Non-Warranted Programs
General Terms
...
```

3. After reading the license agreement, to continue with the installation, enter yes

```
Do you agree with this license (Yes/No) ? yes
```

4. Enter the device number of the network connection device. If there is only one dedicated network card, you can enter auto. In this example, the device number is 622:

```
Ok, now we can set up the network configuration.

Please enter the device number of the network device,

e.g. fc20 - please refer to the corresponding AWSMAP in

the Emulated I/O Configuration!

If there is only _ONE_ network device attached to your machine,

you may type auto for automatic detection.

Network device number:

622
```

5. Then enter the relative port. In this example the relative port is 1:

```
Please type in the relative port on device number 622 Relative port: 1
```

6. Then the LCS (LAN channel station) driver module for OSA-card enablement is loaded. Note the line starting with insmod; this line gives you the parmline which you will need later. Answer yes if everything looks all right:

```
Unloading LCS module if active...
rmmod: module lcs is not loaded
Trying to start the LCS module now...
insmod -v lcs noauto=1 devno_portno_pairs=0x622,1 :
Using /lib/modules/2.2.16/net/lcs.o
Symbol version prefix 'smp_
Starting lcs
lcs: eth0 configured as follows read subchannel=0 write subchannel=1
read devno=0622 write devno=0623
hw_address=00:20:35:04:51:8C rel_adapter_no=1
lcs configured to use sw statistics,
ip checksumming of received packets is off.
autodetection is off.
configured to detect
cu model 0x01,15 rel adapter(s)
cu_model 0x08,15 rel_adapter(s)
cu_model 0x60,1 rel_adapter(s)
cu_model 0x1F,15 rel_adapter(s)
lsmod now shows all loaded modules:
lcs
                       14888 0 (unused)
Was the loading of "lcs" successful (Yes/No) ?
yes
```

 Next you will be prompted for the network data. Note that the MTU size needs to be the same on both the network and on your LINUX for S/390 system. Here is an example from one of our systems:

```
Please enter your full host name (e.g. s390.suse.com):
lnxsrv01.boeblingen.de.ibm.com
Please enter your IP address:
9.164.137.114
Please enter the net mask:
255.255.248.0
Please enter the broadcast address:
9.164.143.255
Please enter the gateway address:
9.164.136.1
Please enter the IP address of the DNS server:
9.164.178.1
Please enter the DNS search domain (e.g. suse.com):
boeblingen.de.ibm.com
Please enter the MTU (Maximum Transfer Unit,
leave blank for default) [1492]:
```

8. Next you will be asked to confirm the configuration. Take care to check the configuration as problems will arise later in the installation if the network configuration is not correct!

```
Configuration for eth0 will be:

Full host name : lnxsrv01.boeblingen.de.ibm.com

IP address : 9.164.137.114

Net mask : 255.255.248.0

Broadcast address: 9.164.143.255

Gateway address : 9.164.136.1

DNS IP address : 9.164.178.1

DNS search domain: boeblingen.de.ibm.com

MTU size : 1492

Is this correct (Yes/No) ?

yes
```

### 9. Set a temporary root password:

For security reasons you have to set an temporary installation system password for the user "root". You'll be asked for it only when you telnet in to this installation system to limit the access to it and it will be cleared as soon as you shut down or reset the installation system. Please enter the temporary installation password: **pas4root** Temporary installation password set.

You will see messages about the network setup:

```
restarting syslogd:
Oct 25 14:58:54 lnxsrv0l syslogd 1.3-3: restart.
ifconfig eth0 9.164.137.114 netmask 255.255.248.0 broadcast 9.164.143.255 mtu 14
92
/sbin/ifconfig eth0 :
eth0 Link encap:Ethernet HWaddr 00:20:35:04:51:8C
inet addr:9.164.137.114 Bcast:9.164.143.255 Mask:255.255.248.0
UP BROADCAST RUNNING MULTICAST MTU:1492 Metric:1
RX packets:0 errors:0 dropped:0 overruns:0 frame:0
TX packets:0 errors:0 dropped:0 overruns:0 carrier:0
collisions:0 txqueuelen:100
```

SuSE LINUX will then ping the IP address, the gateway, and the DNS server automatically to verify the network connection:

Trying to ping my IP address: PING 9.164.137.114 (9.164.137.114): 56 data bytes 64 bytes from 9.164.137.114: icmp seq=0 ttl=255 time=0.536 ms 64 bytes from 9.164.137.114: icmp\_seq=1 ttl=255 time=0.333 ms 64 bytes from 9.164.137.114: icmp\_seq=2 ttl=255 time=0.393 ms --- 9.164.137.114 ping statistics ---3 packets transmitted, 3 packets received, 0% packet loss round-trip min/avg/max = 0.333/0.420/0.536 ms Trying to ping the IP address of the Gateway: PING 9.164.136.1 (9.164.136.1): 56 data bytes 64 bytes from 9.164.136.1: icmp seq=0 ttl=64 time=10.006 ms 64 bytes from 9.164.136.1: icmp\_seq=1 ttl=64 time=6.355 ms 64 bytes from 9.164.136.1: icmp\_seq=2 ttl=64 time=6.187 ms --- 9.164.136.1 ping statistics ---3 packets transmitted, 3 packets received, 0% packet loss round-trip min/avg/max = 6.187/7.516/10.006 ms Gateway seems to respond to our pings, continuing. Trying to ping the IP address of the DNS Server: PING 9.164.178.1 (9.164.178.1): 56 data bytes 64 bytes from 9.164.178.1: icmp\_seq=0 ttl=253 time=9.860 ms 64 bytes from 9.164.178.1: icmp\_seq=1 ttl=253 time=8.501 ms 64 bytes from 9.164.178.1: icmp\_seq=2 ttl=253 time=7.355 ms --- 9.164.178.1 ping statistics ---3 packets transmitted, 3 packets received, 0% packet loss round-trip min/avg/max = 7.355/8.572/9.860 ms

#### 10. When all is set up you will see the system prompt:

Network Setup finished, running inetd...
[SuSE Instsys] lnxsrv01:/ #

Now you can telnet in and start the installation program YaST.
# **16 Starting YaST**

### Telnet session requirement

The telnet session must be at least 80 x 25 lines. An OS/2 telnet session, for example, opens by default with only 24 lines.

To navigate on the telnet screen, use the arrow keys to navigate in selection lists, and the tab key to select actions.

- Note: The function keys do not always map correctly in YaST. For example, F6 might be interpreted as F5. Use the numerical and punctuation keys (1–0) instead, for example instead of F1 use 1 and instead of F10 use 0.(The cursor must be on a non-input field for this to work.)
- 1. When you telnet in to the LINUX system you must login as **root**, the password is the temporary password:

lnxsrv01 login: root
Password: pas4root

### 2.

The following screen appears:

```
1. If you want to check which devices the dasd driver can see,
      run 'insmod dasd probeonly' and check
      the output of 'cat /proc/dasd/devices'
      Remove the dasd driver with 'rmmod dasd' afterwards.
   2. Choose the device numbers you want to use for SuSE Linux S/390
                BE CAREFUL WHEN SELECTING DASDs -
           111
                                                 111
           !!! YOU MAY DESTROY DATA ON SHARED DEVICES !!!
   3. Enter 'insmod dasd dasd=<list of devices>'
      Remember to separate devices by commas (<dev no>,<dev no>),
      syntax for ranges is <from_dev_no>-<to_dev_no>
      like
            'insmod dasd dasd=FD00-FD0F,FD40,FD42,FD80-FD86'
      Note: When updating, you have to load the dasd driver with the
      same DASD order as in the installed system - see documentation
      for further information.
   4. Start installation or update with 'YaST'.
[SuSE Instsys] lnxsrv01:/root #
```

3. Enter an insmod command to tell LINUX which DASDs you will be using:

[SuSE Instsys] lnxsrv01:/root # insmod dasd dasd=292,293

4. Format the disks. (This can take a while.) If you have not formatted the disks with LINUX before, you need to format dasda, dasdb and any other disks you have defined:

```
[SuSE Instsys] lnxsrv01:/root # dasdfmt -f /dev/dasda -b 4096
```

or

```
[SuSE Instsys] lnxsrv01:/root # dasdfmt -n 292 -b 4096
```

```
Confirmation messages will appear after each format command:
```

| I am going to format the d                                                                                                    | evice /dev/dasda in the following way:                                                                                                    |
|----------------------------------------------------------------------------------------------------|----------------------------------------------------------------------------------------------------|
| Device number of device                                                                                                    | : 0x292                                                                                                    |
| Major number of device                                                                                                    | : 94                                                                                                    |
| Minor number of device                                                                                                    | : 0                                                                                                    |
| Labelling device                                                                                                    | : yes                                                                                                    |
| Disk label                                                                                                    | : LNX1 x80405228                                                                                                    |
| Blocksize                                                                                                    | : 4096                                                                                                    |
| >> ATTENTION! <<<br>All data in the specified<br>Type "yes" to continue, no<br>Formatting the device. Thi<br>Finished formatting the de<br>Rereading the partition ta | range of that device will be lost.<br>will leave the disk untouched: yes<br>s may take a while (get yourself a coffee).<br>vice.<br>ble done. |

Repeat this step for each disk defined.

5. Enter **yast** to start the installation program:

[SuSE Instsys] lnxsrv01:/root # yast

6. On the language selection panel, use the arrow keys to choose a language, for example English or Deutsch (German) and select **Continue**:

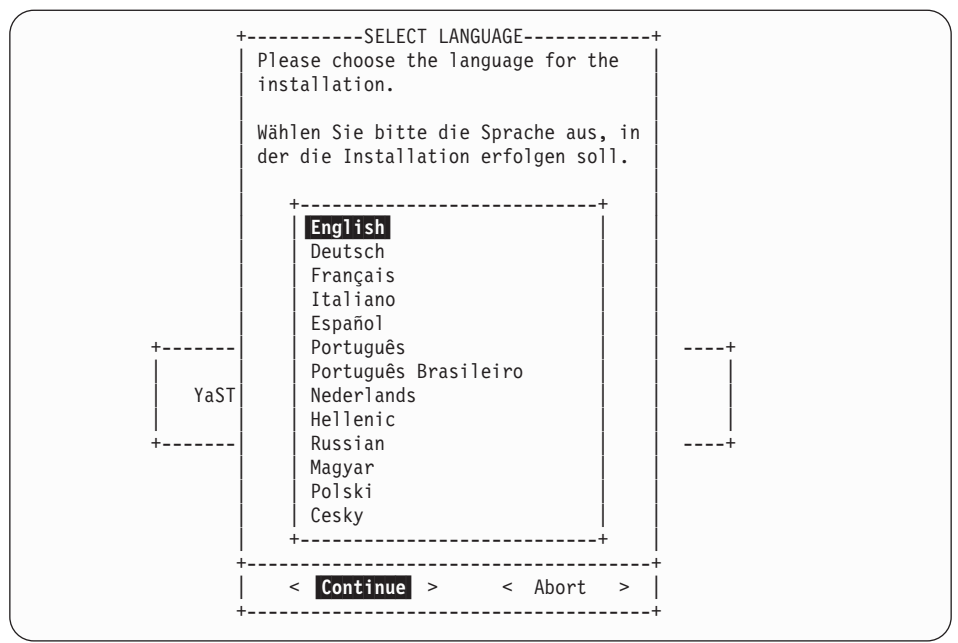

7. On the panel asking you how to access the installation medium, select NFS:

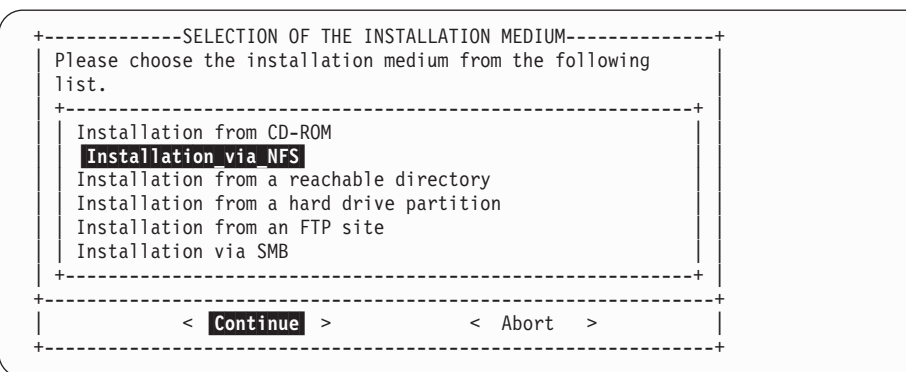

8. Enter the data of the NFS server:

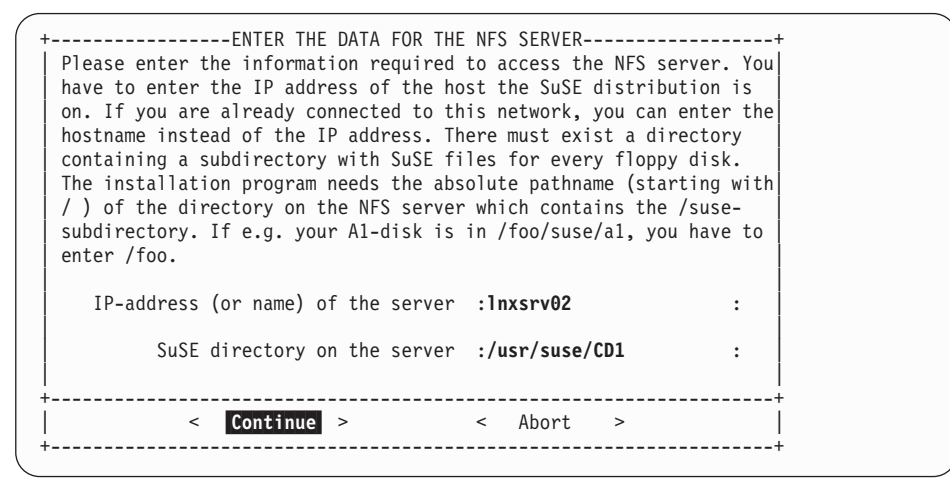

In the example shown, the server is called lnxsrv02, and the directory is /usr/suse/CD1.

9. On the panel asking for installation mode, select **Install Linux from scratch**:

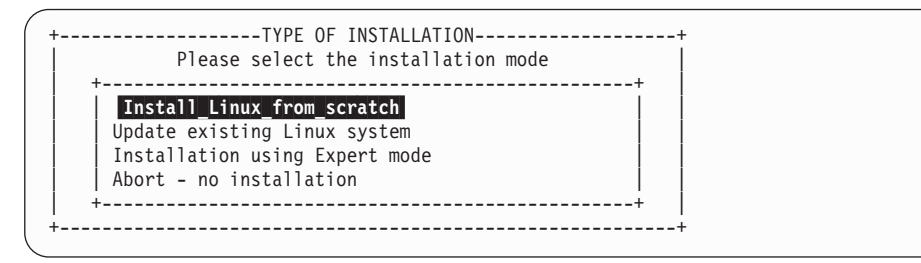

10. Select the DASD to use for the swap space.

**Hint:** It is a good idea to use the first DASD as the swap disk, because SuSE forces the swap disk to be called 'dasda'. It will be less confusing if your first disk is 'dasda' and the second one 'dasdb', and so on. In the example the smaller DASD space is used for the swap disk. Then select **Continue**:

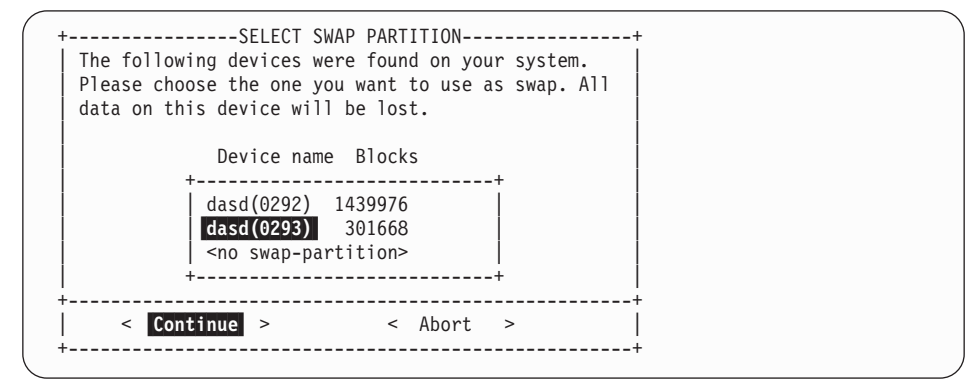

11. Select **Do not partition** on the partitioning screen:

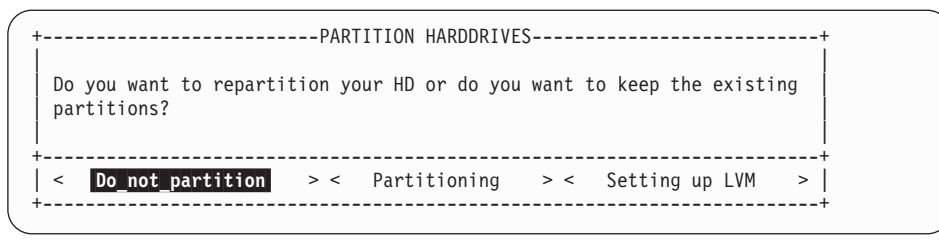

12. Create a file system. Select the DASD you want to use. In our example, this is the bigger DASD with the number 0292. Press **F4** to define the mountpoint.

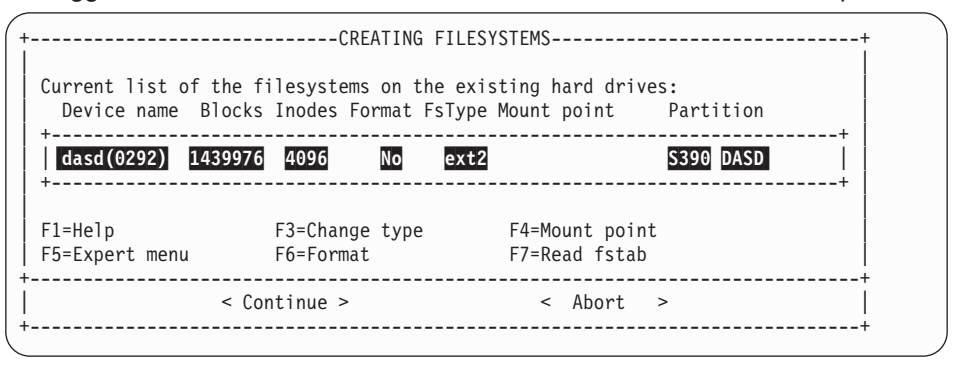

13. On the panel shown, select the root mountpoint from the list (the first entry '/') and then select **Continue**:

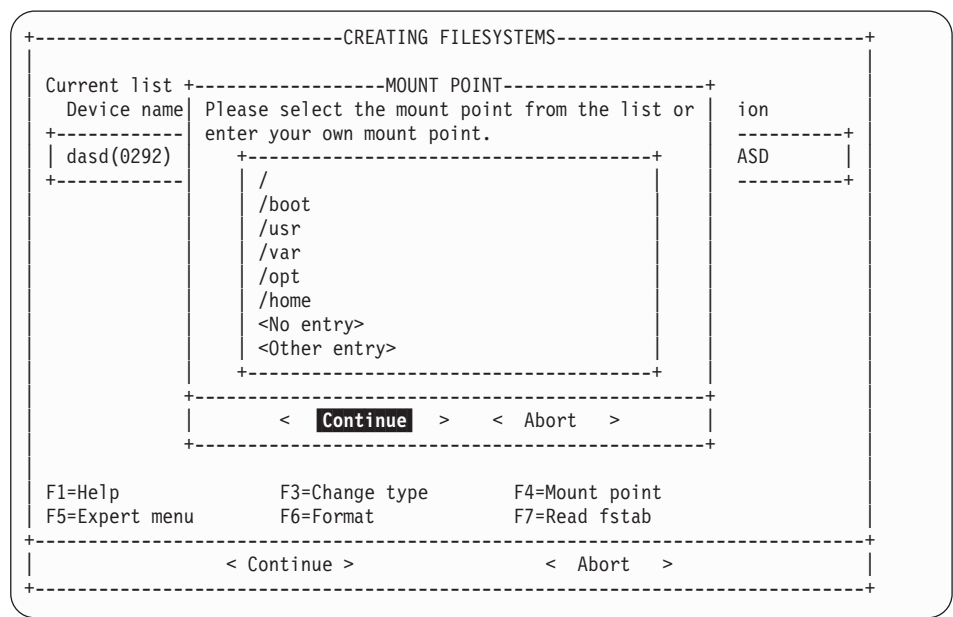

 Repeat the last two steps if necessary to select other mount points for each of your DASD.

|                 | CREATING F           | evisting hard dr | ·····     | +             |
|-----------------|----------------------|------------------|-----------|---------------|
| Device name Blo | cks Inodes Format Fs | Type Mount point | Partition |               |
| dasd(0292) 1439 | 976 4096 No e        | ext2 /           | S390 DASD | +<br>   <br>+ |
| F1=Help         | F3=Change type       | F4=Mount po      | oint      |               |
| F5=Expert menu  | F6=Format            | F7=Read fst      | ab        | ļ             |
| <               | Continue >           | < Abort          | ; >       | <br>          |

| Current list of the filesystems on the existing hard drives:<br>Device name Blocks Inodes Format FsType Mount point Partition |
|----------------------------------------------------------------------------------------------------|
| ++                                                                                                    |
| Format and check ++   < Continue > < Abort >   ++                                                                             |
| F1=HelpF3=Change typeF4=Mount pointF5=Expert menuF6=FormatF7=Read fstab                                                       |
| <pre>&lt; Continue &gt; &lt; Abort &gt; </pre>                                                                                |

15. Format the DASD by pressing **F6**, then select **Normal format** and **Continue**:

Repeat this for each DASD.

16. The format type of the DASD will change to 'Normal'. Select **Continue** to begin formatting:

|                                       | CREATING FIL                                     | ESYSTEMS                           |                   |
|---------------------------------------|--------------------------------------------------|------------------------------------|-------------------|
| Current list of th<br>Device name Blo | e filesystems on the e<br>cks Inodes Format FsTy | xisting hard dri<br>pe Mount point | ves:<br>Partition |
| dasd(0292) 1439<br>+                  | 976 4096 Normal ex                               | t2 /                               | S390 DASD         |
| F1=Help<br>F5=Expert menu             | F3=Change type<br>F6=Format                      | F4=Mount poin<br>F7=Read fstal     | nt<br>b           |
| <                                     | Continue >                                       | < Abort                            | >                 |

17. On the confirmation screen check the data and select Yes:

| dasd(0292) 1              | 439976 4096 Normal<br>CREATING F<br>The following filesyster<br>/dev/dasda1<br>will now be created acc<br>selections. All data on<br>lost. The installation format now. Do you want<br>filesystems? | ext2 /<br>ILESYSTEM<br>ms<br>ording to your<br>the partitions wi<br>will exit if you d<br>to start creation | S390 DASD  <br>+ |
|---------------------------|----------------------------------------------------------------------------------------------------|----------------------------------------------------------------------------------------------------|------------------|
| <br>+-                    | < Yes >                                                                                                    | < No >                                                                                                    | <br> <br>+       |
| F1=Help<br>F5=Expert menu | F3=Change type<br><b>F6=Format</b>                                                                                                    | F4=Mount poi<br>F7=Read fsta                                                                                | nt<br>b          |
|                           | < Continue >                                                                                                    | <pre>&lt; Abort</pre>                                                                                       | >                |

The file system is created:

| Current list of t<br>Device name Bl | he filesystems on the e<br>ocks Inodes Format FsTy | existing hard drive<br>ppe Mount point | s:<br>Partition |
|-------------------------------------|----------------------------------------------------|----------------------------------------|-----------------|
| +<br>  dasd(0292) 143'              | 9976 4096 Normal e>                                |                                        | S390 DASD       |
| +                                   | Creating filesystem or                             | n "/dev/dasda1"                        | +               |
| F1=Help<br>F5=Expert menu           | F3=Change type<br>F6=Format                        | F4=Mount point<br>F7=Read fstab        |                 |
|                                     | <br>< Continue >                                   | < Abort                                | +<br>>          |

The system can take quite a long time to create the file system. This time is dependent on the size and type of disks you are using.

# 17 Installing the packages from the NFS server

1. On this screen, select Load configuration:

| Installation          | YaST Version 1.07.1 (c) 1994-2000 SuSE GmbH |
|-----------------------|---------------------------------------------|
|                       |                                             |
| - logfile• /mnt/var/  | /adm/inst-log/installation-20001026-0+      |
| Logitie: / mile/ fai/ |                                             |
| Reading description   | files                                       |
| Base system: unknown  | 1                                           |
| Source media: SuSE-L  | inux-US-S390 7.0.0-0                        |
| 1563 packages on in-  |                                             |
| Analyzing dependenc   | Load configuration                          |
| A nackages are inst   | Change/create configuration                 |
| Reading DU-files      | Check dependencies of packages              |
| <b>j</b>              | What if                                     |
| New configuration:    | Start installation                          |
| default (/var/adm     |                                             |
| language.english      | Index of all series and packages            |
| Added new configura   | Package information                         |
|                       | Install packages                            |
|                       | Delete packages                             |
|                       |                                             |
|                       | Main menu                                   |
| 4                     | +                                           |
|                       |                                             |
| E1-Uol                | TAP-Installation log window ESC-Main monu   |
| rı-neik               | AD-INSTATIATION TOY WINDOW ESC-Main Menu    |

2. On the Load configuration screen, select **SuSE default system with office** and **Replace**:

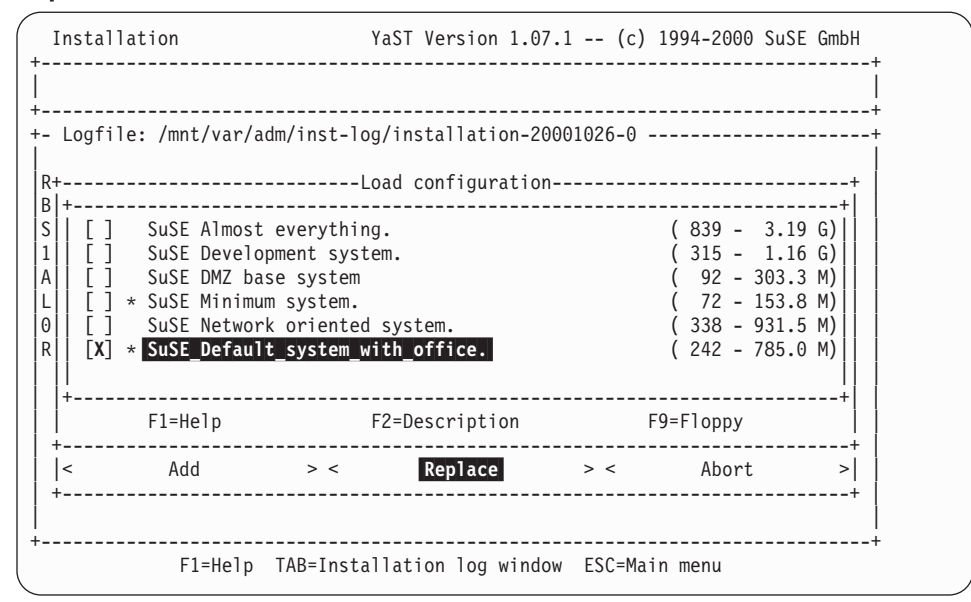

You can add additional packages at a later time (after completing the installation).

3. Start the installation from the NFS server by selecting Start installation:

| Installation         | YaST Version 1.07.1 (c) 1994-2000 SuSE GmbH<br> |
|----------------------|-------------------------------------------------|
|                      |                                                 |
|                      | +                                               |
| - Logfile: /mnt/var/ | adm/inst-log/installation-20001026-0            |
| Reading description  | files                                           |
| Base system: unknown |                                                 |
| Source media: SuSE-L | inux-US-S390 7.0.0-0                            |
| 1563 packages on in+ |                                                 |
| Analyzing dependenc  | Load configuration                              |
| Looking for already  | Save configuration                              |
| 0 packages are inst  | Change/create configuration                     |
| Reading DU-Tiles     | What if                                         |
| New configuration.   | Start installation                              |
| default (/var/adm)   |                                                 |
| language.english     | Index of all series and packages                |
| Added new configura  | Package information                             |
| New configuration:   |                                                 |
| default (/var/adm    | Install packages                                |
| Set new configurati  | Delete packages                                 |
|                      |                                                 |
|                      | Main menu                                       |
| +                    | +                                               |
|                      | <br>+                                           |
| F1=Help              | TAB=Installation log window ESC=Main menu       |

4. The installation program will check for interdependencies, and the following screen might come up:

| Installation YaST Version 1.07.1 (c) 1994-2000 SuSE GmbH                                       |
|------------------------------------------------------------------------------------------------|
| Search for installed or ready to be installed packages whose dependencies<br>+  are NOT given! |
| +<br>  mod_perl (n):<br>[AND]<br>perl_tie perl                                                 |
|                                                                                                |
| Packages which will be selected by <auto></auto>                                               |
| perl_tie perl                                                                                  |
|                                                                                                |

If it does, you can select AUTO to continue.

5. Preselected packages will be copied over. The status line at the top of the screen tells you how many packages remain to be copied:

```
Installation [ *] YaST Version 1.07.1 -- (c) 1994-2000 SuSE GmbH
+-----+
Installing package 13: diff - 178.1 K - 199 packages remaining...
+-----+
+- Logfile: /mnt/var/adm/inst-log/installation-20001026-0 ------+
CD 1:
 aaa base
        Postinstall aaa base...
  Updating etc/rc.config...
  Updating etc/passwd...unchanged
  Updating etc/group...unchanged
  Updating etc/shadow...modified
 Updating etc/gshadow...modified
 at
 Postinstall at...
 Updating etc/rc.config...
 _____
```

The **installation complete** message tells you that the installation of the packages is now finished:

Base system: SuSE-Linux-US-S390 7.0.0-0

+\_\_\_\_\_

INSTALLATION COMPLETE.

6. To ensure no unsatisfied dependancies remain we recommend that you repeat steps 3 to 5 until there are two **installation complete** messages at the bottom of the screen:

```
Base system: SuSE-Linux-US-S390 7.0.0-0
INSTALLATION COMPLETE.
INSTALLATION COMPLETE.
```

7. Press the ESC key to get the main menu, then select Main menu:

| Installation                 | I                  | YaST Version 1.07.1                     | (c) 1994-2000 SuSE GmbH                         |
|------------------------------|--------------------|-----------------------------------------|-------------------------------------------------|
| INSTALLATION                 | COMPLET            | E. <tab> brings you to the Instal</tab> | lation log window.                              |
| F                            | nt/var/<br>###     | adm/inst-log/installation-2000102       | +<br>:6-0+<br>:################################ |
| xcolors                      | ###                | ************                            | *#############                                  |
| xinfo                        | ###                | ******                                  | ***                                             |
| xless                        | ###                | *****                                   | *#############                                  |
| xtermset                     | ##+                |                                         | +########                                       |
| atdevel                      | ##                 | load configuration                      | #####                                           |
| atlib                        | ##                 | Save configuration                      | #####                                           |
| atlib2                       | ##                 | Change/create configuration             | #####                                           |
| lesstif                      | ##                 | Check dependencies of packages          | #####                                           |
| atext                        | ##                 | What if                                 | #####                                           |
| 3dpixm                       | ##                 | Start installation                      | #####                                           |
| 3dpixms                      | ##                 |                                         | #####                                           |
| fvwm2                        | ##                 | Index of all series and packages        | #####                                           |
| pixmaps                      | ##                 | Package information                     | #####                                           |
| susewm                       | ##                 |                                         | #####                                           |
| Postinstall                  | susew              | Install packages                        |                                                 |
| Updating                     | etc/rc             | Delete packages                         |                                                 |
| wmaconf                      | ##                 | 1 5                                     | ######                                          |
| wmaker                       | ##                 | Main menu                               | ######                                          |
| Totally insta                | +<br>11ed: 2       | 43                                      | +                                               |
| Base system:                 | SuSE-Li            | nux-US-S390 7.0.0-0                     |                                                 |
| INSTALLATION<br>INSTALLATION | COMPLET<br>COMPLET | E.                                      |                                                 |
| r <b></b>                    | F1=Help            | TAB=Installation log window ES          | C=Main menu                                     |

8. Select the kernel to use. Select the Default kernel for S/390:

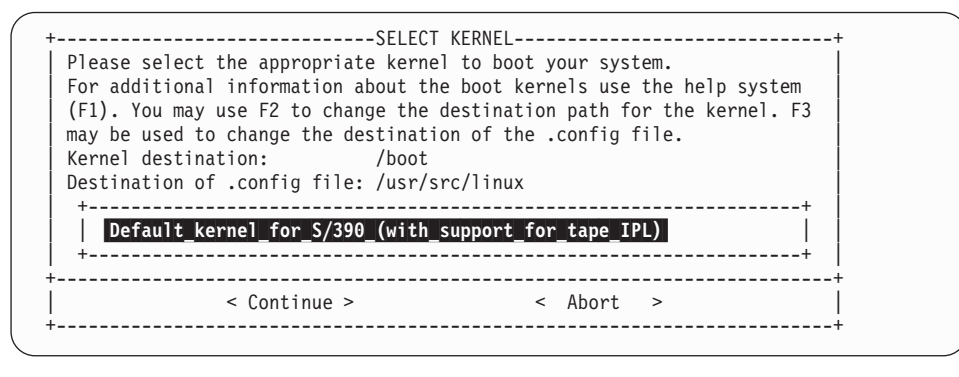

A message comes up confirming the installation of the kernel:

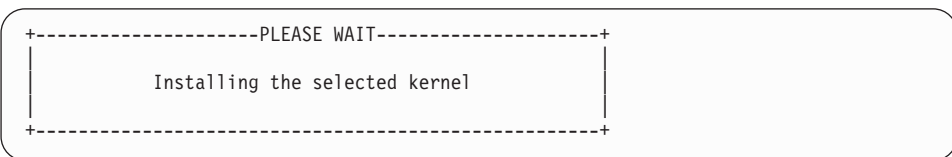

# 18 Configuring the system

In this section the following is described:

- · Setting the timezone
- · Setting or changing the network definitions
- · Starting the INETD, portmapper, and other network services
- 1. Select the time zone and select Continue:

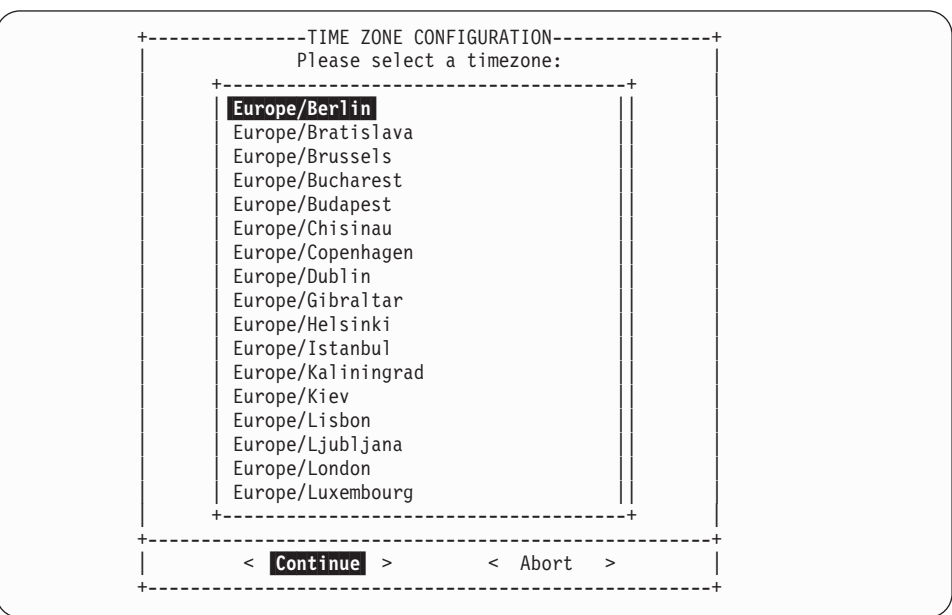

2. Normally, an S/390 machine is set in GMT plus or minus some hours to get the correct time:

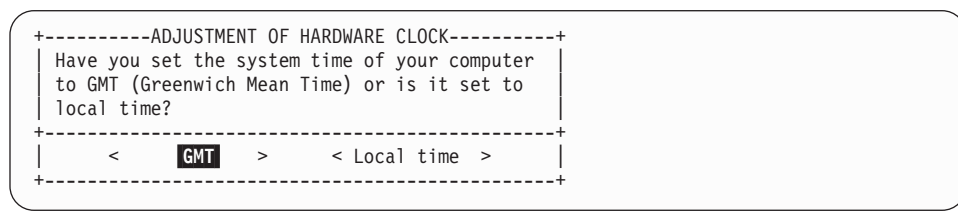

### Setting the network definitions

You have already set these parameters, but now is your chance to change them, for example, you might want to change the broadcast address. After you have set the parameters, LINUX will attempt to start several network services, including INETD and the portmapper.

**Before you begin:** Ensure that you have the network parameters handy. These include:

- Host name of the LINUX system
- IP address of the LINUX system
- · The type of network you are using, Ethernet or Token Ring.
- 1. Enter the host name of the LINUX system:

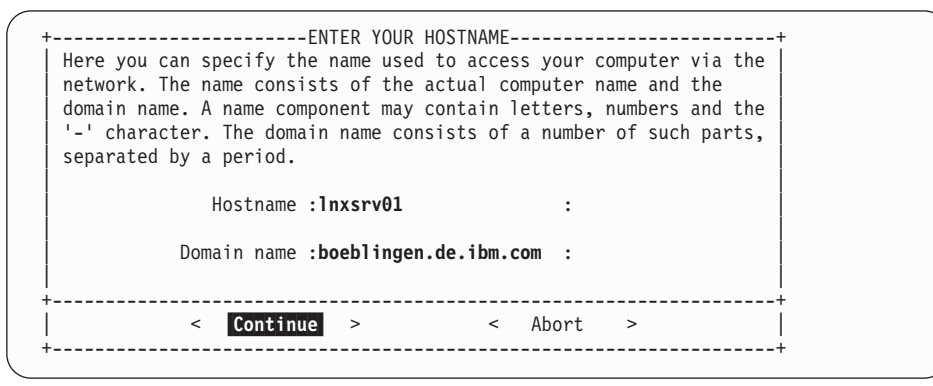

2. Select **real network** on the screen asking about loopback or real network. Loopback means that only the local network (that is, only the machine itself) will be used. Since you need to telnet in from another machine, you need the real network

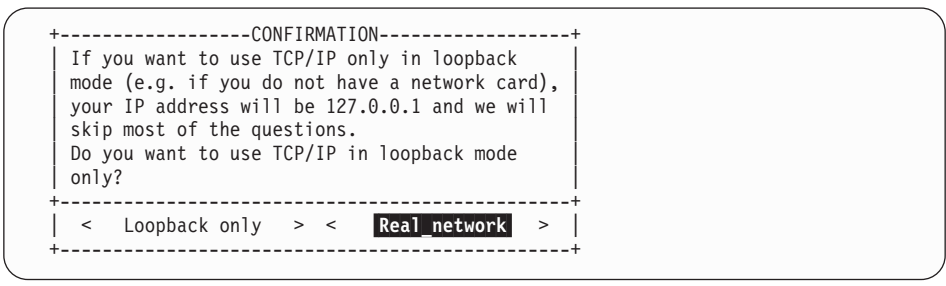

3. Select **No** on the screen asking about DHCP. (Use No for setting up a server. If you are setting up many LINUX machines, and only have a limited number of IP addresses available, you may need to set up as DHCP).

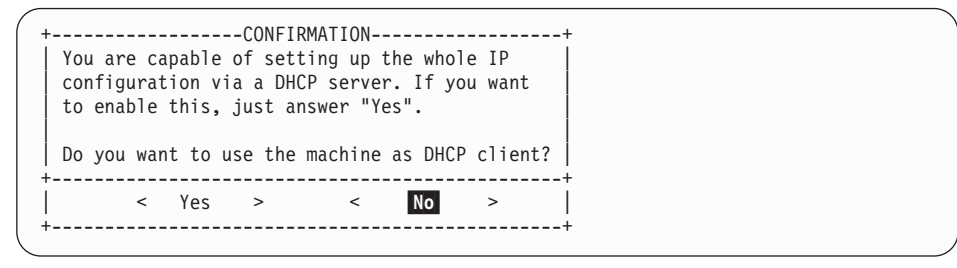

4. Select the type of network you are using by pressing PF3 to change the device, and then selecting from the list. You can choose between Ethernet (eth0) or Token Ring (tr0). You cannot use plip or arc0 on an S/390 system. In this example we select eth0 for Ethernet:

| +ENTER THE NETWORK ADDRES:<br>Please enter the data required for the conf<br>network. These are the IP address you want<br>currently being installed (e.g. 192.168.17.<br>your network. The latter is 255.255.255.0 fo<br>networks, but you may wish to set it to a d<br>need a gateway to access the server, please<br>the gateway host. | SES+<br>iguration of your<br>to give the machine<br>42) and the netmask of<br>or most of the (smaller)<br>ifferent value. If you<br>enter the IP address of |
|----------------------------------------------------------------------------------------------------|----------------------------------------------------------------------------------------------------|
| Type of network:<br>IP address of your machine:<br>Netmask (usually 255.255.255.0):                                                                                                    | eth0<br>ctc0<br>escon0<br>iucv0<br>tr0                                                                                                    |
| Default gateway address (if required):<br>IP address of the Point-to-Point partner<br>Maximal Transfer Unit - MTU<br>(in doubt leave field empty)                                                                                                    | :<br>: :<br>:1492 :                                                                                                    |
|                                                                                                    | Abort >                                                                                                    |

### 5. Enter your network addresses, and select Continue:

| +ENTER THE NETWORK ADDRES<br>Please enter the data required for the cond<br>network. These are the IP address you want<br>currently being installed (e.g. 192.168.17.<br>your network. The latter is 255.255.255.0 f<br>networks, but you may wish to set it to a c<br>need a gateway to access the server, please<br>the gateway host. | SES<br>iguration of your<br>to give the machin<br>42) and the netmas<br>or most of the (sr<br>ifferent value. I<br>e enter the IP add | ne<br>sk of<br>maller)<br>f you<br>ress of |
|----------------------------------------------------------------------------------------------------|----------------------------------------------------------------------------------------------------|--------------------------------------------|
| Type of network:                                                                                                    | [eth0                                                                                                    | ]                                          |
| IP address of your machine:                                                                                                    | :9.164.137.114                                                                                                    | :                                          |
| Netmask (usually 255.255.0):                                                                                                    | :255.255.248.0                                                                                                    | :                                          |
| Default gateway address (if required):<br>IP address of the Point-to-Point partner<br>Maximal Transfer Unit - MTU<br>(in doubt leave field empty)                                                                                                    | :9.164.136.1<br>:<br>:1492                                                                                                    | ::                                         |
| +                                                                                                    | Abort >                                                                                                    | 1                                          |

 LINUX will now ask you whether to start some network services. Answer Yes to INETD:

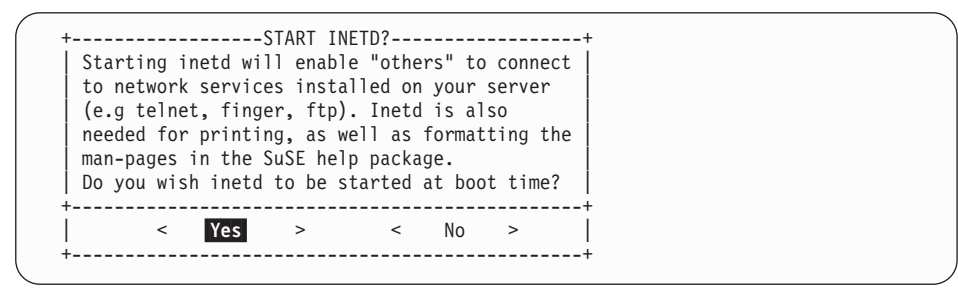

7. Answer Yes to starting the Portmapper:

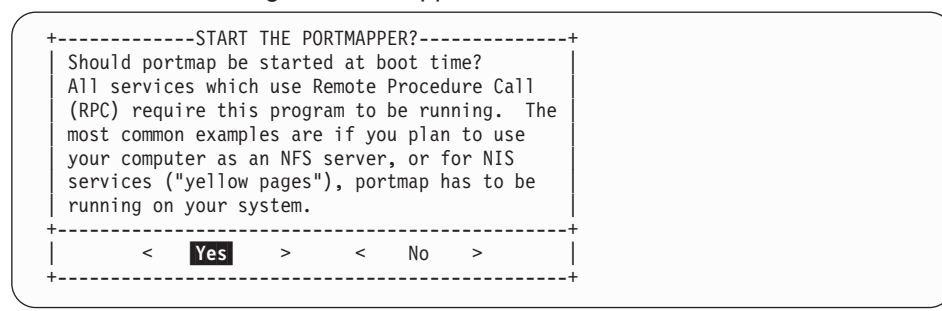

8. Optional. If you do not need the NFS server, select No, otherwise select Yes:

| +<br>  If your co<br>  server, a<br>  started at<br>  Should you<br>  server? | STAR<br>mputer w<br>few extr<br>boot ti<br>r comput | T NFS-<br>ill be<br>a prog<br>me.<br>er be | SERVER?<br>used a<br>rams wi<br>started | ?<br>is an<br>11 ha<br>1 as a | NFS<br>ve to b<br>n NFS | e           |
|-------------------------------------------------------------------------------|-----------------------------------------------------|--------------------------------------------|-----------------------------------------|-------------------------------|-------------------------|-------------|
| <                                                                             | Yes                                                 | >                                          | <                                       | No                            | >                       | +<br> <br>+ |

9. Enter the server address as the news address:

| +          |               | ADJUST I                   | NEWS F           | ROM-AD     | DRESS    |        | + |
|------------|---------------|----------------------------|------------------|------------|----------|--------|---|
| Fol<br>lin | lowir<br>e of | ng text wil<br>your news s | l be p<br>system | osted<br>• | in the ' | 'from" |   |
|            | :1nxs         | srv01.boebl                | ingen.           | de.ibm     | .com     | :      |   |
| +          | <             | Continue                   | >                | <          | Abort    | >      |   |
| +          |               |                            |                  |            |          |        |   |

10. Answer Yes to the nameserver question:

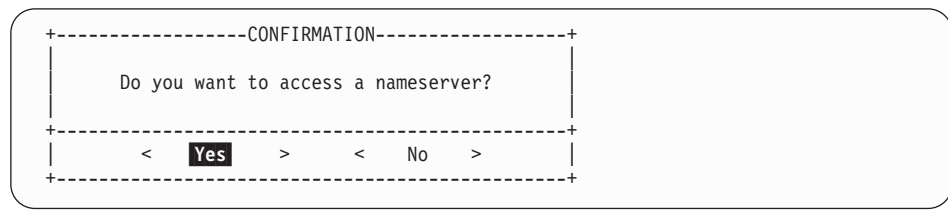

11. Enter the IP address of the nameserver:

| +NAMESEVER CONFIGURATION                | can add     |
|-----------------------------------------|-------------|
| IP-address list<br>: <b>9.164.178.1</b> | :           |
| Domain list<br>:boeblingen.de.ibm.com   | :           |
| +                                       | +<br> <br>+ |

12. On the sendmail configuration screen, pick the **Host with permanent network connection (SMTP)** option:

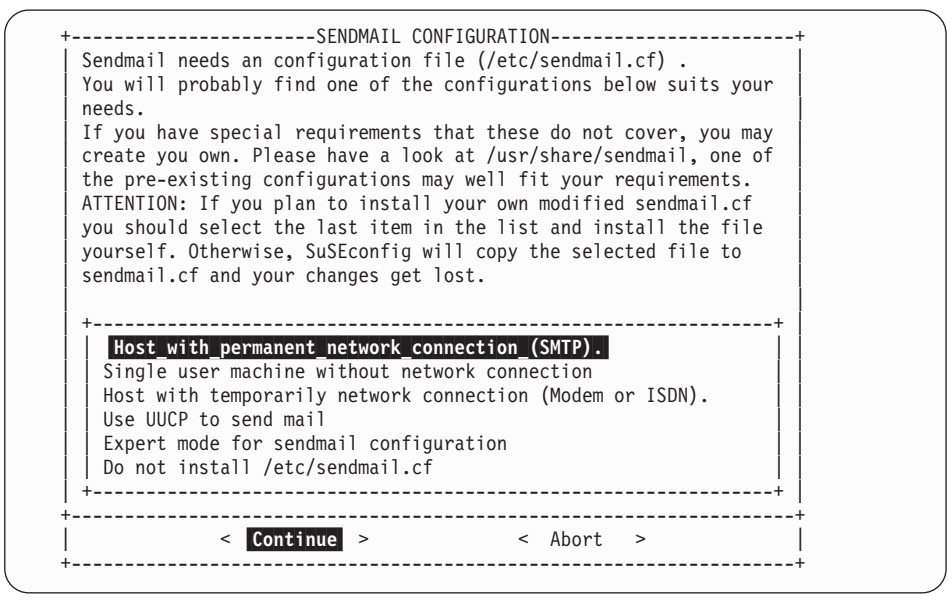

Select Continue.

13. SuSE starts the configuration tool. You will see messages like these:

| Started the SuSE-Configuration Tool.               | 11 |
|----------------------------------------------------|----|
| Running in full featured mode.                     |    |
| Reading /mnt/etc/rc.config and updating the system |    |
| Installing new /etc/HOSTNAME                       |    |
| Installing new /etc/resolv.conf                    |    |
| Installing new /etc/nntpserver                     |    |
| Installing new /etc/inews_mail_gateway             |    |
| Installing new /var/lib/news/mailname              |    |
| Installing new /var/lib/news/whoami                |    |
| Installing new /etc/SuSEconfig/profile             |    |
| Installing new /etc/SuSEconfig/csh.cshrc           |    |
| < Continue >                                       | +  |

Then the file system will be automatically unmounted:

Unmounting /mnt... umount: /mnt: not mounted YaST finished. [SuSE Instsys] lnxsrv01:/root #

### Checking that the file system was unmounted

All file systems except the one needed for IPL (all except /dev/ramx) need to be unmounted. The installation program normally does this automatically.

1. To check what is mounted, at the root prompt enter mount:

[SuSE Instsys] lnxsrv01:/root # mount /dev/ram2 on / type minix (rw) none on /proc type proc (rw) /dev/dasda1 on /mnt type ext2 (rw) [SuSE Instsys] lnxsrv01:/root #

2. If you see a response such as:

/dev/dasda1 on /mnt

you must perform an unmount command:

/root # umount /dev/dasda1

# 19 Re-IPL from DASD

Re-IPL from your newly generated DASD IPL using the following command on the console:

#CP IPL <devno> clear

Where *devno* is the device number of your DASD.

When you re-ipl from DASD, you will see these messages on the console:

```
Ready; T=0.01/0.01 11:47:34
00:
00: CP I 292 CL
Linux version 2.2.16 (root@Tape.suse.de) (gcc version 2.95.2 19991024 (release))
#1 SMP Fri Oct 20 18:09:31 GMT 2000
Command line is: dasd=0292 root=/dev/dasda1 noinitrd ro
We are running under VM
This machine has an IEEE fpu
Initial ramdisk at: 0x02000000 (16777216 bytes)
Detected device 0622 on subchannel 0000 - PIM = 80, PAM = 80, POM = FF
Detected device 0623 on subchannel 0001 - PIM = 80, PAM = 80, POM = FF
. . .
SenseID : device 0622 reports: Dev Type/Mod = 3088/60
SenseID : device 0623 reports: Dev Type/Mod = 3088/60
. . .
early initialization of device iucvO is deferred
Calibrating delay loop... 550.50 BogoMIPS
Memory: 111000k/131072k available (1132k kernel code, 0k reserved, 2556k data, 0
k init)
Dentry hash table entries: 16384 (order 5, 128k)
Buffer cache hash table entries: 131072 (order 7, 512k)
Page cache hash table entries: 32768 (order 5, 128k)
debug: 16 areas reserved for debugging information
debug: reserved 4 areas of 4 pages for debugging ccwcache
VFS: Diskquotas version dquot_6.4.0 initialized
POSIX conformance testing by UNIFIX
Detected 4 CPU's
```

# 20 Setting the root password

1. A couple of screens of messages later, you will be asked to set the password for root. Note that the password will be displayed as you type:

Note: The password is truncated to eight (8) characters.

More messages follow, including some syntax errors that you can ignore.

Started the SuSE-Configuration Tool. Running in full featured mode. Reading /etc/rc.config and updating the system...,

The processing of the index files can take up to 5 minutes on a G6 system -Note however, that this operation has to be performed only once. Finally you will see a message indicating that the installation program has finished setting up the system:

```
...
setting /etc/permissions.easy to root.root 644.
setting /etc/permissions.paranoid to root.root 644.
Finished.
```

2. Services are going to start, and you will be asked for the root password to log in:

```
_____
Now scripts have to be started. They will be started in one
minute. You can find a log file under /var/log/Config.bootup.
It will also be printed on console 9.
You can now already use your system. If you shut down the system
before the scripts are finished, they are executed again at the
next system startup.
Press <RETURN> to continue...
          Have a lot of fun!
                           Your SuSE Team
INIT: Entering runlevel: 2
Master Resource Control: previous runlevel: N, switching to runlevel: [80C [9D
[1m2 [m
Setting up network device eth0
. . .
Starting CRON daemon done
Starting Name Service Cache Daemon done
Master Resource Control: runlevel 2 has been [80C [9D [1mreached [m
Give root password to login:
```

Installation is complete.

### To continue...

When installation is complete, the next steps are to check that Apache is up and running and to add users. To do this, see

- "28 Testing Apache" on page 115
- "29 Adding users" on page 117

# Part 4. LPAR, Token Ring and SMB installation scenario

| <b>21 Kernel initialization</b>                                                                                                    |
|----------------------------------------------------------------------------------------------------|
| <b>22 Network setup</b>                                                                                                    |
| <b>23 Starting YaST</b>                                                                                                    |
| 24 Installing the packages from the SMB server                                                                                                    |
| 25 Configuring the system       103         Setting the network definitions       104         Checking that the file system was unmounted       104 |
| <b>26 Re-IPL from DASD</b>                                                                                                    |
| <b>27 Setting the root password</b>                                                                                                    |

# **21 Kernel initialization**

When you IPL from tape the kernel is loaded into memory. At initialization time the kernel prints messages to the system console:

```
Linux version 2.2.16 (root@ikr_tape.suse.de) (gcc version 2.95.2 19991024 (relea
se)) #1 SMP Thu Oct 19 10:16:44 GMT 2000
Command line is: ramdisk_size=32768 root=/dev/ram0 ro
We are running native
This machine has an IEEE fpu
Initial ramdisk at: 0x02000000 (16777216 bytes)
```

First a lot of devices are autosensed and you will see a lot of messages like these:

```
Detected device FD00 on subchannel 010A - PIM = 80, PAM = 80, POM = FF
Detected device FD01 on subchannel 010B - PIM = 80, PAM = 80, POM = FF
...
SenseID : device FD00 reports: CU Type/Mod = 3990/EC, Dev Type/Mod = 3390/0A
SenseID : device FD01 reports: CU Type/Mod = 3990/EC, Dev Type/Mod = 3390/0A
...
```

At the end a partition check is done:

```
Partition check:
RAMDISK: Compressed image found at block 0
VFS: Mounted root (ext2 filesystem).
This is SuSE Instsys Version 2000.10.20 Rel. 0
Build date: Fri Oct 20 18:43:12 GMT 2000
Creating /var/log/boot.msg
Oct 25 15:41:48 suse syslogd 1.3-3: restart.
```

Finally you are welcomed to the system:

 =
 =
 =

 ==
 Welcome to SuSE Linux 7.0 for IBM S/390
 -==

 =
 =
 =

Then you can set up the network.

## 22 Network setup

You will be prompted for your network configuration. Have your network data ready when you get to this part of the installation.

When LINUX is IPLed, all LINUX commands are entered through the HMC or SE using the **Send** command button. All the replies in the following examples were entered in this way:

1. Select your type of network. For example, for Token Ring, select 1:

```
First, select the type of your network device:
0) no network
1) OSA Token Ring
2) OSA Ethernet
3) OSA-Express Gigabit Ethernet (experimental)
4) Channel To Channel
5) Escon
6) IUCV (experimental)
Enter your choice (1-6):
1
```

2. You will be prompted to read the license agreement before entering information about your network. Answer **yes** as the installation will not continue otherwise:

```
To set up the network, you have to read and confirm the license information
of the network module provided by IBM.
Do you want to see the license (Yes/No) ?
Yes
International License Agreement for Non-Warranted Programs
General Terms
...
```

3. After reading the license agreement, to continue with the installation, enter yes

```
Do you agree with this license (Yes/No) ? yes
```

4. Enter the device number of the network connection device. If there is only one dedicated network card, you can enter auto. In this example, the device number is fc20:

```
Ok, now we can set up the network configuration.

Please enter the device number of the network device,

e.g. fc20 - please refer to the corresponding AWSMAP in

the Emulated I/O Configuration!

If there is only _ONE_ network device attached to your machine,

you may type auto for automatic detection.

Network device number:

fc20
```

5. Then enter the relative port. In this example the relative port is 0:

```
Please type in the relative port on device number fc20 Relative port: \pmb{\theta}
```

6. Then the LCS (lan channel station) driver module for OSA-card enablement is loaded. Note the line starting with insmod; this line gives you the parmline which you might need later. Answer yes if everything looks all right:

```
Unloading LCS module if active...
rmmod: module lcs is not loaded
Trying to start the LCS module now...
insmod -v lcs noauto=1 devno_portno_pairs=0xfc20,0 :
Using /lib/modules/2.2.16/net/lcs.o
Symbol version prefix 'smp
Starting lcs
lcs: tr0 configured as follows read subchannel=126 write subchannel=127
read devno=fc20 write devno=fc21
hw_address=00:60:94:44:DF:87 rel_adapter_no=0
lcs configured to use sw statistics,
ip checksumming of received packets is off.
autodetection is off.
configured to detect
cu_model 0x01,15 rel_adapter(s)
cu_model 0x08,15 rel_adapter(s)
cu_model 0x60,1 rel_adapter(s)
cu model 0x1F,15 rel adapter(s)
1smod now shows all loaded modules:
                      14888 0 (unused)
lcs
Was the loading of "lcs" successful (Yes/No) ?
yes
```

 Next you will be prompted for the network data. Note that the MTU size needs to be the same on both the network and on your LINUX for S/390 system. Here is an example from one of our systems:

```
Please enter your full host name (e.g. s390.suse.com):
boeaet32.boeblingen.de.ibm.com
Please enter your IP address:
9.164.188.101
Please enter the net mask:
255.255.224.0
Please enter the broadcast address:
9.164.191.255
Please enter the gateway address:
9.164.181.1
Please enter the IP address of the DNS server:
9.164.178.1
Please enter the DNS search domain (e.g. suse.com):
boeblingen.de.ibm.com
Please enter the MTU (Maximum Transfer Unit),
leave blank for default [1492]:
```

8. Next you will be asked to confirm the configuration. Take care to check the configuration as problems will arise later in the installation if the network configuration is not correct!

```
Configuration for tr0 will be:

Full host name : boeaet32.boeblingen.de.ibm.com

IP address : 9.164.188.101

Net mask : 255.255.224.0

Broadcast address: 9.164.191.255

Gateway address : 9.164.181.1

DNS IP address : 9.164.178.1

DNS search domain: boeblingen.de.ibm.com

MTU size : 2000

Is this correct (Yes/No) ?

yes
```

#### 9. Set a temporary root password:

For security reasons you have to set an temporary installation system password for the user "root". You'll be asked for it only when you telnet in to this installation system to limit the access to itand it will be cleared as soon as you shut down or reset the installation system. Please enter the temporary installation password: **pas4root** Temporary installation password set.

You will see messages about the network setup:

SuSE LINUX will then ping the IP address, the gateway, and the DNS server automatically to verify the network connection:

Trying to ping my IP address: PING 9.164.188.101 (9.164.188.101): 56 data bytes 64 bytes from 9.164.188.101: icmp seq=0 ttl=255 time=0.157 ms 64 bytes from 9.164.188.101: icmp\_seq=1 ttl=255 time=0.112 ms 64 bytes from 9.164.188.101: icmp\_seq=2 ttl=255 time=0.136 ms --- 9.164.188.101 ping statistics ---3 packets transmitted, 3 packets received, 0% packet loss round-trip min/avg/max = 0.112/0.135/0.157 ms Trying to ping the IP address of the Gateway: PING 9.164.181.1 (9.164.181.1): 56 data bytes 64 bytes from 9.164.181.1: icmp seq=0 ttl=255 time=7.540 ms 64 bytes from 9.164.181.1: icmp\_seq=1 ttl=255 time=2.456 ms 64 bytes from 9.164.181.1: icmp\_seq=2 ttl=255 time=9.870 ms --- 9.164.181.1 ping statistics ---3 packets transmitted, 3 packets received, 0% packet loss round-trip min/avg/max = 2.456/6.622/9.870 ms Gateway seems to respond to our pings, continuing. Trying to ping the IP address of the DNS Server: PING 9.164.178.1 (9.164.178.1): 56 data bytes 64 bytes from 9.164.178.1: icmp\_seq=0 ttl=255 time=9.676 ms 64 bytes from 9.164.178.1: icmp\_seq=1 ttl=255 time=3.050 ms 64 bytes from 9.164.178.1: icmp\_seq=2 ttl=255 time=2.372 ms --- 9.164.178.1 ping statistics ---3 packets transmitted, 3 packets received, 0% packet loss round-trip min/avg/max = 2.372/5.032/9.676 ms

#### 10. When all is set up you will see the system prompt:

Network Setup finished, running inetd...
[SuSE Instsys] boeaet32:/ #

Now you can telnet in and start the installation program YaST.

# 23 Starting YaST

### Telnet session requirement

The telnet session must be at least 80 x 25 lines. An OS/2 telnet session, for example, opens by default with only 24 lines.

To navigate on the telnet screen, use the arrow keys to navigate in selection lists, and the tab key to select actions.

- Note: The function keys do not always map correctly in YaST. For example, F6 might be interpreted as F5. Use the numerical and punctuation keys (1–0) instead, for example instead of F1 use 1 and instead of F10 use 0. (The cursor must be on a non-input field for this to work.)
- 1. When you telnet in to the LINUX system you must login as **root**; the password is the temporary password:

boeaet32 login: root Password: pas4root

2. The following screen appears:

```
>>> >>> >>> >>> >>> >>> SuSE Linux S/390 7.0 <<<< <<< <<< <<< <<< <<<
   1. If you want to check which devices the dasd driver can see,
      run 'insmod dasd probeonly' and check
      the output of 'cat /proc/dasd/devices'
      Remove the dasd driver with 'rmmod dasd' afterwards.
   2. Choose the device numbers you want to use for SuSE Linux S/390
            !!! BE CAREFUL WHEN SELECTING DASDs - !!!
            !!! YOU MAY DESTROY DATA ON SHARED DEVICES !!!
   3. Enter 'insmod dasd dasd=<list of devices>'
      Remember to separate devices by commas (<dev_no>,<dev_no>),
       syntax for ranges is <from_dev_no>-<to_dev_no>
      like
              'insmod dasd dasd=FD00-FD0F,FD40,FD42,FD80-FD86'
      Note: When updating, you have to load the dasd driver with the
      same DASD order as in the installed system - see documentation
       for further information.
    4. Start installation or update with 'YaST'.
[SuSE Instsys] boeaet32:/root #
```

3. Enter an insmod command to tell LINUX which DASDs you will be using:

[SuSE Instsys] boeaet32:/root # insmod dasd dasd=fd00-fd03

4. Format the disks. (This can take a while.) If you have not formatted the disks with LINUX before, you need to format dasda, dasdb and any other disks you have defined:

```
[SuSE Instsys] lnxsrv01:/root # dasdfmt -f /dev/dasda -b 4096
```

or

```
[SuSE Instsys] lnxsrv01:/root # dasdfmt -n fd00 -b 4096
```

```
Confirmation messages will appear after each format command:
```

| I am going to format the de<br>Device number of device<br>Major number of device<br>Minor number of device<br>Labelling device<br>Disk label<br>Blocksize | evice /dev/dasda in the following way:<br>: 0xfd00<br>: 94<br>: 0<br>: yes<br>: LNX1 x80405228<br>: 4096 |
|----------------------------------------------------------------------------------------------------|----------------------------------------------------------------------------------------------------|
| >> ATTENTION! <<<br>All data in the specified n                                                                                                    | range of that device will be lost.                                                                       |
| Type "yes" to continue, no                                                                                                    | will leave the disk untouched: yes                                                                       |
| Formatting the device. This                                                                                                    | s may take a while (get yourself a coffee).                                                              |
| Finished formatting the dev                                                                                                    | vice.                                                                                                    |
| Rereading the partition tal                                                                                                    | ble done.                                                                                                |

Repeat this step for each disk defined.

5. Enter **yast** to start the installation program.

[SuSE Instsys] boeaet32:/root # yast

6. On the language selection panel, use the arrow keys to choose your language, for example English or Deutsch (German), and select **Continue**:

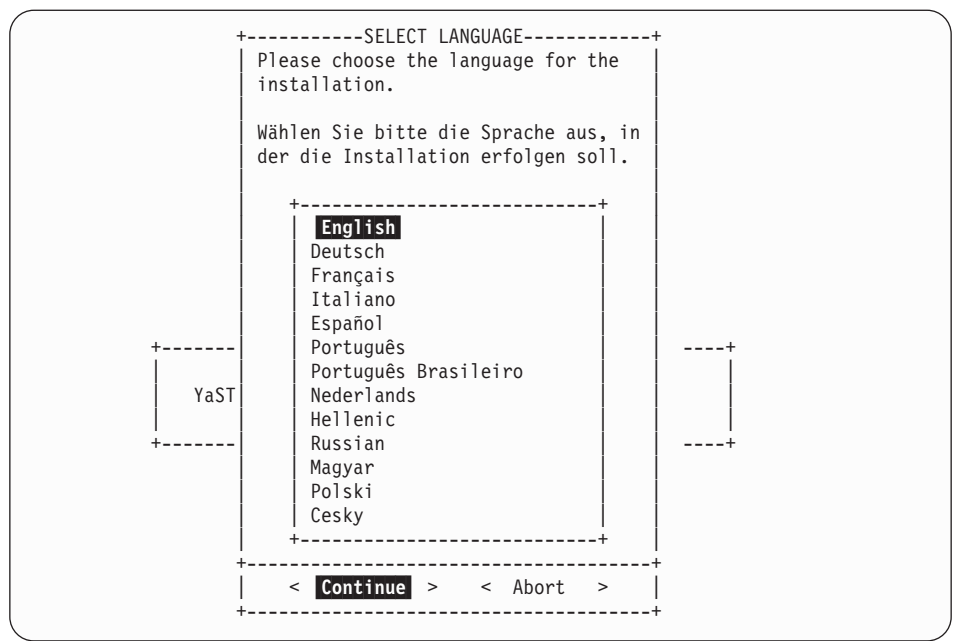

7. On the panel asking you how to access the installation medium, select **via SMB**:

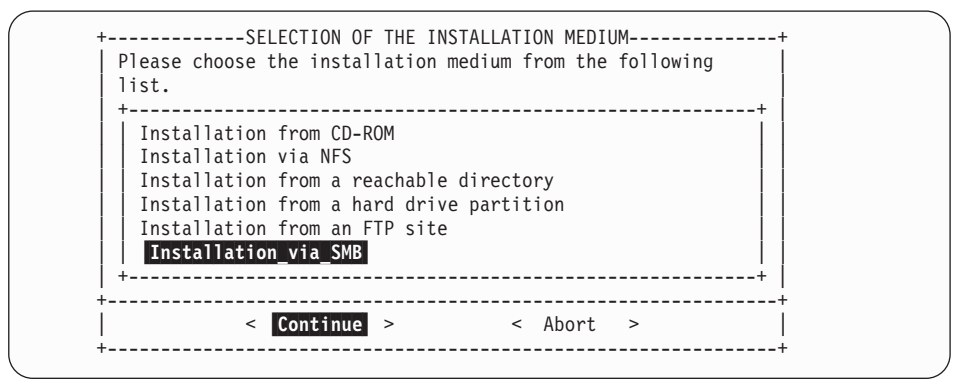

#### 8. Enter the data of the SMB server and select Continue:

```
-----ENTER THE DATA FOR THE SMB SERVER-----
Please enter the information required to access the SMB server. You
have to enter the IP address of the host the SuSE distribution is
on. If you are already connected to this network, you can enter the
hostname instead of the IP address. There must exist a directory
containing a subdirectory with SuSE files for every floppy disk.
The installation program needs the absolute pathname (starting with
/ ) of the directory on the NFS server which contains the /suse-
subdirectory. If e.g. your Al-disk is in /foo/suse/al, you have to
enter /foo.
  IP-address (or name) of the server :1nxsrv01
                                                     :
       SuSE directory on the server :CD1
                                                    :
            -----
   < Continue > < Abort >
   _____
```

In the example shown, the server is called lnxsrv01, and the directory is CD1. 9. On the panel asking for installation mode, select **Install Linux from scratch**:

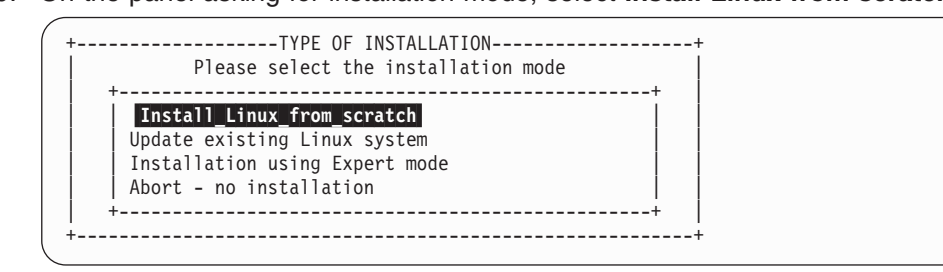

10. Select the DASD to use for the swap space.

**Hint:** It is a good idea to use the first DASD as the swap disk, because SuSE forces the swap disk to be called 'dasda'. It will be less confusing if your first disk is 'dasda' and the second one 'dasdb', and so on. In the example, this will be **fd03**. Then select **Continue**:

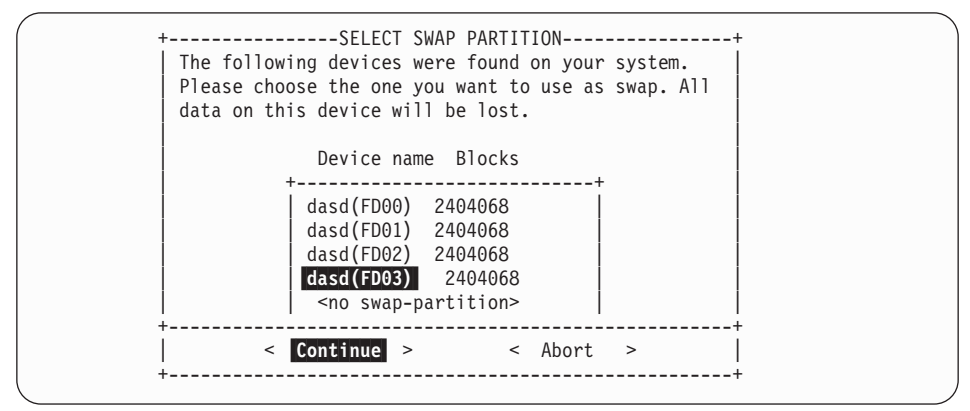

11. Select **Do not partition** on the partitioning screen:

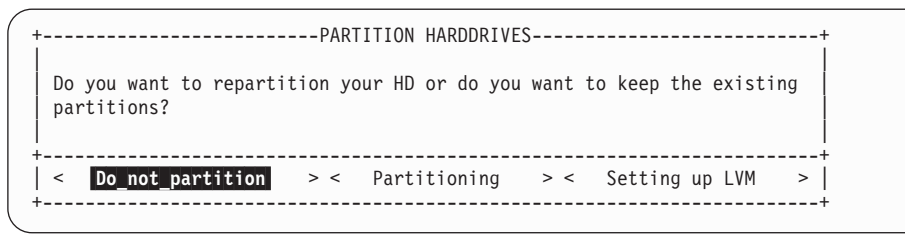

12. Create a file system. Select the DASD you want to use. Press **F4** to define the mountpoint.

| Device name                            | of the f<br>Blocks                   | Inodes Fo                   | on th<br>rmat F | ie exis<br>sType                  | ting nard drive<br>Mount point  | s:<br>Part                        | ition                       |   |
|----------------------------------------|--------------------------------------|-----------------------------|-----------------|-----------------------------------|---------------------------------|-----------------------------------|-----------------------------|---|
| dasd(FD00)<br>dasd(FD01)<br>dasd(FD02) | <b>2404068</b><br>2404068<br>2404068 | <b>4096</b><br>4096<br>4096 | No<br>No<br>No  | <mark>ext2</mark><br>ext2<br>ext2 |                                 | <mark>S390</mark><br>S390<br>S390 | <b>DASD</b><br>DASD<br>DASD | + |
| 1=Help<br>5=Expert men                 |                                      | F3=Change<br>F6=Format      | type            |                                   | F4=Mount point<br>F7=Read fstab |                                   |                             | + |

13. On the panel shown, select the root mountpoint from the list (the first entry '/') and then select **Continue**:

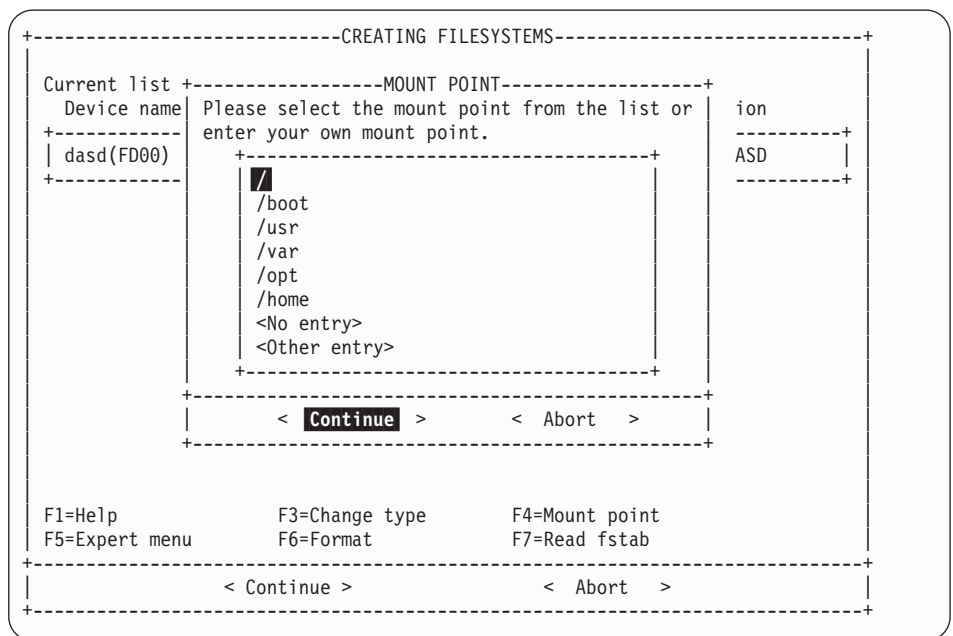

 Repeat the last two steps if necessary to select other mount points for each of your DASD.

|                                                 |                               | CRE                     | ATING          | FILES                | (STEMS                  |                  |                               |                   | + |
|-------------------------------------------------|-------------------------------|-------------------------|----------------|----------------------|-------------------------|------------------|-------------------------------|-------------------|---|
| Current list c<br>Device name                   | of the fi<br>Blocks           | ilesystems<br>Inodes Fo | on t<br>rmat   | he exis<br>FsType    | sting hard<br>Mount poi | drives<br>int    | :<br>Partit                   | ion               |   |
| dasd(FD00)<br>  dasd(FD01)<br>  dasd(FD02)<br>+ | 2404068<br>2404068<br>2404068 | 4096<br>4096<br>4096    | No<br>No<br>No | ext2<br>ext2<br>ext2 | /<br>/usr<br>/usr/shar  | ^e               | S390 D.<br>S390 D.<br>S390 D. | ASD<br>ASD<br>ASD | + |
| F1=Help<br>F5=Expert menu                       | I                             | F3=Change<br>F6=Format  | type           | 2                    | F4=Mount<br>F7=Read     | t point<br>fstab |                               |                   |   |
|                                                 | < Cor                         | ntinue >                |                |                      | < Ab                    | oort >           |                               |                   |   |
|                                                 | < Cor                         |                         |                |                      | < AD                    |                  |                               |                   |   |

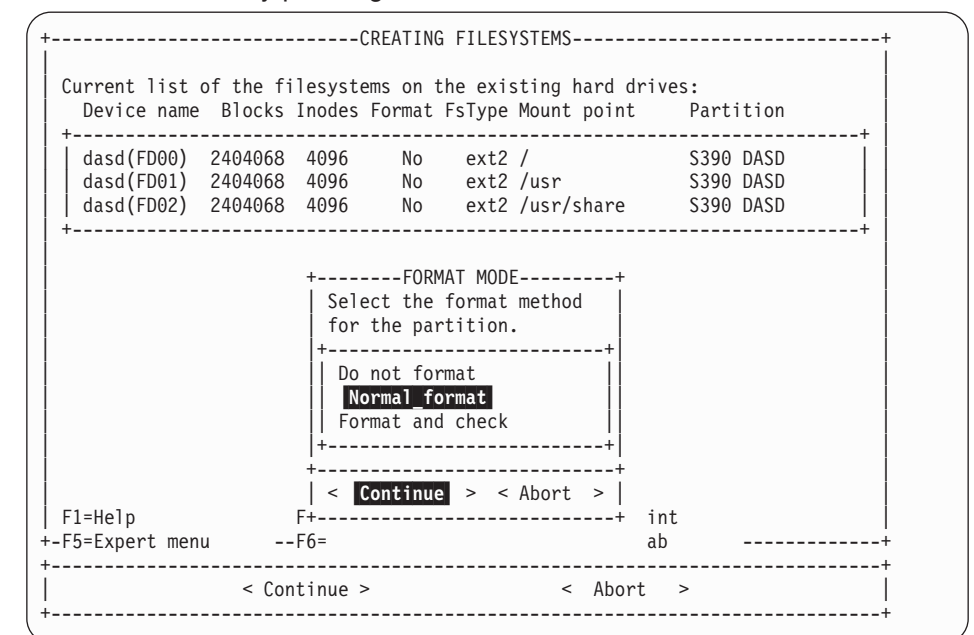

15. Format the DASD by pressing **F6**, then select **Normal format** and **Continue**:

Repeat this for each DASD.

16. The format type of the DASD will change to 'Normal'. Select **Continue** to begin formatting:

|                                                                     | CREATING                                  | FILESYSTEMS                               |                                                  |   |
|---------------------------------------------------------------------|-------------------------------------------|-------------------------------------------|--------------------------------------------------|---|
| Current list of the f<br>Device name Blocks                         | ilesystems on th<br>Inodes Format F       | ne existing hard dr<br>FsType Mount point | ives:<br>Partition                               |   |
| dasd(FD00) 1439976<br>dasd(FD01) 2404068<br>dasd(FD02) 2404068<br>+ | 4096 Normal<br>4096 Normal<br>4096 Normal | ext2 /<br>ext2 /usr<br>ext2 /usr/share    | S390 DASD<br>S390 DASD<br>S390 DASD<br>S390 DASD | + |
| F1=Help<br>F5=Expert menu                                           | F3=Change type<br>F6=Format               | F4=Mount po<br>F7=Read fst                | int<br>ab                                        |   |
| < <u>Co</u> t                                                       | ntinue >                                  | < Abort                                   | >                                                |   |
|                                                                     |                                           |                                           |                                                  |   |
17. On the confirmation screen check the data and select Yes:

| Device name<br>+          | Blocks Inodes Format FsType Mount point Pai<br>         | -+ UASD   ASD   ASD   ASD   ASD  + |
|---------------------------|---------------------------------------------------------|------------------------------------|
| F1=Help<br>F5=Expert menu | F3=Change type F4=Mount point<br>F6=FormatF7=Read fstab |                                    |

18. The file system is created:

| Current list of the f                                                    | lesystems on the Inodes Format F          | FILESYSTEMS<br>ne existing hard dr<br>FsType Mount point | ives:<br>Partition                               | ·+ |
|--------------------------------------------------------------------------|-------------------------------------------|----------------------------------------------------------|--------------------------------------------------|----|
| +<br>dasd(FD00) 1439976<br>dasd(FD01) 2404068<br>dasd(FD02) 2404068<br>+ | 4096 Normal<br>4096 Normal<br>4096 Normal | ext2 /<br>ext2 /usr<br>ext2 /usr/share                   | S390 DASD<br>S390 DASD<br>S390 DASD<br>S390 DASD | +  |
| +<br>  Crei<br>+                                                         | PLEAS                                     | GE WAIT<br>n on "/dev/dasdal".                           | ···                                              |    |
| F1=Help<br>F5=Expert menu                                                | F3=Change type<br>F6=Format               | F4=Mount po<br>F7=Read fst                               | int<br>ab                                        |    |
| < Coi                                                                    | ntinue >                                  | < Abort                                                  | >                                                |    |

The system can take quite a long time to create the file system. This time is dependent on the size and type of disks you are using.

## 24 Installing the packages from the SMB server

1. On this screen, select Load configuration:

| Installation                                                                                                    | YaST Version 1.07.1 (c) 1994-2000 SuSE GmbH |
|----------------------------------------------------------------------------------------------------|---------------------------------------------|
|                                                                                                    |                                             |
| - Logfile: /mnt/var/<br>Reading description<br>Base system: unknown<br>Source media: SuSE-L<br>1563 packages on in+<br>Analyzing dependenc<br>Looking for already<br>0 packages are inst<br>Reading DU-files<br>New configuration:<br>default (/var/adm<br>language.english<br>Added new configura | adm/inst-log/installation-20001026-0        |
| F1=Help                                                                                                    | TAB=Installation log window ESC=Main menu   |

2. On the Load configuration screen, select **SuSE default system with office** and **Replace**:

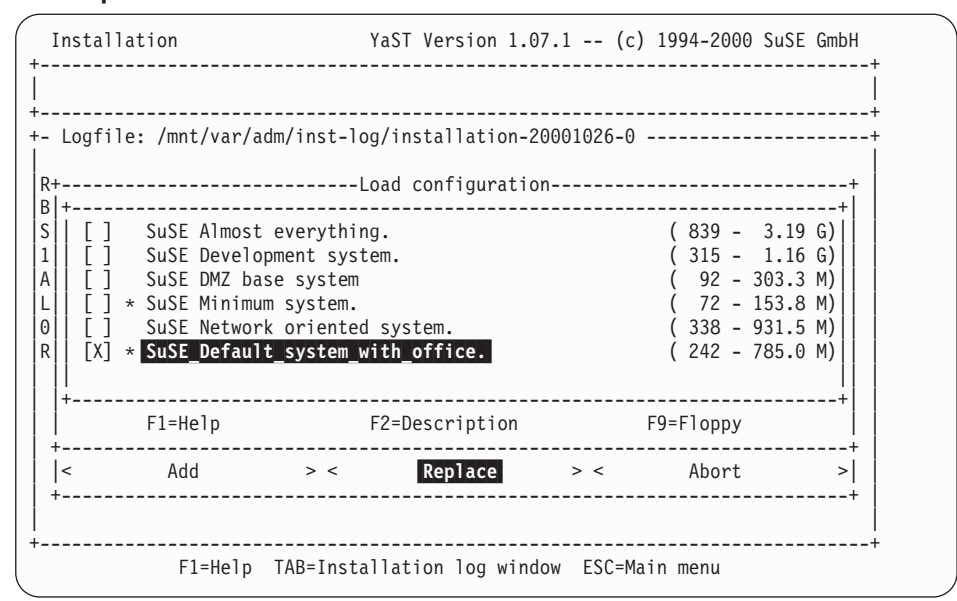

You can add additional packages at a later time (after completing the installation).

3. Start the installation from the SMB server by selecting Start installation:

|                      | adm/inst-log/installation-20001026-0 | + |
|----------------------|--------------------------------------|---|
|                      |                                      | Í |
| Reading description  | T11es                                |   |
| Source media: SuSE-I | inux-US-S390 7 0 0-0                 |   |
| 1563 packages on in+ | +                                    |   |
| Analyzing dependenc  | Load configuration                   |   |
| Looking for already  | Save configuration                   |   |
| 0 packages are inst  | Change/create configuration          |   |
| Reduing Du-Illes     | What if                              |   |
| New configuration:   | Start installation                   |   |
| default (/var/adm    |                                      |   |
| language.english     | Index of all series and packages     |   |
| Added new configura  | Package information                  |   |
| default (/var/adm)   | Install nackages                     |   |
| Set new configurati  | Delete packages                      |   |
|                      |                                      |   |
|                      | Main menu                            |   |
| +                    | +                                    |   |

4. The installation program will check for interdependencies, and the following screen might come up:

| Installation                                                 | YaST Version 1.07.1 (c) 1994-2000 SuSE GmbH    |
|--------------------------------------------------------------|------------------------------------------------|
| <pre>   Search for installed or read +  are NOT given!</pre> | dy to be installed packages whose dependencies |
| +<br>  mod_perl (n):<br>  [AND]<br>  perl_tie perl           |                                                |
|                                                              |                                                |
| Packages which will be selec                                 | cted by <auto></auto>                          |
| perl_tie perl                                                |                                                |
| <pre>+</pre>                                                 | < AUTO > < Abort >                             |

If it does, you can select **AUTO** to continue.

5. Preselected packages will be copied over. The status line at the top of the screen tells you how many packages remain to be copied:

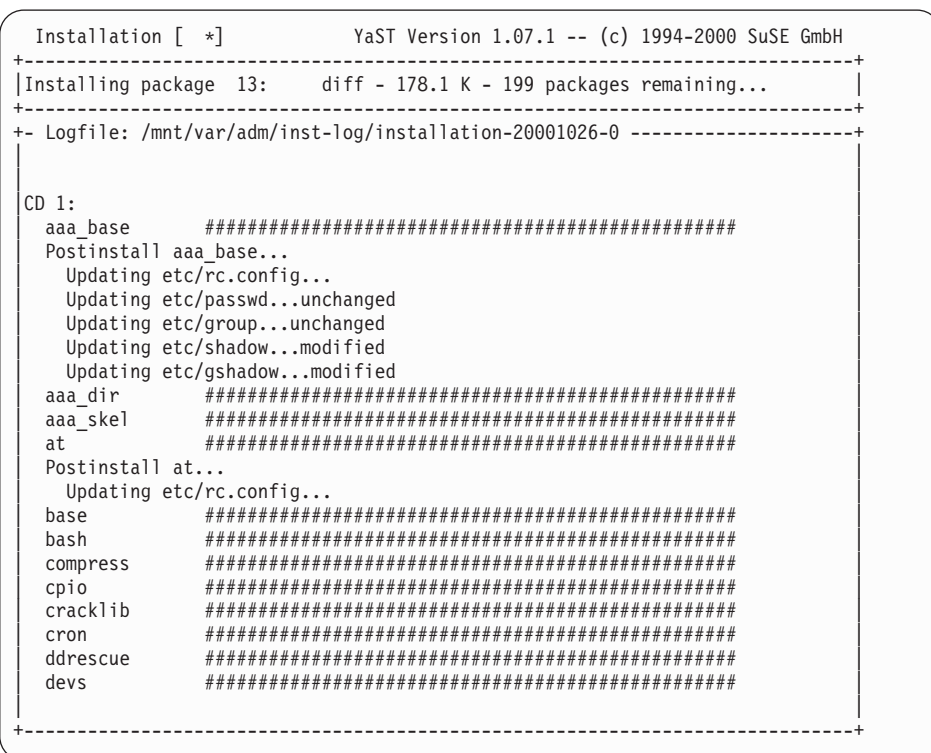

6. When the first CD has finished installing, enter the directory of the second CD, and then the third in the same way:

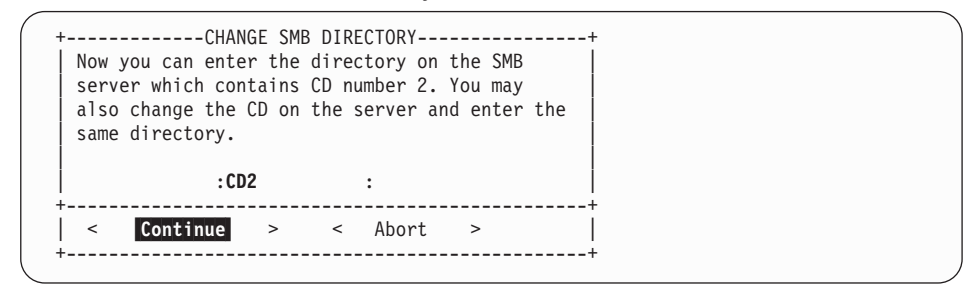

The **installation complete** message tells you that the installation of the packages is now finished:

Base system: SuSE-Linux-US-S390 7.0.0-0

INSTALLATION COMPLETE.

7. To ensure no unsatisfied dependancies remain we recommend that you repeat steps 3 to 6 until there are two **installation complete** messages at the bottom of the screen:

Base system: SuSE-Linux-US-S390 7.0.0-0

INSTALLATION COMPLETE.

8. Press the ESC key to get the main menu, then select Main menu:

| Installation                               | I                     | YaST Version 1.07.1 (c)                                                       | 1994-2000 SuSE GmbH                     |  |  |  |  |  |  |
|--------------------------------------------|-----------------------|-------------------------------------------------------------------------------|-----------------------------------------|--|--|--|--|--|--|
| INSTALLATION                               | COMPLET               | E. <tab> brings you to the Installation</tab>                                 | on log window.                          |  |  |  |  |  |  |
| - Logfile: /m<br>wterm<br>xcolors          | nt/var/<br>###<br>### | adm/inst-log/installation-20001026-0 -<br>################################### | +++++++++++++++++++++++++++++++++++++++ |  |  |  |  |  |  |
| xinfo #################################### |                       |                                                                               |                                         |  |  |  |  |  |  |
| xless ###################################  |                       |                                                                               |                                         |  |  |  |  |  |  |
| xtermset ##++########                      |                       |                                                                               |                                         |  |  |  |  |  |  |
| qtdevel                                    | ##                    | Load configuration                                                            | #####                                   |  |  |  |  |  |  |
| qtlib                                      | ##                    | Save configuration                                                            | #####                                   |  |  |  |  |  |  |
| qtlib2                                     | ##                    | Change/create configuration                                                   | #####                                   |  |  |  |  |  |  |
| lesstif                                    | ##                    | Check dependencies of packages                                                | #####                                   |  |  |  |  |  |  |
| qtext                                      | ##                    | What if                                                                       | #####                                   |  |  |  |  |  |  |
| 3dpixm                                     | ##                    | Start installation                                                            | #####                                   |  |  |  |  |  |  |
| 3dpixms                                    | ##                    |                                                                               | #####                                   |  |  |  |  |  |  |
| fvwm2                                      | ##                    | Index of all series and packages                                              | #####                                   |  |  |  |  |  |  |
| pixmaps                                    | ##                    | Package information                                                           | #####                                   |  |  |  |  |  |  |
| susewm                                     | ##                    |                                                                               | #####                                   |  |  |  |  |  |  |
| Postinstall                                | susew                 | Install packages                                                              |                                         |  |  |  |  |  |  |
| Updating                                   | etc/rc                | Delete packages                                                               |                                         |  |  |  |  |  |  |
| wmaconf                                    | ##                    |                                                                               | #####                                   |  |  |  |  |  |  |
| wmaker                                     | ##                    | Main_menu                                                                     | ######                                  |  |  |  |  |  |  |
| Totally insta                              | +<br>1led: 2          | 43                                                                            | .+                                      |  |  |  |  |  |  |
| Base system:                               | SuSE-Li               | nux-US-S390 7.0.0-0                                                           |                                         |  |  |  |  |  |  |
| INSTALLATION<br>INSTALLATION               | COMPLET<br>COMPLET    | E.                                                                            |                                         |  |  |  |  |  |  |
|                                            | F1=Help               | TAB=Installation log window ESC=Mai                                           | in menu                                 |  |  |  |  |  |  |

9. Return to the first CD for the next step:

| -   | Now you can enter the directory on the SMB<br>server which contains CD number 1. You may<br>also change the CD on the server and enter the<br>same directory. |
|-----|----------------------------------------------------------------------------------------------------|
|     | :CD1 :                                                                                                    |
|     | < Continue > < Abort >                                                                                                    |
| . 7 | ·T                                                                                                    |

10. Select the kernel to use. Select the Default kernel for S/390:

| <pre>select the appropriate kernel to boot your system.<br/>r additional information about the boot kernels use the help system<br/>l). You may use F2 to change the destination path for the kernel. F3<br/>/ be used to change the destination of the .config file.<br/>rnel destination: /boot<br/>stination of .config file: /usr/src/linux<br/>Default_kernel_for_S/390_(with_support_for_tape_IPL)</pre> |
|----------------------------------------------------------------------------------------------------|
| <pre>ease select the appropriate kernel to boot your system. r additional information about the boot kernels use the help system l). You may use F2 to change the destination path for the kernel. F3 / be used to change the destination of the .config file. rnel destination: /boot stination of .config file: /usr/src/linux Default_kernel_for_S/390_(with_support_for_tape_IPL)</pre>                    |
| r additional information about the boot kernels use the help system<br>1). You may use F2 to change the destination path for the kernel. F3<br>7 be used to change the destination of the .config file.<br>9 mel destination: /boot<br>9 stination of .config file: /usr/src/linux<br>10 mel mel for s/390 (with support_for_tape_IPL)                                                                         |
| <pre>1). You may use F2 to change the destination path for the kernel. F3 / be used to change the destination of the .config file. rnel destination: /boot stination of .config file: /usr/src/linux Default_kernel_for_S/390_(with_support_for_tape_IPL)</pre>                                                                                                    |
| <pre>/ be used to change the destination of the .config file.<br/>/ be used to change the destination of the .config file.<br/>/boot<br/>stination of .config file: /usr/src/linux<br/>Default_kernel_for_S/390_(with_support_for_tape_IPL)</pre>                                                                                                    |
| Default_kernel_for_S/390_(with_support_for_tape_IPL)                                                                                                    |
| Default_kernel_for_S/390_(with_support_for_tape_IPL)                                                                                                    |
| Default_kernel_for_S/390_(with_support_for_tape_IPL)                                                                                                    |
| Default_kernel_for_S/390_(with_support_for_tape_IPL)                                                                                                    |
| <pre>Default_kernel_for_S/390_(with_support_for_tape_IPL)</pre>                                                                                                    |
|                                                                                                    |
| +                                                                                                    |
|                                                                                                    |
| < Continue > < Abort >                                                                                                    |
|                                                                                                    |

#### A message comes up confirming the installation of the kernel:

| ( +PLEASE WAIT                 | - |
|--------------------------------|---|
| Installing the selected kernel |   |
| ( +                            | - |

# 25 Configuring the system

In this section the following is described:

- · Setting the timezone
- · Setting or changing the network definitions
- · Starting the INETD, portmapper, and other network services
- 1. Select the time zone:

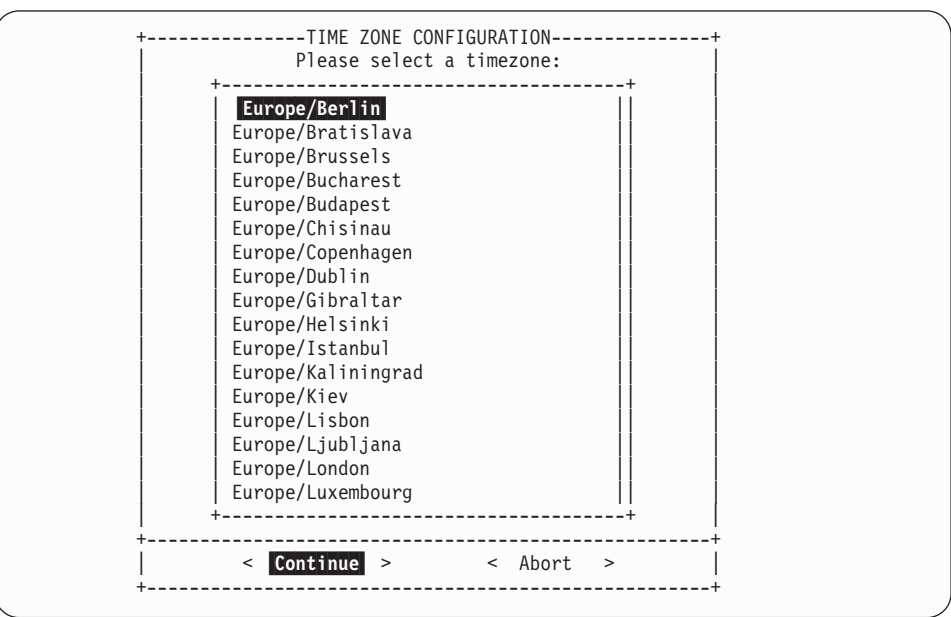

2. Normally, an S/390 machine is set in GMT plus or minus some hours to get the correct time:

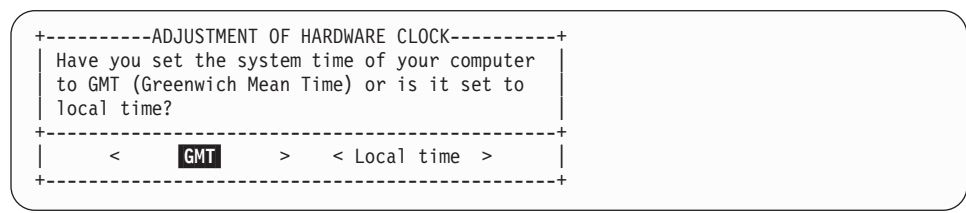

#### Setting the network definitions

You have already set these parameters, but now is your chance to change them, for example, you might want to change the broadcast address. After you have set the parameters, LINUX will attempt to start several network services, including INETD and the portmapper.

**Before you begin:** Ensure that you have the network parameters handy. These include:

- Host name of the LINUX system
- IP address of the LINUX system
- · The type of network you are using, Ethernet or Token Ring.
- 1. Enter the host name of the LINUX system:

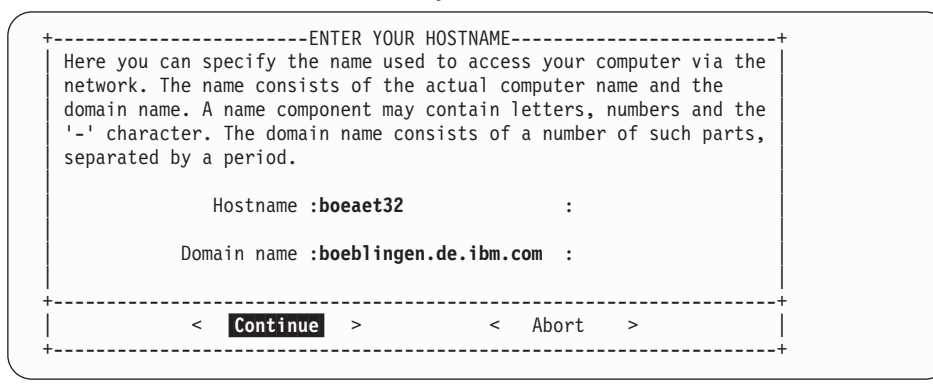

2. Select **real network** on the screen asking about loopback or real network. Loopback means that only the local network (that is, only the machine itself) will be used. Since you need to telnet in from another machine, you need the real network.

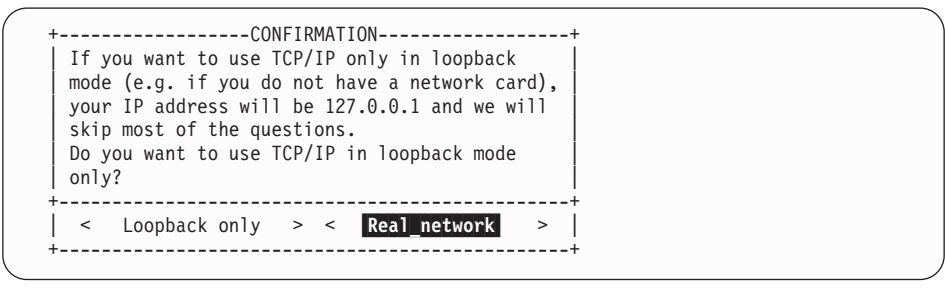

3. Select **No** on the screen asking about DHCP. (Use No for setting up a server. If you are setting up many LINUX machines, and only have a limited number of IP addresses available, you may need to set up as DHCP):

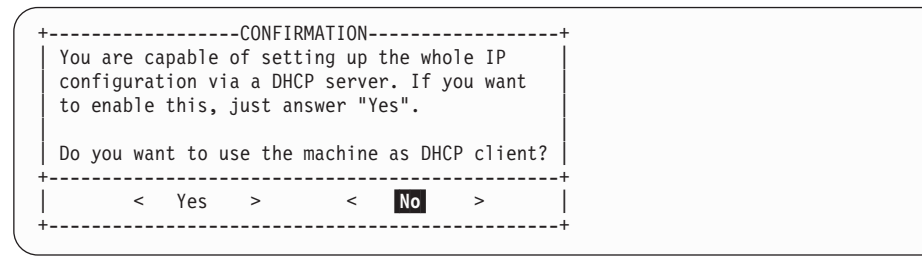

4. Select the type of network you are using. You can choose between Ethernet (eth0) or Token Ring (tr0):

| Please enter the data required for the con-<br>network. These are the IP address you want<br>currently being installed (e.g. 192.168.17<br>your network. The latter is 255.255.255.0<br>networks, but you may wish to set it to a<br>need a gateway to access the server, please<br>the gateway host. | SSES<br>figuration of your<br>to give the machine<br>.42) and the netmask of<br>for most of the (smaller)<br>different value. If you<br>e enter the IP address or |
|----------------------------------------------------------------------------------------------------|----------------------------------------------------------------------------------------------------|
| Type of network:<br>IP address of your machine:<br>Netmask (usually 255.255.255.0):                                                                                                    | ++<br>eth0<br>ctc0<br>escon0<br>iucv0<br>tr0                                                                                                    |
| Default gateway address (if required):<br>IP address of the Point-to-Point partner<br>Maximal Transfer Unit - MTU<br>(in doubt leave field empty)                                                                                                    | ++<br>: :<br>:2000 :                                                                                                    |
| < Continue > <                                                                                                    | Abort >                                                                                                    |

5. Enter your network addresses, and select Continue:

| +. | ENTER THE NETWORK ADDRE<br>Please enter the data required for the con<br>network. These are the IP address you want<br>currently being installed (e.g. 192.168.17<br>your network. The latter is 255.255.255.0<br>networks, but you may wish to set it to a<br>need a gateway to access the server, pleas<br>the gateway host. | SSES<br>figuration of your<br>to give the machi<br>.42) and the netma<br>for most of the (s<br>different value. I<br>e enter the IP add | ne<br>Isk of<br>maller)<br>f you<br>Iress of |
|----|----------------------------------------------------------------------------------------------------|----------------------------------------------------------------------------------------------------|----------------------------------------------|
|    | Type of network:                                                                                                    | [tr0                                                                                                    | ]                                            |
|    | IP address of your machine:                                                                                                    | :9.164.188.101                                                                                                    | :                                            |
|    | Netmask (usually 255.255.255.0):                                                                                                    | :255.255.224.0                                                                                                    | :                                            |
|    | Default gateway address (if required):<br>IP address of the Point-to-Point partner<br>Maximal Transfer Unit - MTU<br>(in doubt leave field empty)                                                                                                    | :9.164.181.1<br>:<br>:2000                                                                                                    | :<br>:<br>:                                  |
| +. | < Continue > <                                                                                                    | Abort >                                                                                                    | +                                            |

6. LINUX will now ask you whether to start some network services. Answer **Yes** to INETD:

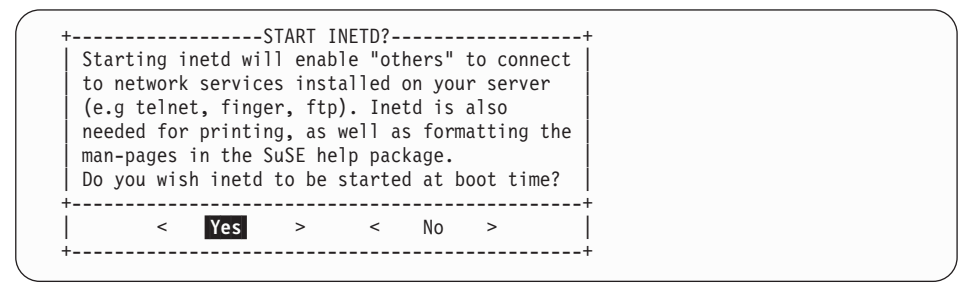

7. Answer Yes to starting the Portmapper:

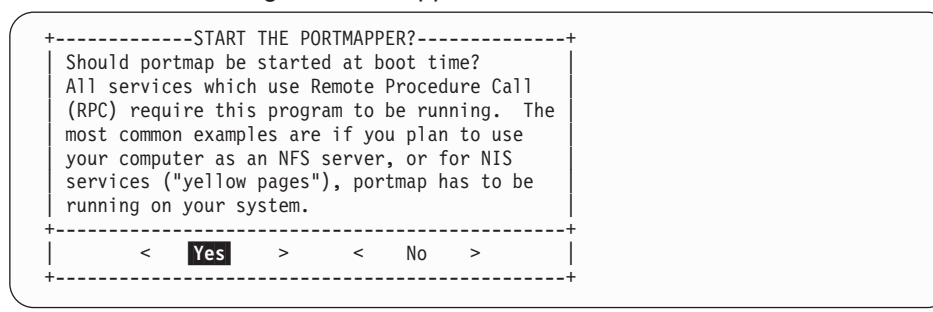

8. Optional. If you do not need the NFS server, select No

| +<br>  If you<br>  server<br>  starte<br>  Should<br>  server | r cc<br>, a<br>d at<br>you<br>? | omputer<br>few ex<br>boot<br>r comp | ART NF<br>will<br>tra pr<br>time.<br>uter b | S-SERVE<br>be usec<br>ograms<br>e start | R?<br>I as ar<br>will H<br>ed as | n NFS<br>nave to<br>an NFS | be         |  |
|---------------------------------------------------------------|---------------------------------|-------------------------------------|---------------------------------------------|-----------------------------------------|----------------------------------|----------------------------|------------|--|
| <br>+                                                         | <                               | Yes                                 | >                                           | <                                       | No                               | >                          | <br> <br>+ |  |

9. Enter the server address as the news address:

|   | +ADJUST NEWS FROM-ADDRESS+                                               |
|---|--------------------------------------------------------------------------|
|   | Following text will be posted in the "from"<br>line of your news system. |
|   | :boeaet32.boeblingen.de.ibm.com :                                        |
| - | < Continue > < Abort >                                                   |
| - | <pre>&lt; Continue &gt; &lt; Abort &gt;   </pre>                         |

10. Answer Yes to the nameserver question:

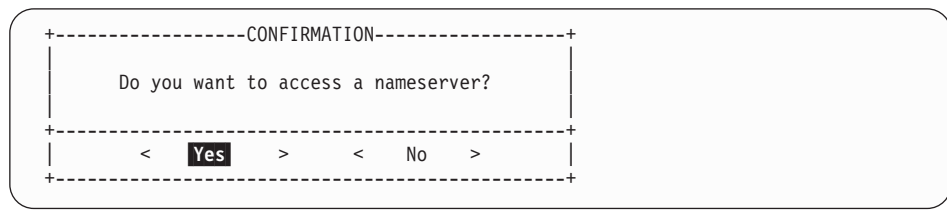

11. Enter the IP address of the nameserver:

| Please enter the IP address of your name server. You<br>more domain name servers by modifying the file<br>/etc/resolv.conf. | can add   |
|----------------------------------------------------------------------------------------------------|-----------|
| IP-address list<br>: <b>9.164.178.1</b>                                                                                     | :         |
| Domain list<br>: <b>boeblingen.de.ibm.com</b>                                                                               | :         |
| < Continue > < Abort >                                                                                                    | <br>+<br> |

12. On the sendmail configuration screen, pick the **Host with permanent network connection (SMTP)** option:

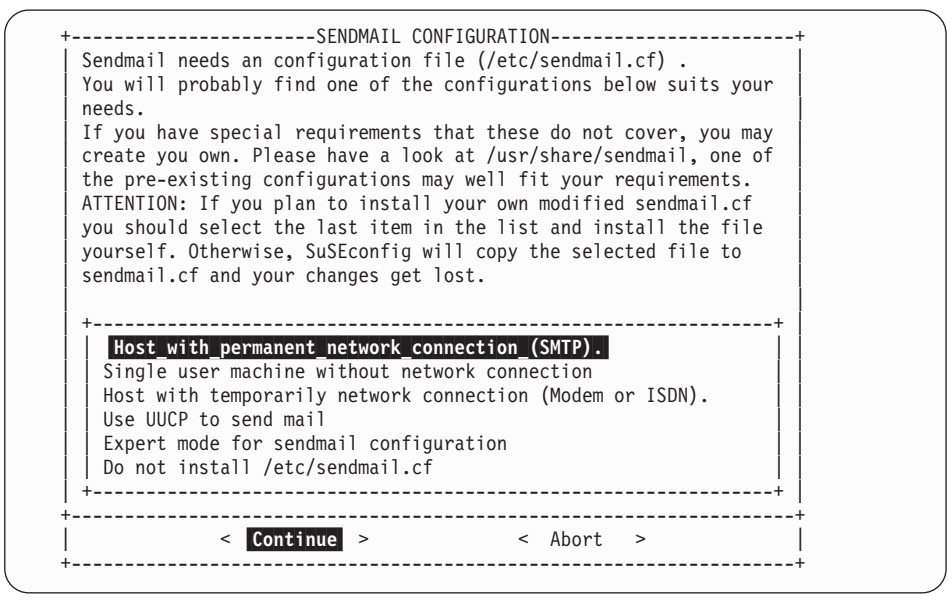

Select Continue.

13. SuSE starts the configuration tool. You will see messages like these:

| Started the SuSE-Configuration Tool.               |
|----------------------------------------------------|
| Running in full featured mode.                     |
| Reading /mnt/etc/rc.config and undating the system |
|                                                    |
| Installing new /etc/HOSTNAME                       |
| Installing new /etc/resolv.conf                    |
| Installing new /etc/nntpserver                     |
| Installing new /etc/inews_mail_gateway             |
| Installing new /var/lib/news/mailname              |
| Installing new /var/lib/news/whoami                |
| Installing new /etc/SuSEconfig/profile             |
| Installing new /etc/SuSEconfig/csh.cshrc           |
| ++                                                 |
| < Continue >                                       |

Then the file system will be automatically unmounted:

Unmounting /mnt... umount: /mnt: not mounted YaST finished. [SuSE Instsys] lnxsrv01:/root #

## Checking that the file system was unmounted

All file systems except the one needed for IPL (all except /dev/ramx) need to be unmounted. The installation program normally does this automatically.

1. To check what is mounted, at the root prompt enter mount:

/root # mount /dev/ram2 on / type minix (rw) none on /proc type proc (rw) /dev/dasdal on /mnt type ext2 (rw) /root #

2. If you see a response such as:

/dev/dasda1 on /mnt

you must perform an unmount command:

/root # umount /dev/dasda1

# 26 Re-IPL from DASD

Access the service element, and select the image you want to IPL and perform a **load** from the device number of your DASD:

| 📅 P00SOS01: Support Element Workplace (Version 1.6.1)                   |                                |
|-------------------------------------------------------------------------|--------------------------------|
| Views                                                                   | CPC Recovery                   |
|                                                                         | Hardware<br>Messages           |
| Groups Exceptions Active Console Task Books<br>Tasks Actions List       | Operating<br>System Messages   |
| Images Work Area                                                        | Start all                      |
|                                                                         | Reset<br>Normal                |
| Image: SUSE<br>Load type: ONormal OClear                                | Clear<br>Load                  |
| □ Store status         Load address       FD00         Load parameter   | Power-on<br>Reset<br>Shut Down |
| Time-out value 060 60 to 600 seconds                                    | Load from CD-ROM<br>or Server  |
| OK   Reset   Cancel   Help                                              | Pelp                           |
|                                                                         |                                |
| Use CFC hecovery tasks to recover from CFC hardware or software errors. | <u> 4' '4'</u>                 |

Your hardware console may "hang" if it receives too many messages. Use the **Delete** button to enable further output.

## 27 Setting the root password

1. When you re-ipl from DASD, you will see a lot of messages on the console:

Linux version 2.2.16 (root@pserver2) (gcc version 2.95.2 19991024 (release)) #2 SMP Fri Oct 27 09:50:39 CEST 2000 Command line is: dasd=FD00,FD01,FD02,FD03 root=/dev/dasda1 noinitrd ro We are running native This machine has an IEEE fpu Initial ramdisk at: 0x02000000 (16777216 bytes) Detected device FD00 on subchannel 010A - PIM = 80, PAM = 80, POM = FF Detected device FD01 on subchannel 010B - PIM = 80, PAM = 80, POM = FF . . . Checking file systems... Parallelizing fsck version 1.18a (11-Nov-1999) /dev/dasda1: clean, 45071/90048 files, 152375/179997 blocks Checking file systems done Setting up /lib/modules/2.2.16 done Mounting local file systems... proc on /proc type proc (rw) not mounted anything Mounting local file systems done Mounting /dev/pts. done Starting ldconfig (setting up /etc/ld.so.cache) done Setting up timezone data done Setting up loopback device done Setting up hostname done Setting up the CMOS clockCannot access the Hardware Clock via any known method. Use the --debug option to see the details of our search for an access method. Cannot access the Hardware Clock via any known method. Use the --debug option to see the details of our search for an access method. done Running /sbin/init.d/boot.local done Creating /var/log/boot.msg done Enabling syn flood protection done Disabling IP forwarding done Starting syslog services done

A couple of screens of messages later, you will be asked to set the password for root.

Welcome to SuSE Linux
You should set a password for root first. If you don't want a
password for root, simply hit enter.
New password: rootpw
Re-enter new password: rootpw
Password changed

Note: The password is truncated to eight (8) characters.

More messages follow, including some syntax errors that you can ignore.

Started the SuSE-Configuration Tool. Running in full featured mode. Reading /etc/rc.config and updating the system...,

The processing of the index files can take up to 5 minutes on a G6 system -Note however, that this operation has to be performed only once. Finally you will see a message indicating that the installation program has finished setting up the system:

```
setting /etc/permissions.easy to root.root 644.
setting /etc/permissions.paranoid to root.root 644.
Finished.
```

3. Services are going to start, and you will be asked for the root password to log in:

```
Now scripts have to be started. They will be started in one
minute. You can find a log file under /var/log/Config.bootup.
It will also be printed on console 9.
You can now already use your system. If you shut down the system
before the scripts are finished, they are executed again at the
next system startup.
Press <RETURN> to continue...
           Have a lot of fun!
                             Your SuSE Team
INIT: Entering runlevel: 2
Master Resource Control: previous runlevel: N, switching to runlevel: [80C [9D
[1m2 [m
Setting up network device tr0
. . .
Starting CRON daemon done
Starting Name Service Cache Daemon done
Master Resource Control: runlevel 2 has been [80C [9D [1mreached [m
Give root password to login:
```

#### Installation is complete.

### To continue...

When installation is complete, the next steps are to check that Apache is up and running and to add users. To do this, see

- "28 Testing Apache" on page 115
- "29 Adding users" on page 117

# Part 5. Administration actions

| 28 Testing Apache. |  | · | • | • |  |  |  |  |  |  |  |  | 115 |
|--------------------|--|---|---|---|--|--|--|--|--|--|--|--|-----|
| 29 Adding users .  |  |   |   |   |  |  |  |  |  |  |  |  | 117 |

# 28 Testing Apache

To see whether Apache is up and running, in a Netscape session on another machine in the network, enter the name of your LINUX for S/390 system in the Location field. The SuSE page should come up as shown.

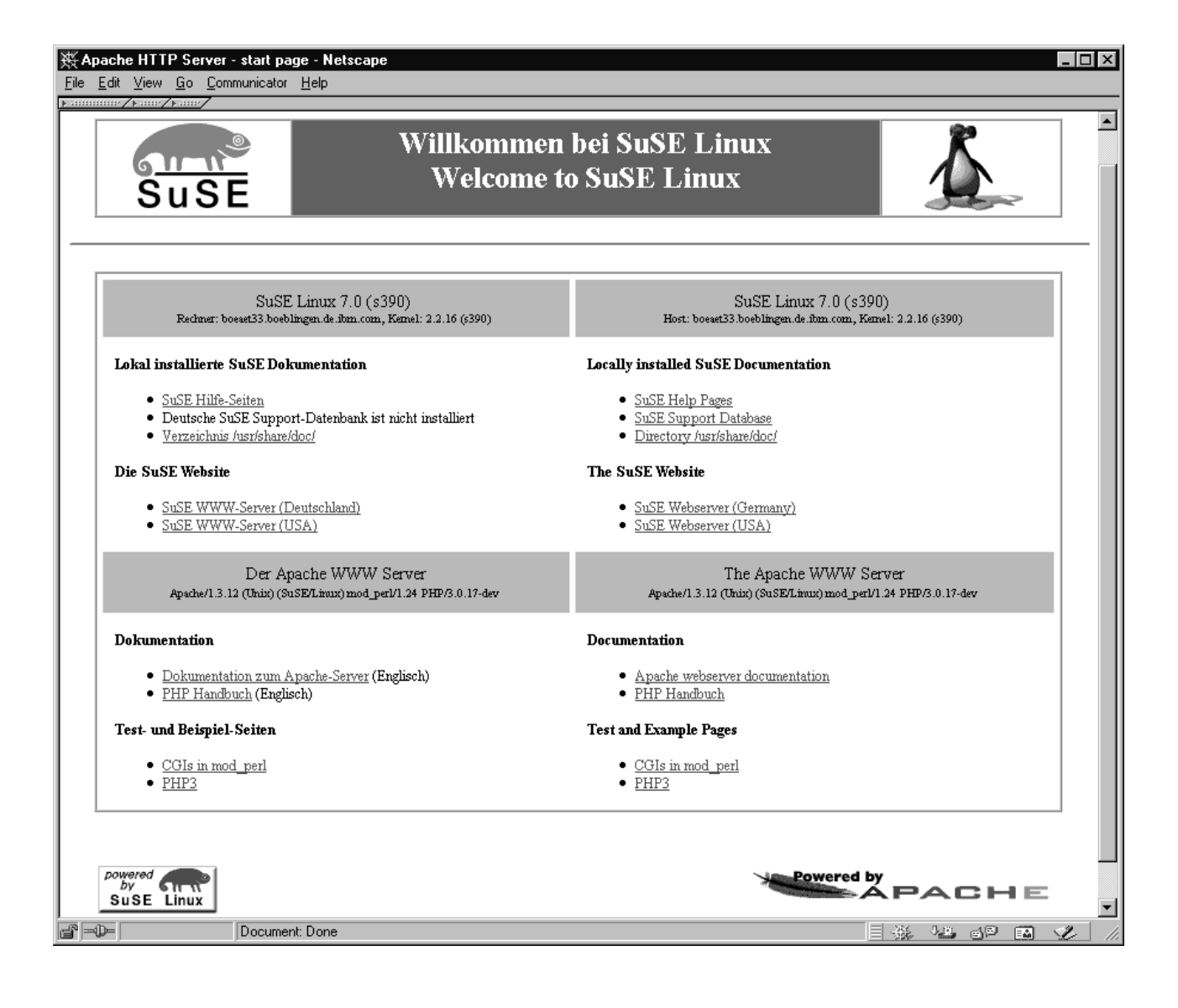

## 29 Adding users

To add users:

- 1. Telnet in and login as root.
- 2. Enter YaST.
- 3. On the main menu select system administration:

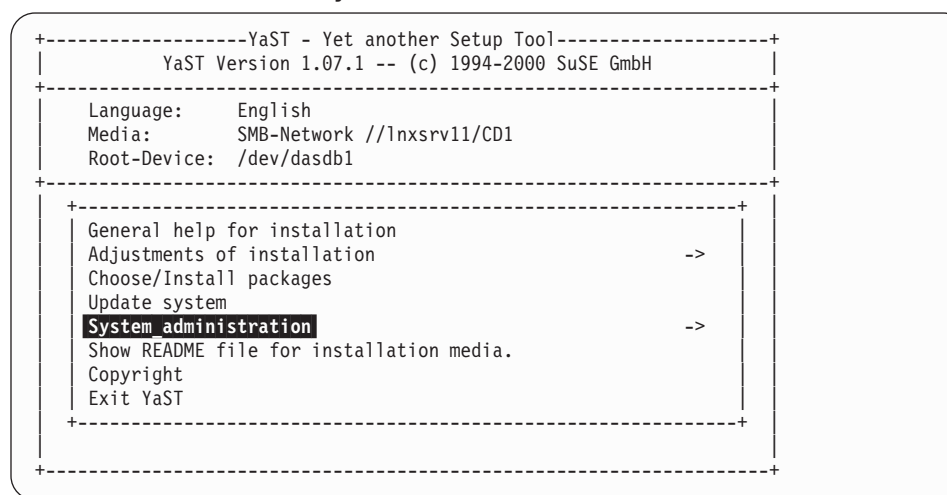

4. Select User administration:

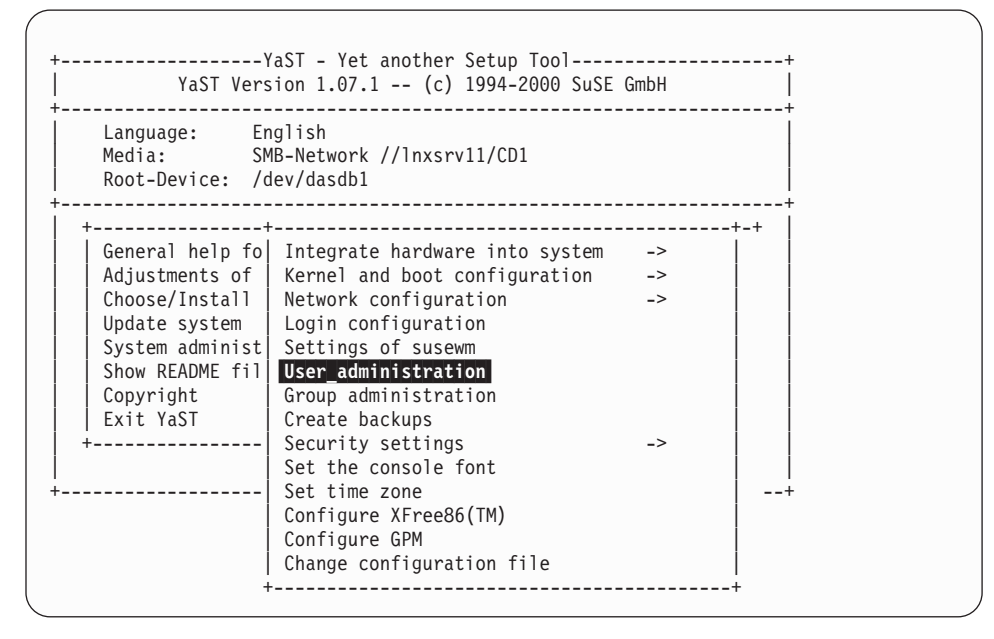

5. Fill in the data for the new user and press F4 to create:

| In this dialog you ca<br>users, and modify and | an get information a<br>delete existing us | STRATION<br>about existing<br>sers. | g users,           | create | new |  |  |  |  |
|------------------------------------------------|--------------------------------------------|-------------------------------------|--------------------|--------|-----|--|--|--|--|
| User name                                      |                                            | :williamg                           | :                  |        |     |  |  |  |  |
| Numerical user ID                              |                                            | : 502                               | :                  |        |     |  |  |  |  |
| Group (numeric or by                           | name)                                      | :users                              | :                  |        |     |  |  |  |  |
| Home directory                                 |                                            | :/home/williamg :                   |                    |        |     |  |  |  |  |
| Login shell                                    |                                            | :/bin/bash                          |                    |        | :   |  |  |  |  |
| Password<br>Re-enter password                  |                                            | **********                          | :                  |        |     |  |  |  |  |
| Access to modem permi                          | itted                                      | []                                  |                    |        |     |  |  |  |  |
| Detailed description                           | n of the user                              |                                     |                    |        |     |  |  |  |  |
| :<br>F1=Help<br>F5=Delete user                 | F3=Selection list<br>F6=Password times     | F4=Creat<br>F10=Leav                | e user<br>e screen |        | :   |  |  |  |  |

- 6. Press **F10** to leave the screen.
- 7. Press ESC
- 8. Select Exit YaST.

# Part 6. Additional information

| 30 Hints, tips, and troubleshooting                                        | 21 |
|----------------------------------------------------------------------------|----|
| What are the corresponding device names to my DASD devnos? 1               | 21 |
| Some devices are not detected by LINUX for S/390                           | 21 |
| The hardware console "hangs"                                               | 21 |
| No messages on system console during IPL                                   | 21 |
| Emulating 'Ctrl' character combinations                                    | 22 |
| XPRAM                                                                      | 22 |
| MTU size in Ethernet                                                       | 22 |
| Telnet session requirement                                                 | 22 |
| Using AIX as a workstation for the telnet sessions                         | 22 |
| DASDFMT                                                                    | 22 |
| Installation requirements for VM/ESA LINUX for S/390 guests connected via  |    |
| virtual CTC                                                                | 23 |
| Function keys do not give expected results                                 | 23 |
| Unresolved packages                                                        | 24 |
| Unmount file systems                                                       | 24 |
| Setting the LINUX root password                                            | 24 |
| Setting the MTU size                                                       | 24 |
| Filesystem check producing too much output                                 | 24 |
| How to solve install problems related to the network adapter on a MP3000 1 | 25 |
|                                                                            |    |
| 31 Building a parameter line file                                          | 27 |
| Building a parameter line file on OS/390                                   | 27 |
| Building a parameter line using VM/ESA                                     | 28 |
| Creating a parameter line file on VSE/ESA (CREAVSAM)                       | 29 |
| Creating a parameter line file for the VM reader                           | 30 |
|                                                                            |    |
| 32 Preparing your root file system for initial IPL                         | 31 |

## 30 Hints, tips, and troubleshooting

#### What are the corresponding device names to my DASD devnos?

When you issued the dasd=... boot parameter, the devices are sorted in order of the supplied ranges. The range component of dasd=range is a from-to pair of hexadecimal values that correspond to the device number of that DASD. The DASD with the lowest from-to value is the first device, dasda. If a configured device is not present, its device number is left blank.

If you do not include the parameter, the DASDs are not made available to LINUX for S/390 and a log message is written.

If you specify dasd=autodetect, all recognized DASD devices are ordered by subchannel number.

The device names start with /dev/dasda and continue with the last letter being incremented for each device.

You can also inspect the /proc/dasd/devices file to find out the DASD minor number (dasd<letter>).

### Some devices are not detected by LINUX for S/390

Check that the device is supported in *LINUX for S/390 Device Drivers and Installation Commands.* 

#### The hardware console "hangs"

In the native or LPAR environment, the hardware console can sometimes "hang" because it receives too many messages. The solution is to use the **Delete** button of the GUI on the Service Element or Hardware Management Console to enable further output.

## No messages on system console during IPL

In the native or LPAR environment, the IPL process can appear to "hang" with no messages displayed on the Service Element System Messages console. This does not always mean that there is a problem with your tape, or the files contained on it. At an early stage in the IPL process, the machine environment is checked and if there are any conflicts in device usage, or a device fails to respond due to it being hardware reserved, the IPL process can "hang". Other, similar, conflicts can occur and you should remember to ensure there are no problems with your environment, as well as checking the IPL tape and files, if the IPL process does not appear to talk to the terminal.

## Emulating 'Ctrl' character combinations

The 3215 terminal does not have a Ctrl key. That makes it impossible to enter control characters directly. The character  $\hat{}$  in combination with certain other characters can emulate the Ctrl key:

- c is interpreted as a Ctrl+C
- d is interpreted as a Ctrl+D
- z is interpreted as a Ctrl+Z
- n is used at the end of the input line (on the terminal) to prevent the generation of a new line character.

Refer to the 3215 device driver description for more information.

### **XPRAM**

To enable XPRAM on the file system, enter the following commands when logged in as root:

```
mknod /dev/slram0 b 35 0
mknod /dev/slram1 b 35 1
```

If your system has expanded memory available, you can now create a file system by using the commands:

```
insmod xpram
mke2fs -b 4096 /dev/slram0
mount /dev/slram0 /mnt
```

## **MTU size in Ethernet**

If your network uses a MTU size of 1492, you must change it to 1492 in LINUX as well. Do this with the following command: ifconfig eth0 mtu 1492

#### **Telnet session requirement**

The telnet session must be at least 80 x 25 lines, for example, try 80 x 40 lines. An OS/2 telnet session, for example, opens by default with only 24 lines.

#### Using AIX as a workstation for the telnet sessions

Before starting YaST, issue the following command: export TERM=vt220

#### DASDFMT

Before starting YaST, the DASDs need to be formatted, for example:

dasdfmt -f /dev/dasda -b 4096 dasdfmt -f /dev/dasdb -b 4096

Refer to *LINUX for S/390 Device Drivers and Installation Commands* for more information about the DASFMT command.

# Installation requirements for VM/ESA LINUX for S/390 guests connected via virtual CTC

Assumption: You already have the VM/ESA routing set up.

| So far there is limited SuSE virtual CTC installation support. You should select the following options during installation (see a description of an example installation fo VM in "Part 3. VM, Ethernet and NFS installation scenario" on page 51): | r |  |  |  |  |  |  |  |  |  |
|----------------------------------------------------------------------------------------------------|---|--|--|--|--|--|--|--|--|--|
| . In YaST: Select real network instead of the loopback.                                                                                                    |   |  |  |  |  |  |  |  |  |  |
| In YaST: Select eth0, when prompted for Type of Network.                                                                                                    |   |  |  |  |  |  |  |  |  |  |
| 3. You might need to mount your root file system to /mnt.                                                                                                    |   |  |  |  |  |  |  |  |  |  |
| <ol> <li>Change the routing table in /mnt/etc/route.conf, for example, using an editor<br/>(vi) or through echo "default <pre>peer IP address&gt;" &gt; /mnt/etc/route.conf</pre></li> </ol>                                                        |   |  |  |  |  |  |  |  |  |  |
| 5. Change in /mnt/etc/rc.config, for example, through the vi editor:                                                                                                    |   |  |  |  |  |  |  |  |  |  |
| a. Find                                                                                                    |   |  |  |  |  |  |  |  |  |  |
| NETDEV_0="eth0"                                                                                                    |   |  |  |  |  |  |  |  |  |  |
| and change it to                                                                                                    |   |  |  |  |  |  |  |  |  |  |
| NETDEV_0="ctc0"                                                                                                    |   |  |  |  |  |  |  |  |  |  |
| b. Find                                                                                                    |   |  |  |  |  |  |  |  |  |  |
| IFCONFIG_0=""                                                                                                    |   |  |  |  |  |  |  |  |  |  |
| Change it to                                                                                                    |   |  |  |  |  |  |  |  |  |  |
| IFCONFIG_0=" <home address="" ip=""> pointopoint <peer address="" ip=""> up"</peer></home>                                                                                                    |   |  |  |  |  |  |  |  |  |  |
| 6. Return to the mnt directory with                                                                                                    |   |  |  |  |  |  |  |  |  |  |
| chroot /mnt                                                                                                    |   |  |  |  |  |  |  |  |  |  |
| 7. Now confirm the changes by entering the command:                                                                                                    |   |  |  |  |  |  |  |  |  |  |
| /sbin/SuSEconfig                                                                                                    |   |  |  |  |  |  |  |  |  |  |
| 8. Leave the "change root" environment by the command                                                                                                    |   |  |  |  |  |  |  |  |  |  |
| exit                                                                                                    |   |  |  |  |  |  |  |  |  |  |
| 9. Unmount your root file system:                                                                                                    |   |  |  |  |  |  |  |  |  |  |
| cd /                                                                                                    |   |  |  |  |  |  |  |  |  |  |
| umount /mnt                                                                                                    |   |  |  |  |  |  |  |  |  |  |
| Now you can continue with DASD re-ipl, see "19 Re-IPL from DASD" on page 77.                                                                                                    |   |  |  |  |  |  |  |  |  |  |
| For a routed ESCON connection replace ctc0 by escon0.                                                                                                    |   |  |  |  |  |  |  |  |  |  |

## Function keys do not give expected results

The function keys do not always map correctly in YaST. For example, F6 might be interpreted as F5. You can:

- Use the numeric/punctuation keys (1–0) instead, for example, instead of **F1** use **1**.(The cursor must be on a non-input field for this to work.)
- Use the key combination Ctrl + F and then select the key number.

In either method F10 corresponds to the 0 key.

#### **Unresolved packages**

If the installation program finds unsatisfied interdependencies between packages the "AUTO" option may not resolve them. This may be ignored – select "CONTINUE".

#### **Unmount file systems**

Make sure that the file systems are unmounted before you re-IPL from DASD.

1. To check what is mounted, at the root prompt enter **mount**:

/root # mount /dev/ram2 on / type minix (rw) none on /proc type proc (rw) /root #

2. If anything is mounted on /mnt, for example:

/dev/dasda1 on /mnt

you must perform an unmount command: umount /mnt

## Setting the LINUX root password

The password is limited to eight (8) characters.

If you enter more characters it will be truncated to eight.

#### Setting the MTU size

If your network uses a MTU size of 1492, you must change it to 1492 in LINUX as well. Do this with the following command: ifconfig eth0 mtu 1492

### Filesystem check producing too much output

You can turn off the completion messages of the file system check by changing the file **/sbin/init.d/boot**.

Remove the -C in the following lines: line 90: fsck -C -a -t \$type / line 157: fsck -C -A -a \$FSCK\_FORCE

# How to solve install problems related to the network adapter on a MP3000

- 1. Open an OS/2 window on the SE (use **Desktop on call** if you are working on an HMC), enter **mpts**.
- 2. Press configure twice.
- 3. Write down the number of the adapter (IBM IEEE 802.2 only).
- 4. Press cancel cancel exit.
- 5. Double click on **Emulated I/O Configuration** in the CPC configuration menu (use **Desktop on call** if you are working on an HMC).
- 6. Press **enter** and **F2** to view the active device map.
- Write down the addresses of the 3088 devices (for example 20/21 or 22/23). (If you have to edit the device map, be sure that the device map number corresponds to the **IOCDS** number.)
- Press ESC F10 F10 to leave without changing anything. (If you want to save your changes, press ESC - F6 - F10.)
- 9. Double click on Console Actions and Network Diagnostic Information.
- 10. Look up the adapter number (recorded above) and its associated **MAC** address.
- 11. Write down this **MAC** address.
- 12. Double click on **Input/Output (I/O) Configuration** in the CPC configuration menu.
- 13. Open the source of the appropriate **IOCDS**. (The **IOCDS** number must correspond to the device map number.)
- 14. Look for the line where the **UNITADD** is equal to the smaller address of the 3088 device recorded above.
- 15. Write down the **CUNUMBR** of this line.
- 16. Look for the line starting with **IODEVICE** and with the **CUNUMBR** as noted above. Write down the corresponding **ADDRESS**. (This is the address required for the **LCS** driver.)

After IPL:

- 1. When the **Network device number** is requested: enter the **IODEVICE ADDRESS** as noted above.
- 2. When the **Relative port** is requested: enter the adapter number (from MPTS).
- 3. Verify that the shown hw\_address is the MAC address noted above.

The network adapter should now be properly set up and work correctly.

## 31 Building a parameter line file

In special cases, you need to modify your parameter line file.

#### Building a parameter line file on OS/390

To create a parameter line file on OS/390, allocate a 1 track sequential dataset, record format F, LRECL 1024. Then edit the file using ISPF edit.

Here is an example of data set information for a parameter line file:

```
Data Set Name . . : LINUX390.PARM.LINE
General Data Current Allocation
Volume serial . . : SP3010 Allocated tracks . : 1
Device type . . . : 3390 Allocated extents . : 1
Organization . . : PS
Record format . . : F
Record length . . : 1024
Block size . . . : 1024 Current Utilization
1st extent tracks . : 1 Used tracks . . . : 1
Secondary tracks . : 1 Used extents . . . : 1
```

The contents of the parameter line file are:

root=/dev/ram0 ro ipldelay=xyz

#### Where:

root=/dev/ram0 ro

This tells LINUX where to IPL from. This is a temporary RAMdisk (ram0) used only to get a mini-LINUX system running so that you can perform the rest of the IPL tasks. Use the root statement as given here when mounting the root file system from initrd.

• If you have problems with your OSA-2 card after the IPL, you might want to insert a delay to allow the card to settle down. The recommended delay time is two minutes. The following entry should be used in the parm.line file:

ipldelay=xyz

where xyz is the delay period. For example, 30s means a delay of thirty seconds between the IPL and the initialization of the OSA-2 card, 2m means a delay of two minutes. The value xyz must be a number followed by either s or m.

Here is an example of the content of a parameter line file:

#### root=/dev/ram0 ro ipldelay=2m

Note that when IPL-ing from tape using an ASCII encoded parameter file which you have generated on a UNIX or PC operating system, make sure that your parm line contains no special characters (for example, tabs or new lines). In particular your parameter file cannot span over more than one line and must not be larger than 1023 Byte. For more information about the parameter line, see "Overview of the parameter line file" in *Device Drivers and Installation Commands*, LNUX-1003.

I

I

#### Building a parameter line using VM/ESA

The parameter line file parm.line can be built in VM. Alternatively, you can run LINUX on another device (for example an Intel PC) and then transfer parm.line as a binary file to your current environment.

You can create the parameter file using your favorite editor on your favorite OS. It can be ASCII or EBCDIC, at boot time the kernel knows how to deal with both. In both cases, the contents of the file are the same.

The contents of the parameter line file are:

root=/dev/ram0 ro ipldelay=xyz

Where:

root=/dev/ram0 ro

This tells LINUX where to IPL from. This is a temporary RAMdisk (ram0) used only to get a mini-LINUX system running so that you can perform the rest of the IPL tasks. Use the root statement as given here when mounting the root file system from initrd.

• If you have problems with your OSA-2 card after the IPL, you might want to insert a delay to allow the card to settle down. The recommended delay time is two minutes. The following entry should be used in the parm.line file:

ipldelay=xyz

where xyz is the delay period. For example, 30s means a delay of thirty seconds between the IPL and the initialization of the OSA-2 card, 2m means a delay of two minutes. The value xyz must be a number followed by either s or m.

Here is an example of the content of a parameter line file:

#### root=/dev/ram0 ro ipldelay=2m

Note that when IPL-ing from tape using an ASCII encoded parameter file which you have generated on a UNIX or PC operating system, make sure that your parm line contains no special characters (for example, tabs or new lines). In particular your parameter file cannot span over more than one line and must not be larger than 1023 Byte. For more information about the parameter line, see "Overview of the parameter line file" in *Device Drivers and Installation Commands*, LNUX-1003.

T

T

#### Creating a parameter line file on VSE/ESA (CREAVSAM)

You can create LINUX.PARM.FILE (PARMLIN) and write IPL information into the file. For example, use the following job to create a parameter line file and write the IPL information in the file:

```
* $$ JOB JNM=LINUXVSA,CLASS=0,DISP=D,NTFY=YES
// JOB SYSA DEFINE FILE
// EXEC IDCAMS,SIZE=AUTO
 DEFINE CLUSTER( -
           NAME (LINUX.PARM.FILE) -
           CYLINDERS (2 2) -
           SHAREOPTIONS (3) -
           RECORDSIZE (1024 1024) -
           VOLUMES (DOSRES) -
           REUSE -
           NONINDEXED -
           FREESPACE (15 7) -
           NOCOMPRESSED -
           TO (99366) ) -
        DATA (NAME (LINUX.PARM.FILE.@D@) -
            CONTROLINTERVALSIZE (4096) ) -
        CATALOG (VSESP.USER.CATALOG)
  IF LASTCC NE 0 THEN CANCEL JOB
/*
// OPTION STDLABEL=ADD
// DLBL PARMLIN, 'LINUX.PARM.FILE',, VSAM, CAT=VSESPUC
/*
// EXEC IESVCLUP,SIZE=AUTO
A LINUX.PARM.FILE
                                                PARMLIN VSESPUC
/*
// UPSI 1
// EXEC DITTO
$$DITTO CVS BLKFACTOR=1,FILEOUT=PARMLIN,CISIZE=1024
ANEXIT 'root=/dev/ram0 ro ipldelay=2m'
$$/*
$$DITTO EOJ
/*
/&
* $$ EOJ
```

The contents of the parameter line file are:

```
root=/dev/ram0 ro ipldelay=xyz
```

Where:

root=/dev/ram0 ro

This tells LINUX where to IPL from. This is a temporary RAMdisk (ram0) used only to get a mini-LINUX system running so that you can perform the rest of the IPL tasks. Use the root statement as given here when mounting the root file system from initrd.

• If you have problems with your OSA-2 card after the IPL, you might want to insert a delay to allow the card to settle down. The recommended delay time is two minutes. The following entry should be used in the parm.line file:

ipldelay=xyz

where xyz is the delay period. For example, 30s means a delay of thirty seconds between the IPL and the initialization of the OSA-2 card, 2m means a delay of two minutes. The value xyz must be a number followed by either s or m.

Here is an example of the content of a parameter line file:

root=/dev/ram0 ro

Note that when IPL-ing from tape using an ASCII encoded parameter file which you have generated on a UNIX or PC operating system, make sure that your parm line contains no special characters (for example, tabs or new lines). In particular your parameter file cannot span over more than one line and must not be larger than 1023 Byte. For more information about the parameter line, see "Overview of the parameter line file" in *Device Drivers and Installation Commands*, LNUX-1003.

#### Creating a parameter line file for the VM reader

Create a VM file with the name LINUX PARM on minidisk A. Enter the following commands in the file:

root=/dev/ram0 ro ipldelay=xyz

Where:

T

Т

1

#### root=/dev/ram0 ro

The root file system is mounted on a RAMdisk in the directory /dev/ram0 and is defined as a read-only file system by using the command ro

#### ipldelay=xyz

If you have problems with your OSA-2 card after the IPL, you might want to insert a delay to allow the card to settle down. The recommended delay time is two minutes. xyz is the delay period. For example, 30s means a delay of thirty seconds between the IPL and the initialization of the OSA-2 card, 2m means a delay of two minutes. The value xyz must be a number followed by either s or m.

When IPL-ing from the vitual reader of VM/ESA, and your parameter file spans more than one line, make sure that a blank character precedes any kernel parameter. To avoid errors you should start on column 2 of the parameter line. For more information about the parameter line, see "Overview of the parameter line file" in *Device Drivers and Installation Commands*, LNUX-1003.
### 32 Preparing your root file system for initial IPL

You might decide to modify the initial RAMdisk before using it in the installation process. Note however, that only the initrd file supplied on the CD or SuSE web site will be supported by IBM and SuSE. Modify the file at your own risk!

If you have access to a LINUX system you are able to customize the configuration files of the root file system before using it:

- 1. Make a backup copy of the downloaded file
- 2. Uncompress the downloaded file, for example initrd (note that there is no file extension shown for this file). A compressed file is required because of memory limitations, and because certain download methods can automatically uncompress a .gz file during transfer, the extension is removed. The uncompression stage has an additional step to get the names correct:

mv initrd initrd.gz
gunzip initrd.gz

3. Set up a loopback device on the downloaded file by issuing

losetup /dev/loop<#> initrd

4. Mount the loopback device by issuing

mount -t ext2 /dev/loop<#> <mountpoint>

- 5. Change your working directory to the mountpoint and edit the following files according to your requirements
  - etc/fstab

Check that it contains at least the following two lines

| /dev/ram0 | /     | ext2 | defaults | 0 | 1 |
|-----------|-------|------|----------|---|---|
| none      | /proc | proc | defaults | 0 | 0 |

 The initrd comes with a network setup script that asks for you network configuration every time you boot. If you don't want to re-enter the network configuration every time then you have to delete the link

/etc/rc.d/rc3.d/S00netsetup and setup the following files:

 ${\tt etc/sysconfig/network} \ {\tt and} \ {\tt etc/resolv.conf}$ 

Adapt them according to your network environment

etc/sysconfig/network-scripts/ifcfg-<netdevice>

Adapt it according to your network environment.

- Unmount the loopback device by issuing umount /dev/loop<#>
- Detach the loopback device by issuing losetup -d /dev/loop<#>
- 8. Compress the file, (initrd) and rename it:

gzip initrd mv initrd.gz initrd

# Part 7. Appendixes

### Appendix. Multiprise 3000 considerations

There are some important differences in the area of network connections and I/O device driver setup, and these differences are described in example format in this chapter.

Before installing LINUX for S/390 on a Multiprise 3000, you should be familiar with the technical architecture of the machine. Two ITSO Redbooks are available:

- Multiprise 3000 Technical Introduction: SG24-5633
- Multiprise 3000 Basic Emulated I/O Definitions: SG24-5669

#### Required fix

The microcode fix EC Stream F34643 MCL048 is required on the system. It solves certain types of problem that occur during IPL. For example, the LCS device can fail to start up after you have successfully performed an IPL from tape on a LPAR, stopped LINUX, and then re-IPLed the system.

#### Preparing the IOCDS

The following examples assume that two Token Ring adapters are being used, where the MPTS Logical Adapter number 0 is used for OS/2<sup>®</sup> exclusively and MPTS Logical Adapter number 1 is used by LINUX for S/390.

#### PCI adapter for OS/2

The following shows the definition within MPTS in OS/2 which will be used in the Support Element TCP/IP settings:

- IBM PCI Token Ring Family Adapter (IBMTRP.0S2)
- 0 IEEE802.2
- 0 IBM OS/2 NETBIOS
- 0 TCP/IP

Now you have to define the TCP/IP settings in the Support Element:

- 1. Log-on to the Support Element as
  - user ACDADMIN
  - default password is PASSWORD
- 2. Select the View window and click Console Actions
- 3. Open **Support Element Settings** and select the **Enable LAN Connection** check box.
- 4. You will be asked to provide the Adapter Number.
  - Enter 0 for the Logical Adapter number specified within MPTS in OS/2
  - Click Apply.

Also see the redbook *Multiprise 3000 Basic Emulated I/O Definitions SG24–5669* Chapter 4.

Note: You cannot use the same LAN adapter with OS/2 TCP/IP and LINUX for S/390 TCP/IP.

#### PCI adapter for LINUX for S/390

You will need at least one second adapter to be used by LINUX for S/390. This adapter should be defined within MPTS in OS/2 as follows:

```
IBM PCI Token Ring Family Adapter (IBMTRP.0S2)
1 - IBM IEEE802.2
```

**Note:** The Token Ring adapter which is used by LINUX for S/390 must be defined without the TCP/IP protocol driver.

You will need the logical adapter number later in order to configure the LINUX for S/390 TCP/IP definitions. You have to configure the appropriate IOCDS definitions for read and write channels:

```
...
CHPID PATH=FC,TYPE=EIO,SHARED
...
CNTLUNIT CUNUMBR=FC20,PATH=(FC),UNIT=3088,UNITADD=((20,1))
CNTLUNIT CUNUMBR=FC21,PATH=(FC),UNIT=3088,UNITADD=((21,1))
...
IODEVICE ADDRESS=(FC20),CUNUMBR=(FC20),UNIT=3088,PARTITION=Z1
IODEVICE ADDRESS=(FC21),CUNUMBR=(FC21),UNIT=3088,PARTITION=Z1
...
```

You have to enter the definitions in the emulated I/O DEVMAP where the addresses refer to your settings in the IOCDS. In this example, Device Driver Manager 9 is LCS3172, but it can be another number depending on your configuration.

| Adr | Device | Label | Atype | Size | Mgr | FN/P |
|-----|--------|-------|-------|------|-----|------|
| 22  | 3088   |       |       |      | 9   |      |
| 23  | 3088   |       |       |      | 9   |      |

This means that the LCS device driver uses device number 0xe22 for the read channel and the write channel device number is implicitly 0xe23 (read channel device number + 1).

The Logical Adapter number 1 is defined within MPTS for OS/2.

#### Preparing a Multiprise 3000 LPAR

The following procedure describes how to set up a Multiprise 3000 to perform an IPL from a SuSE LINUX CD-ROM using emulated I/O into one or more LPARs.

#### Preparing the S/390 Service Element

You need to be logged on as user ACDADMIN, which allows you to:

- 1. Shut down all running LPARs (if any) by using the **OS messages** icon on the selected LPAR.
- To prevent you from loading a formerly installed system accidentally when performing a power-on-reset (POR), switch off automatic load for each existing LPAR. To do this:
  - a. Double click **Groups** in the upper left window and mark **CPC** in the window underneath

- b. Select CPC Operational Customization in the right window and double click Customize / Delete Activation Profiles.
- c. Select the Default profile and click on Customize
- d. For each LPAR select the corresponding register card and go to the sheet named **Load**, where you deselect the **Load during activation** item.
- e. Close all windows.
- 3. Enable automatic activation of LPARs. After each POR the system, and therefore all LPARs currently set up, are in an undefined state. To prepare the LPARs for an IPL, they must be activated. To activate LPARs automatically after a POR:
  - a. In CPC Operational Customization double click Automatic Activation.
  - b. Mark the displayed entry and go to **Options** where you select **Enable** automatic activation
  - c. Close all windows.
- 4. Choose an LPAR profile and create an IOCDS prepared for Emulated I/O. To install SuSE LINUX into an LPAR, you must tell the system to start in LPAR mode with a defined number of LPARs each connected to devices of choice.
  - a. If the S/390 is actually running in ESA mode, double click **Groups** in the upper left window and mark **CPC** in the window underneath.

If the S/390 is actually running in LPAR mode, double click **Groups** in the upper left window and mark **Images** in the window underneath.

- Select CPC Configuration in the right window and double click Input/Output (I/O) Configuration; you will see entries for four user IOCDS and one IOCDS for diagnostics.
- c. Select a free, non-active (column Data Set Status) LPAR (for example, A3) and click **Option**s, then **Disable write protection**.
- d. Select the active LPAR (for example A1) and click **Options—>Copy configuration**.
- e. In the Target field select the chosen LPAR and click **OK**.
- f. Now mark the chosen LPAR and go to Options, then Open source file.
- g. The second line of the IOCDS file opened in the editor should contain the number and names of LPARS you want to set up. An example IOCDS is shown on page Figure 14 on page 138.

In the first (resource) section, make sure there is at least a line CHPID PATH=FC,TYPE=EIO,SHARED

The FC path is responsible for emulated I/O.

Furthermore, we need a connection to DASDs in the next line with path FD. The second (DASD) section defines the access to the two DASDs (a root and a swap). Here the DASDs have the addresses FD00 and FD01.

| ( ID | MSG1='SUSELP01',SYSTEM=(7060,1)                              | ) |
|------|--------------------------------------------------------------|---|
|      | RESOURCE PARTITION=((Z1,1))                                  |   |
|      | ******************                                           |   |
|      | CHPID PATH=FC,TYPE=EIO,SHARED                                |   |
|      | CHPID PATH=FD,TYPE=DSD,SHARED                                |   |
|      | *******                                                      |   |
|      | ** DASD **                                                   |   |
|      | ***********************                                      |   |
|      | CNTLUNIT CUNUMBR=FD00,PATH=FD,UNITADD=((00,256)),UNIT=3990-2 |   |
|      | IODEVICE ADDRESS=(FD00,2),CUNUMBR=FD00,UNIT=3390,PART=Z1     |   |
|      | **********************                                       |   |
|      | ** EMULATED DEVICES **                                       |   |
|      | ******                                                       |   |
|      | ** CDROM (will point to H:\SUSE\IMAGES\AWSOMA1.TDF)          |   |
|      | CNTLUNIT CUNUMBR=FC80,PATH=FC,UNIT=3422,UNITADD=((80,1))     |   |
|      | IODEVICE ADDRESS=FC80,CUNUMBR=FC80,UNIT=3422,PART=Z1         |   |
|      | ** LCS (Networkadapters, emulated)                           |   |
|      | CNTLUNIT CUNUMBR=FC20,PATH=FC,UNIT=3088,UNITADD=((20,1))     |   |
|      | CNTLUNIT CUNUMBR=FC21,PATH=FC,UNIT=3088,UNITADD=((21,1))     |   |
|      | IODEVICE ADDRESS=(FC20,1),CUNUMBR=FC20,UNIT=3088,PART=Z1     |   |
| l    | IODEVICE ADDRESS=(FC21,1),CUNUMBR=FC21,UNIT=3088,PART=Z1     |   |
|      |                                                              |   |

Figure 14. Example of an IODCS

The third (Emulated devices) section contains information about two important emulated I/O devices: the CD-ROM and the network device. The CD-ROM is emulated as an 3422 tape bound to LPAR Z1 at FC80, the network device is a 3088 for LPAR Z1 at FC20 and FC21.

- h. After inserting the lines above, save and exit the editor with [F2]->[F3].
- i. To build the IOCD from the new IOCDS, go to **Options**, **Build data set ...** and then **Build Configuration** where the checkbox **Build the IOCDS for logically partitioned mode** must be activated.

The IOCDS build might fail with the following error:

\*IZP IZP101I OPERATION FIELD NOT FOUND

If this happens, edit the IOCDS again and remove any trailing blanks in the changed lines, and any blank lines.

- j. After a successful IOCDS build, click on **Options**, then **Enable write protection** and exit.
- 5. Configure Emulated I/O profile for the FC path. Until now the system knows of one or more devices as tape emulated devices, but where to get the data when these devices are accessed has not been declared yet. The corresponding table for this is the DEVMAP, which we will configure as follows:
  - a. In CPC Configuration double click **Emulated I/O Configuration**; a textmode window titled "Configurator DEVMAPS" will pop up.
  - b. **Important:**Move the cursor to a device map number that corresponds to the IOCDS number you have chosen in step 4 (for example, AWSMAPA3 for IOCDS A3) and press **[ENTER]**, then **[F2]**. If you need help, press **[F1]**.
  - c. Insert a line for the emulated network device (1st line in the following example) and a line with the address, device, type of emulation and path of the TDF (Tape Descriptor File) to be read when this device is accessed. In our example, this is FC80 as the device address, (3422) for the tape device, the driver (H=AWSOMA) and the path to a TDF on CD:

|   | Addr   | Devic  | e Label                                | Atype Si  | ze Mgr    | FN/P PATH                             | :>G:\       | 00950     |
|---|--------|--------|----------------------------------------|-----------|-----------|---------------------------------------|-------------|-----------|
|   | >      | >      | >                                      | > >       | > >       | · · · · · · · · · · · · · · · · · · · |             |           |
|   | 20     | 3088   |                                        |           | 9         |                                       |             |           |
|   | 21     | 3088   |                                        |           | 9         |                                       |             |           |
|   | п      | п      |                                        |           | п         |                                       |             |           |
| İ | п      | п      |                                        |           | п         |                                       |             |           |
| İ | п      | п      |                                        |           | н         |                                       |             |           |
| İ | 80     | 3422   |                                        |           | Н         | H:\SUSE\IMAG                          | ES\AWSOMA1. | TDF       |
| İ | п      | п      |                                        |           | н         |                                       |             |           |
| İ | п      | п      |                                        |           | н         |                                       |             |           |
| ĺ | п      | п      |                                        |           | н         |                                       |             |           |
| ١ | Mgr Co | des: 1 | ====================================== | 2=AWSCKD  | 3=AWS3274 | 4=LAN3274                             | 5=AWS3215   | 6=AWS2821 |
|   | 7=AWS2 | 540 8  | =LAN3172                               | 9=LCS3172 | A=MGR3172 | 2 B=WAN3172                           | C=AWSICA    | D=AWSTAPE |
|   | F=AWS3 | 4X0 F  | =AWS34X1                               | G=AWS34X2 | H=AWSOMA  | T=AWSPCSRV                            |             |           |

To delete an entry, press **[F9]**, to insert an entry, simply type the values in the row with the ">" chars. To get help for an item, move the cursor to the item in question, and press **[F1]** (for example, to get information on AWSOMA, move the cursor under H=AWSOMA and press **[F1]**).

- d. When done, press **[F10]** to exit the editor, **[F6]** to save configuration data and then **[F10]** twice to leave Emulated I/O Configuration.
- 6. Perform a POR as follows:
  - a. Double click **Groups** in the upper left window and mark **CPC** in the window underneath
  - b. Select CPC Recovery in the right window and click on Power-on Reset.

#### Hints and Tips for the Multiprise 3000

#### Unlocking the OS/2 desktop on the Multiprise 3000 SE

To unlock the desktop:

- 1. Log onto the SE as user ACSADMIN. The default password is PASSWORD.
- 2. Click Console Actions
- 3. Click User Profiles
- 4. Disable the Secure Desktop function

You should now be able to use the OS/2 icons.

## Where to find more information

This section lists books that can be of help to you.

Table 1. LINUX for S/390 books

| Book name                                                   | Number                                                                                                    |
|-------------------------------------------------------------|----------------------------------------------------------------------------------------------------|
| LINUX for S/390 Device Drivers and<br>Installation Commands | LNUX-1003-00                                                                                              |
|                                                             | This document can be downloaded from<br>http://www.ibm.com/s390/linux/press.html                          |
| Preparing for Installing SuSE LINUX for S/390               | LNUX-1001-00                                                                                              |
|                                                             | This document can be downloaded from<br>http://www.ibm.com/s390/linux/press.html                          |
| LINUX for S/390 Redbook                                     | SG24-4987                                                                                                 |
|                                                             | This document is available at the IBM<br>Systems Center redbooks website:<br>http://www.ibm.com/redbooks/ |

Table 2. Multiprise books (redbooks)

| Book name                                         | Number    |
|---------------------------------------------------|-----------|
| Multiprise 3000 Technical Introduction            | SG24-5633 |
| Multiprise 3000 Basic Emulated I/O<br>Definitions | SG24-5669 |

Table 3. IOCDS related books

| Book name                                                   | Number    |  |
|-------------------------------------------------------------|-----------|--|
| IOCP User's Guide and ESCON<br>Channel-to-Channel Reference | GC38-0401 |  |
| HCD User's Guide                                            | SC28-1848 |  |

Table 4. Network connection books

| Book name                                | Number    |
|------------------------------------------|-----------|
| OSA Planning                             | GC23-3870 |
| OS/390 OSA/SF User's Guide               | SC28-1855 |
| VM/ESA OSA/SF User's Guide               | SC28-1992 |
| VSE/390 OSA/SF User's Guide              | SC28-1946 |
| OSA Express Customer Guide and Reference | SA22-7403 |

#### **Useful websites**

These websites can be of use to you.

#### **IBM websites:**

- http://www.ibm.com/linux/ Overall LINUX at IBM website
- http://www.ibm.com/s390/linux/ LINUX for S/390 website
- http://www.ibm.com/s390/vm/linux/ VM/ESA and LINUX resources

#### Other websites:

- http://SuSE.com/ The SuSE website
- http://linux.s390.org/ LINUX for S/390 applications website hosted by Millenux.
- http://tune.linux.com General tuning information for LINUX

#### Notices

This information was developed for products and services offered in the U.S.A. IBM may not offer the products, services, or features discussed in this document in other countries. Consult your local IBM representative for information about the products and services currently available in your area. Any reference to an IBM product, program, or service is not intended to state or imply that only that IBM product, program, or service may be used. Any functionally equivalent product, program, or service that does not infringe any IBM intellectual property right may be used instead. However, it is the user's responsibility to evaluate and verify the operation of any non-IBM product, program, or service.

The following paragraph does not apply to the United Kingdom or any other country where such provisions are inconsistent with local law: INTERNATIONAL BUSINESS MACHINES CORPORATION PROVIDES THIS PUBLICATION "AS IS" WITHOUT WARRANTY OF ANY KIND, EITHER EXPRESS OR IMPLIED, INCLUDING, BUT NOT LIMITED TO, THE IMPLIED WARRANTIES OF NON-INFRINGEMENT, MERCHANTABILITY OR FITNESS FOR A PARTICULAR PURPOSE. Some states do not allow disclaimer of express or implied warranties in certain transactions, therefore, this statement may not apply to you.

This information could include technical inaccuracies or typographical errors. Changes are periodically made to the information herein; these changes will be incorporated in new editions of the publication. IBM may make improvements and/or changes in the product(s) and/or the program(s) described in this publication at any time without notice.

Any references in this information to non-IBM Web sites are provided for convenience only and do not in any manner serve as an endorsement of those Web sites. The materials at those Web sites are not part of the materials for this IBM product and use of those Web sites is at your own risk.

IBM may use or distribute any of the information you supply in any way it believes appropriate without incurring any obligation to you.

Information concerning non-IBM products was obtained from the suppliers of those products, their published announcements or other publicly available sources. IBM has not tested those products and cannot confirm the accuracy of performance, compatibility or any other claims related to non-IBM products. Questions on the capabilities of non-IBM products should be addressed to the suppliers of those products.

This information contains examples of data and reports used in daily business operations. To illustrate them as completely as possible, the examples include the names of individuals, companies, brands, and products. All of these names are fictitious and any similarity to the names and addresses used by an actual business enterprise is entirely coincidental.

#### Trademarks

The following terms are trademarks of International Business Machines Corporation in the United States, other countries, or both:

| Advanced Peer-to-Peer Networking | OS/2       |
|----------------------------------|------------|
| APPN                             | OS/390     |
| CICS                             | OSA        |
| Common User Access               | PowerPC    |
| e-business                       | RACF       |
| ECKD                             | RAMAC      |
| ESA/390                          | S/390      |
| ESCON                            | Seascape   |
| IBM                              | System/390 |
| Micro Channel                    | VM/ESA     |
| Multiprise                       | VSE/ESA    |
| MVS                              | VTAM       |

UNIX is a registered trademark in the United States and other countries licensed exclusively through The Open Group.

LINUX is a registered trademark of Linus Torvalds and others.

SuSE is a registered trademark of SuSE GmbH.

Microsoft, Windows NT, and MSDOS are registered trademarks of Microsoft Corporation in the United States, other countries, or both.

Other company, product, and service names may be trademarks or service marks of others.

## Index

### **Numerics**

3215 terminal 122

## A

Adding users 117 AIX workstation using for telnet 122 Apache, testing 115

## В

bibliography 141

## С

configuring the system 41, 71, 103 console hang 121 no messages during IPL 121 ctrl characters 122

## D

dasd format 29, 59, 89, 90 formatting 122 re-ipl from 47, 77, 109 DASD corresponding device names 121 DASDFMT 122

## Ε

Ethernet MTU size in 122 ethernet installation scenario 51

## F

file system creating 34, 65, 95 unmount 46, 76, 108, 124 filesystem check 124 formatting dasd 122 FTP 31 installation scenario 21 installing packages from server 35 function keys YaST 29, 59, 89, 123

## 

INETD 42, 72, 104 initialization of kernel 23, 53, 83 installation scenario ethernet 51

© Copyright IBM Corp. 2000, 2001

installation scenario (continued) FTP 21 LPAR 21, 81 NFS 51 SMB 81 Token Ring 21 TokenRing 81 VM 51 installing packages from FTP server 35 installing packages from NFS server 67 IOCDS preparing on Multiprise 3000 135 IPL from tape 23, 83 from tape in a LPAR 3 from tape native 3 from tape using VM guest 5 from VM reader 7 messages 19 reader 53 screens 19 ipling 21

#### K

kernel, initialization 23, 53, 83

#### L

language selection 30, 60, 90 LPAR installation scenario 21, 81 IPL from tape 3 preparing on Multiprise 3000 136

#### Μ

messages during IPL 19 MP3000 network adapter problems 125 MTU size setting 124 MTU size in Ethernet 122 Multiprise 3000 hints and tips 139 preparing an LPAR 136 preparing for installing LINUX for S/390 135 preparing the IOCDS 135 preparing the service element 136 required fix 135

#### Ν

native IPL from tape 3 Netscape 115 network data 26, 56, 86 network *(continued)* definitions 42, 72, 104 device number 25, 55, 85 port number 26, 55, 86 services 45, 73, 107 setup 25, 55, 85 network adapter problems MP3000 125 NFS 61 installing packages from server 67 NFS installation scenario 51

### Ρ

packages installing from FTP server 35 installing from NFS server 67 unresolved 124 parameter file 23, 83 parameter line file building 127 password, root, setting 124 portmapper 45, 73, 106

### R

ramdisk 131 re-IPL from dasd 47, 77, 109 reader, IPL from 53 root password setting 124 root password, setting 49, 79, 111

## S

screens during IPL 19 service element preparing on Multiprise 3000 136 session requirement, telnet 122 setting root password 49, 79, 111 size requirement, telnet 122 SMB 90, 91 installation scenario 81 system configuration 41, 71, 103 system console LPAR 3 native 3 VM 5

## Т

tape, IPL from 23, 83 tape unit 3, 5 telnet 29, 59, 89, 117 AIX workstation 122 session size requirement 122 testing Apache 115 timezone 41, 71, 103 Token Ring installation scenario 21 TokenRing installation scenario 81

## U

unmount file systems 124 Unresolved packages 124 users, adding 117

## V

virtual CTC 123 VM guest, IPL from tape 5 VM installation scenario 51 VM reader, IPL from 7

## Y

YaST 29, 59, 89, 117 function keys 29, 59, 89, 123

# IBM

LNUX-1002-01

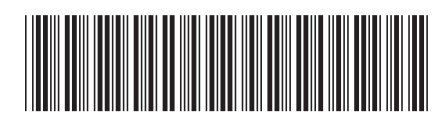